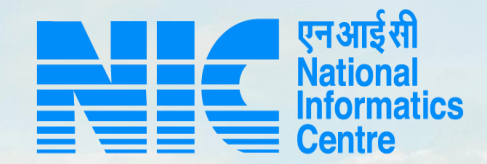

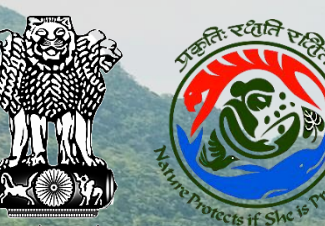

# PARIVESH CPC Green

#### User Manual for Stage I Clearance IRO Level

Updated on January 03, 2022

and a start and

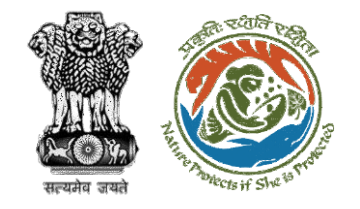

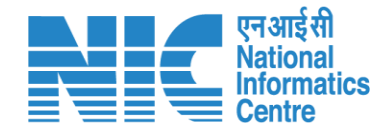

# Purpose of the manual

This manual aims at providing step-by-step instructions that would aid in navigating through the TO, AIG, DIG and IRO Functionalities. It intends to simplify the overall process for the users by providing them with a snapshot of every step. It also covers detailed information about operations, standards & guidelines, and functionalities of the envisaged PARIVESH portal, as presented to the DFO, Nodal Officer, and State Secretary.

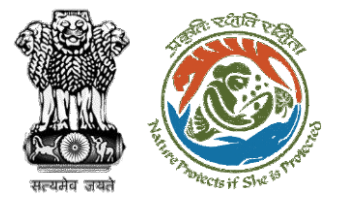

<u>TO (Add Recommendation) – Slide no. 6</u>

AIG (Add Recommendation) – Slide no. 17

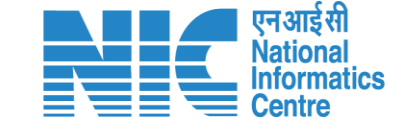

IRO (Add Recommendation) – Slide no. 28

TO (Agenda Creation) – Slide no. 37

AIG (Agenda Recommendation) – Slide no. 52

DIG (Agenda Recommendation) – Slide no. 63

IRO (Approve Agenda) – Slide no. 74

TO (MoM Creation) – Slide no. 84

AIG (MoM Recommendation) – Slide no.102

DIG (MoM Recommendation) – Slide no. 113

IRO (Approve MoM) – Slide no. 125

TO (Acceptance Details) – Slide no. 136

IRO (FC IRO Clearance Letter) – Slide no. 147

Content

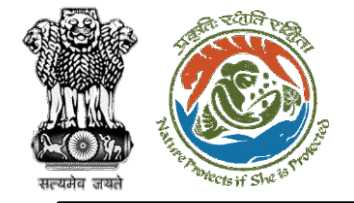

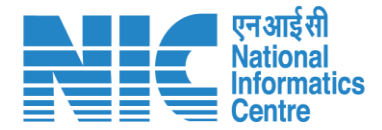

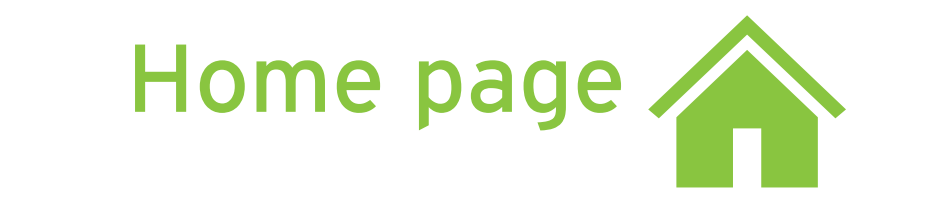

Go to the home page of the PARIVESH portal.

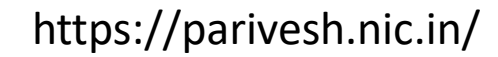

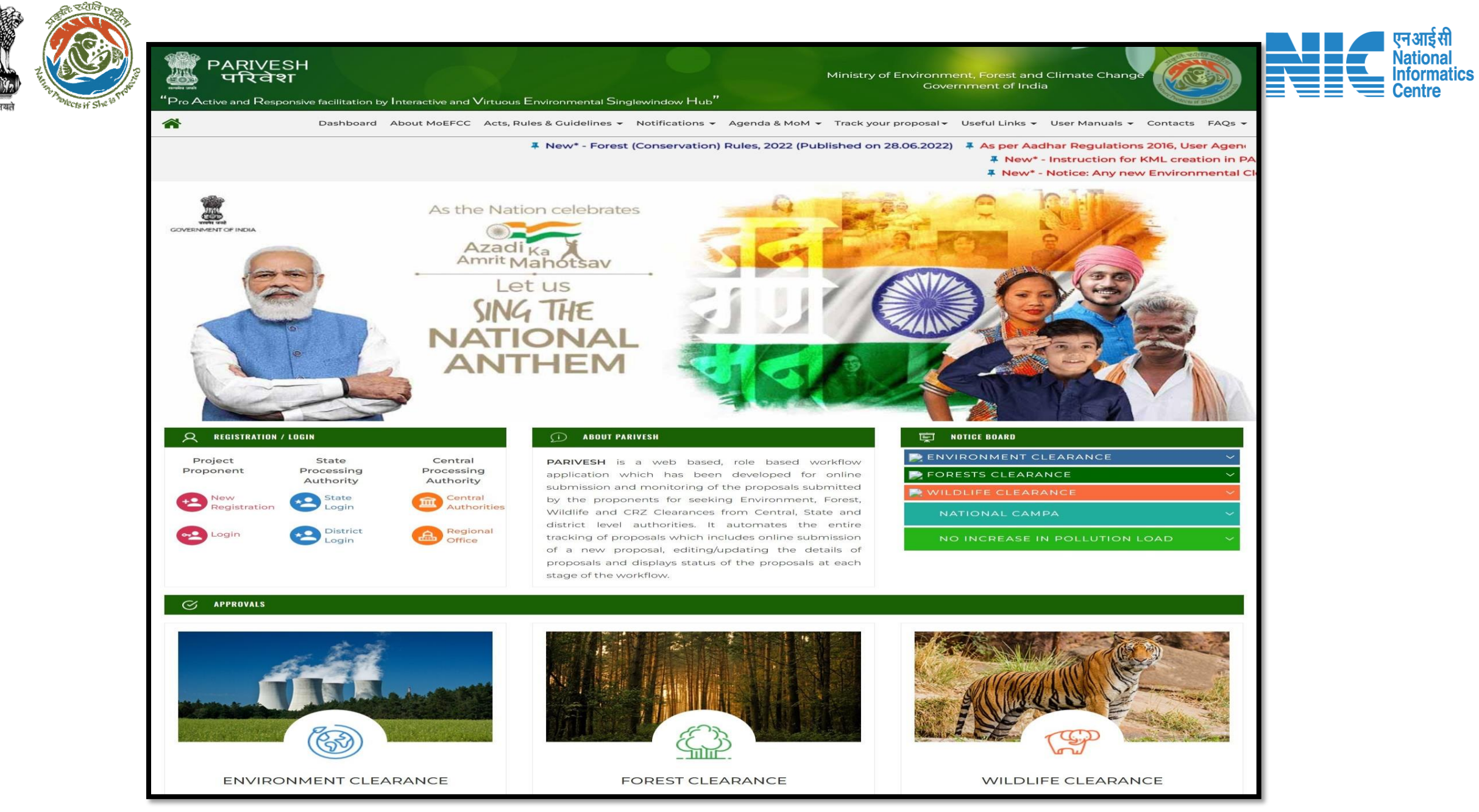

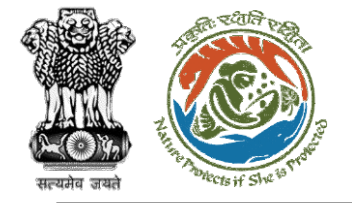

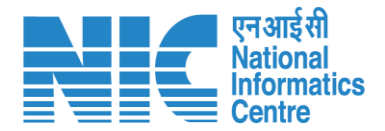

# ΤΟ

(Login)

TO will be required to enter the User Id, Password, and Captcha Code. Password must follow the following conditions:

- > Minimum 8 character length
- Contains at least one Capital letter Alphabet and one Small letter Alphabet
- Contains at least one numerical value between 0-9
- Contains at least one special character as @,#,%,\*,\_,!

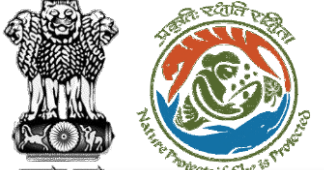

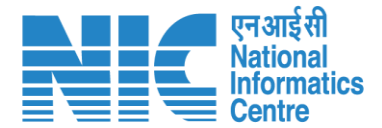

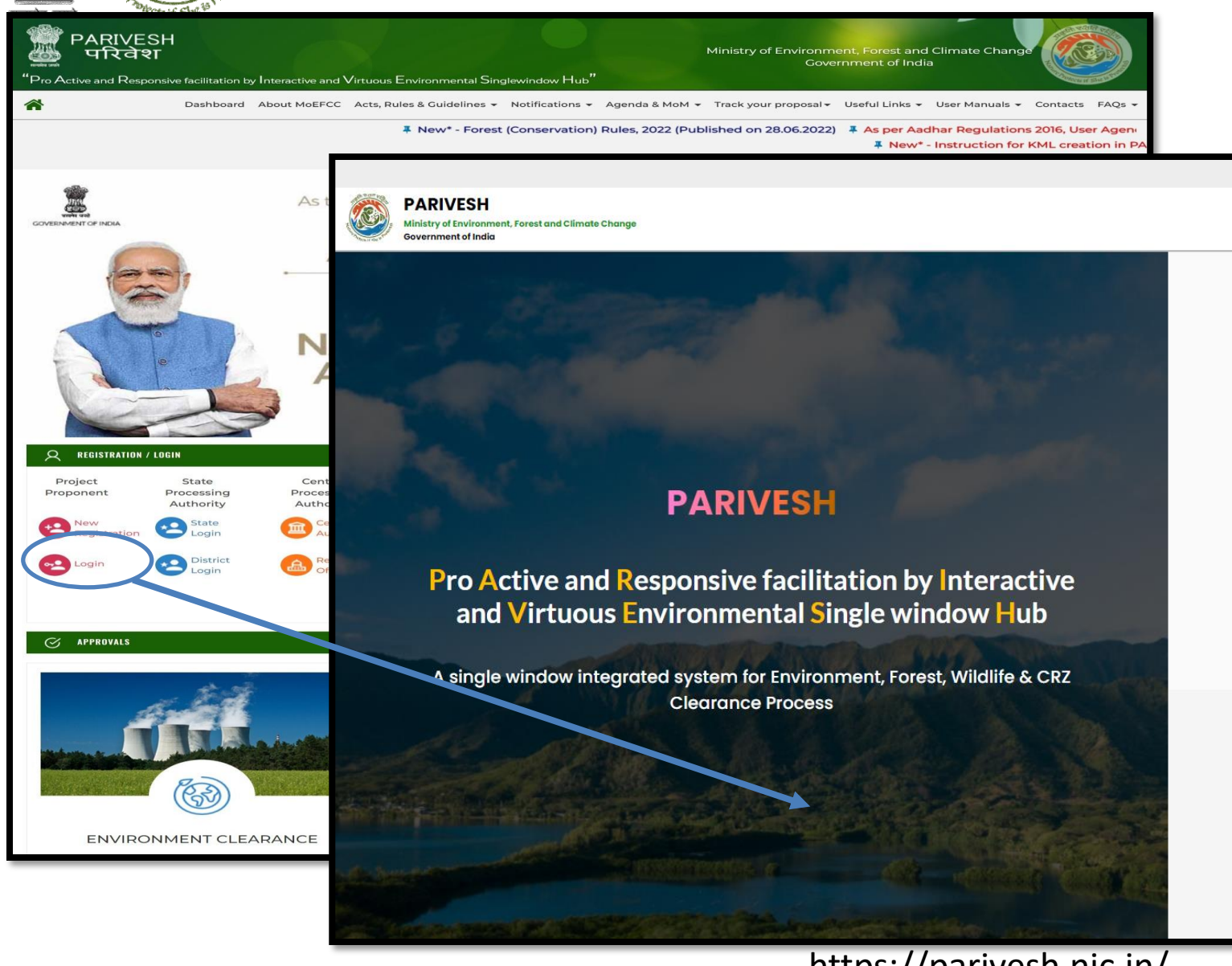

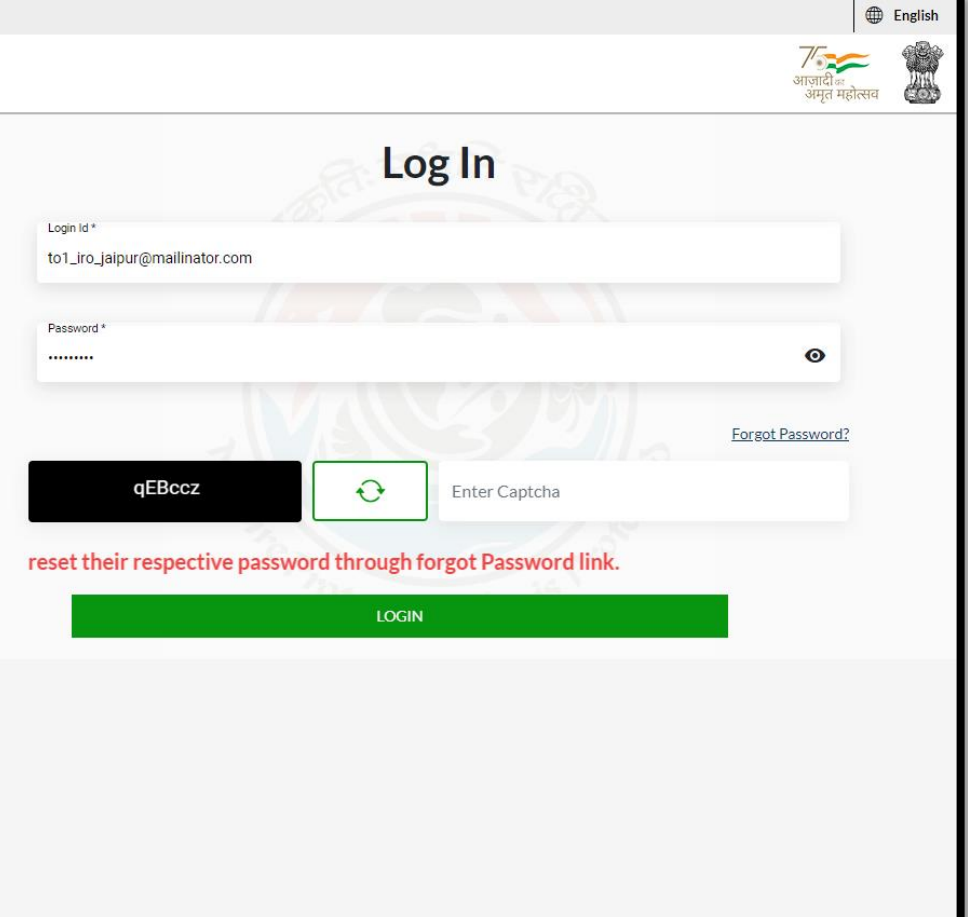

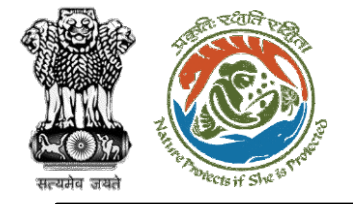

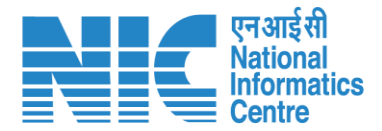

## TO (Dashboard)

After successful login, the TO will arrive at the landing screen displaying TO Dashboard. The Dashboard will display the following options:

- My Task
- View Proposals

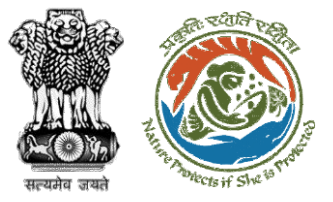

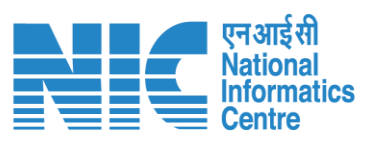

|                          |                                                                         |                            | English                 |
|--------------------------|-------------------------------------------------------------------------|----------------------------|-------------------------|
| PAR<br>Ministr<br>Govern | RIVESH<br>y of Environment, Forest and Climate Change<br>ament of India |                            | गाजादीक<br>अमृत महोत्सव |
| ۰ ۹                      | Dashboard                                                               |                            |                         |
|                          | My Task                                                                 | View Proposals             |                         |
| Ċ                        | $ViewDetails\rightarrow$                                                | View Details $\rightarrow$ |                         |
|                          |                                                                         |                            |                         |
|                          |                                                                         |                            |                         |
|                          |                                                                         |                            |                         |
|                          |                                                                         |                            |                         |
|                          |                                                                         |                            |                         |
|                          |                                                                         |                            |                         |
|                          |                                                                         |                            |                         |
|                          |                                                                         |                            |                         |
|                          |                                                                         |                            |                         |
|                          |                                                                         |                            |                         |
|                          |                                                                         |                            |                         |
|                          |                                                                         |                            |                         |
|                          |                                                                         |                            |                         |
|                          |                                                                         |                            |                         |
|                          |                                                                         |                            |                         |
| _                        |                                                                         |                            |                         |

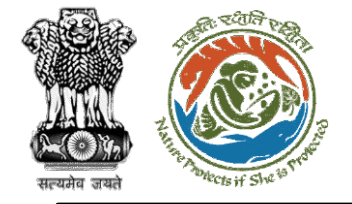

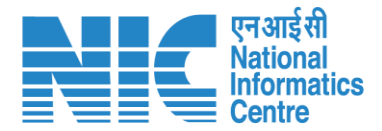

## TO (My Task)

TO will be able to see the proposal details under "My Task" option as shown in the next slide.

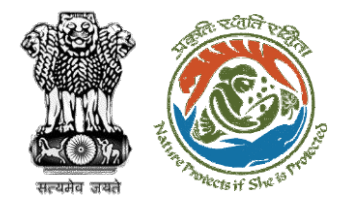

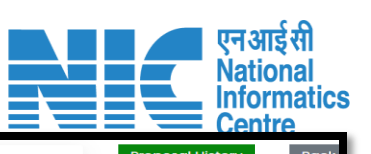

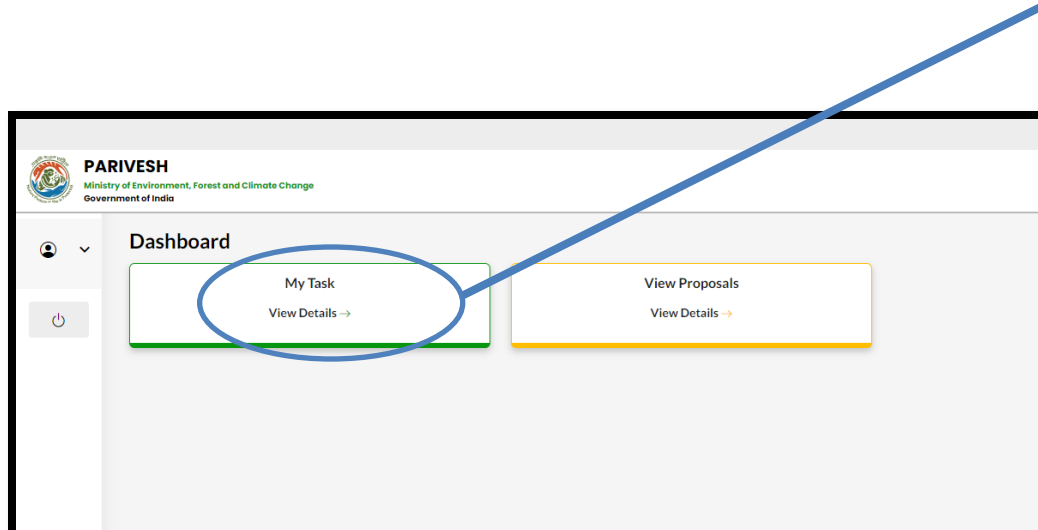

| Do | ashboa   | rd                                                 |                                                                                           |                     |                       |                                                          | ~                   | Proposal Hist | orv Back        |
|----|----------|----------------------------------------------------|-------------------------------------------------------------------------------------------|---------------------|-----------------------|----------------------------------------------------------|---------------------|---------------|-----------------|
|    |          |                                                    |                                                                                           |                     |                       |                                                          | ~                   |               |                 |
|    | 10 ~     |                                                    |                                                                                           |                     |                       |                                                          |                     | Search        | Q               |
|    | S.<br>No | Proposal No.                                       | Proposal Details                                                                          | Workgroup           | Date of<br>Submission | Status                                                   | Office              | Pendency      | Action          |
|    | 1        | <u>FP/JH/SCH/40</u><br>2821/2022                   | Project Name: mvc                                                                         | Forest<br>Clearance | Nov 17, 2022          | Pending at Nodal Officer for Recommendation after PSC-II | Deoghar<br>Division | 43 Day(s)     | View<br>Details |
|    | 2        | EP/JH/IND/402<br>318/2022                          | Project Name:<br>PARIVESH FC Module<br>Training Workshop<br>(without PSC) deoghar<br>0.65 | Forest<br>Clearance | Nov 10, 2022          | Pending at Nodal Officer for Recommendation after PSC-II | Deoghar<br>Division | 50 Day(s)     | View<br>Details |
|    | 3        | <u>FP/JH/REHAB/4</u><br>02310/2022                 | Project Name:<br>PARIVESH FC Module<br>Training Workshop<br>(without PSC) deoghar<br>0.65 | Forest<br>Clearance | Nov 10, 2022          | Pending at Nodal Officer for Recommendation after PSC-II | Deoghar<br>Division | 50 Day(s)     | View<br>Details |
|    | 4        | <u>FP/JH/SubStati</u><br><u>on/402281/202</u><br>2 | Project Name:<br>PARIVESH FC Module<br>Training Workshop<br>(without PSC) deoghar<br>0.85 | Forest<br>Clearance | Nov 9, 2022           |                                                          | Deoghar<br>Division | 51 Day(s)     | View<br>Details |
|    | 5        | <u>FP/JH/HYD/IRRI</u><br>G/402271/2022             | Project Name:<br>PARIVESH FC Module<br>Training Workshop<br>(without PSC) deoghar<br>0.85 | Forest<br>Clearance | Nov 9, 2022           | Pending at Nodal Officer for Recommendation after PEC-II | Deoghar<br>Division | 51 Day(s)     | View<br>Details |
|    | 6        | EP/JH/VocTrai<br>ning/402268/2<br>022              | Project Name:<br>PARIVESH FC Module<br>Training Workshop<br>(without PSC) deoghar         | Forest<br>Clearance | Nov 9, 2022           |                                                          | Deoghar<br>Division | 51 Day(s)     | View<br>Details |
|    | 7        | <u>FP/JH/ROAD/4</u><br>02267/2022                  | Project Name:<br>PARIVESH FC Module<br>Training Workshop<br>(without PSC) deoghar         | Forest<br>Clearance | Nov 9, 2022           |                                                          | Deoghar<br>Division | 51 Day(s)     | View<br>Details |
|    | 8        | EP/JH/WaterMi<br>11/402263/2022                    | Project Name:<br>PARIVESH FC Module<br>Training Workshop<br>(without PSC) deoghar         | Forest<br>Clearance | Nov 9, 2022           |                                                          | Deoghar<br>Division | 51 Day(s)     | View<br>Details |
|    | 9        | <u>FP/JH/SubStati</u><br>on/402126/202<br>2        | Project Name: FC Form<br>A Project Category<br>Submission Test                            | Forest<br>Clearance | Nov 4, 2022           |                                                          | Deoghar<br>Division | 57 Day(s)     | View<br>Details |
|    | 10       | EP/JH/NonCon<br>Energy/402122<br>/2022             | Project Name: FC Form<br>A Project Category<br>Submission Test                            | Forest<br>Clearance | Nov 4, 2022           |                                                          | Deoghar<br>Division | 57 Day(s)     | View<br>Details |
|    | Showing  | 1 to 10 of 25 entrie                               | s                                                                                         |                     |                       |                                                          |                     | « < 1 2       | 3 > »           |

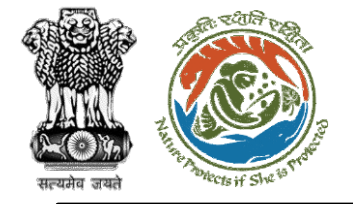

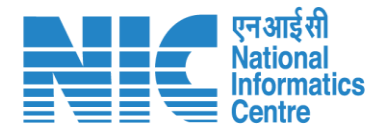

# TO (Search Proposal)

Now the TO will be required to search proposal by typing the proposal number in search tab. Click on "View Details" as shown in the next slide.

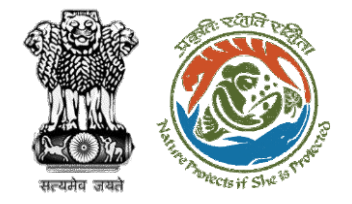

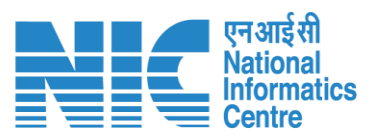

| Do | ishboa   | ırd                                     |                                                                                                    |                     | А                     | II                           | ~                           | Proposal His | story Back          |
|----|----------|-----------------------------------------|----------------------------------------------------------------------------------------------------|---------------------|-----------------------|------------------------------|-----------------------------|--------------|---------------------|
|    | 10 ~     |                                         |                                                                                                    |                     |                       |                              |                             | ubStation/4  | 07360/2023⊗         |
|    | S.<br>No | Proposal No.                            | Proposal Details                                                                                                    | Workgroup           | Date of<br>Submission | Status                       | Office                      | Pendency     | Action              |
|    | 1        | <u>FP/RJ/SubStatio</u><br>n/407360/2023 | Project Name:<br>Scenario 2 testing 27-<br>12-2022<br>Form: Form-A Part-I<br>(Diversion of Forest<br>Land)<br>Project Category:<br>SubStation<br>Forest Area: 10.0 | Forest<br>Clearance | Jan 2, 2023           | Pending at Technical Officer | Logical<br>IRO TO<br>JAIPUR | 0 Day(s)     | View<br>Details     |
|    | Showing  | 1 to 1 of 1 entries (fi                 | ltered from 71 total entrie                                                                                                    | s)                  |                       |                              |                             | ~ <          | $1 \rightarrow \gg$ |

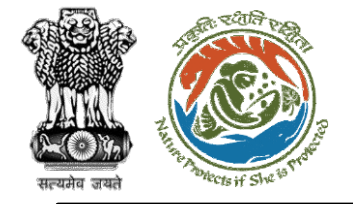

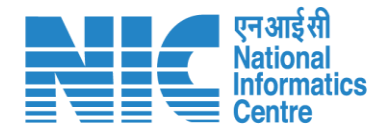

## TO (Add Recommendation)

TO will now click on the "Add Recommendation" option under the "Actions" drop-down.

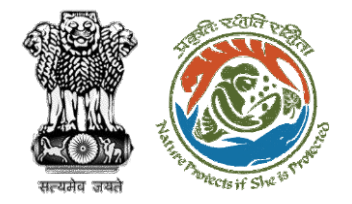

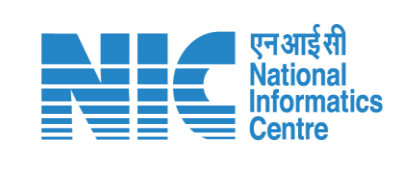

| Back                |                                          | View Proposal View On DSS Actions -                                    |
|---------------------|------------------------------------------|------------------------------------------------------------------------|
| Proposal Details    |                                          | Proposal History Add Recommendation                                    |
| Proposal No.:       | FP/RJ/SubStation/407360/2023             | Pending at Technical Officer Jan 2, 2023 🗸                             |
| Single Window No.:  | SW/102868/2022                           | Pending at State Secretary for Recommendation after PSC-II Jan 2, 2023 |
| Project Name:       | Scenario 2 testing 27-12-2022            |                                                                        |
| State:              | RAJASTHAN                                | Pending at Nodal Officer for Recommendation after PSC-II Jan 2, 2023   |
| Application For:    | Form-A Part-I (Diversion of Forest Land) | Pending at MS for Recommendation in PSC-II Jan 2, 2023 V               |
| Date of Submission: | Jan 2, 2023                              | Pending at Scrutiny Jan 2, 2023 🗸                                      |
| MoEFCC File No.:    | -                                        | Pending at MS for Acceptance in PSC-I Jan 2, 2023 V                    |
|                     |                                          | Submitted Jan 2, 2023 V                                                |
|                     |                                          |                                                                        |

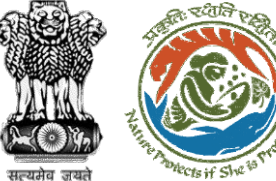

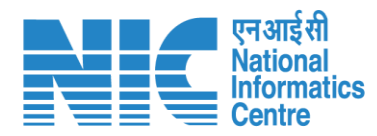

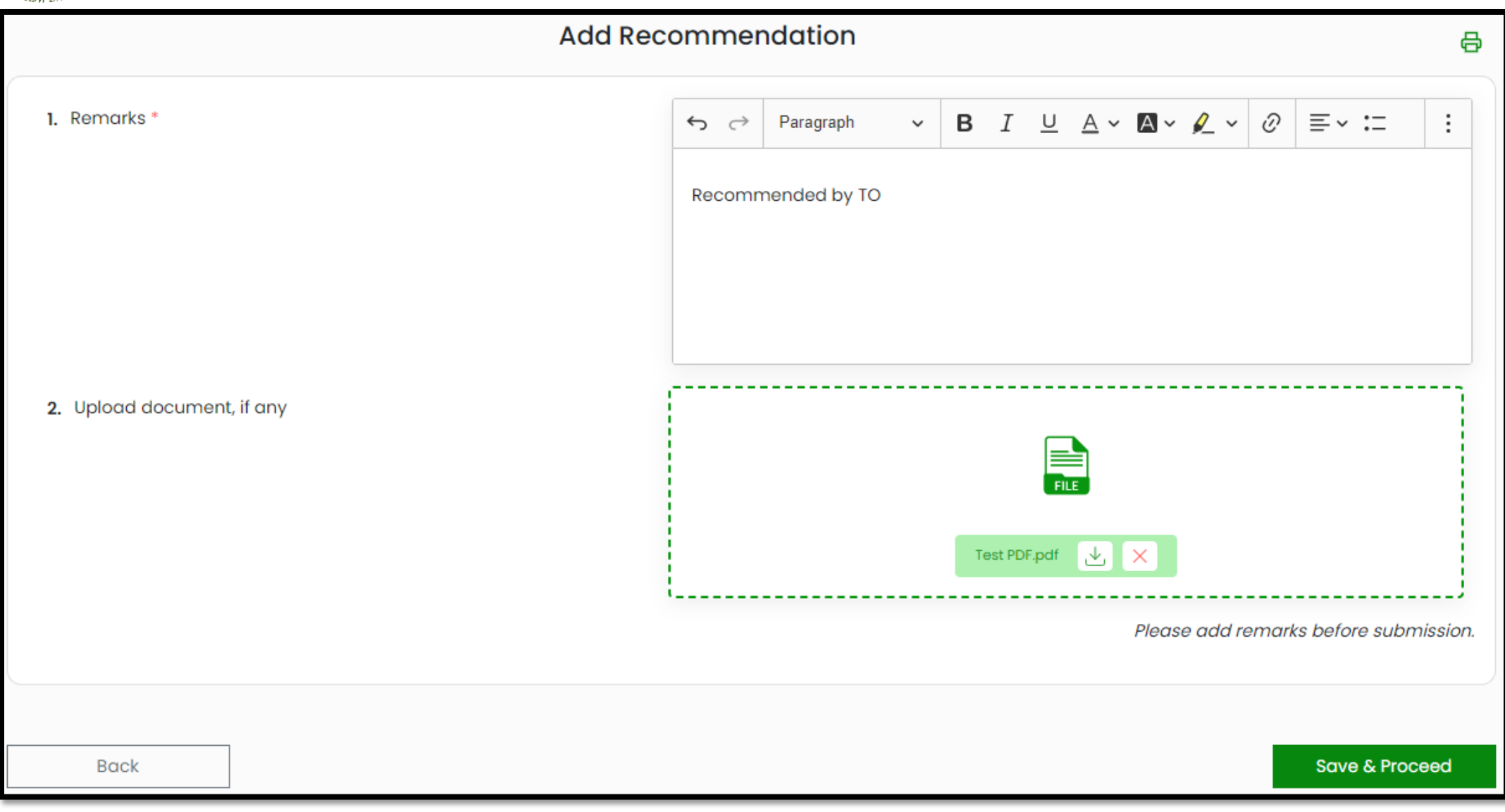

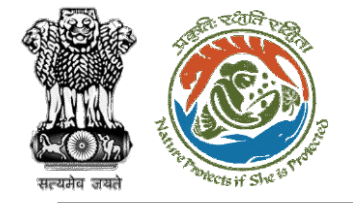

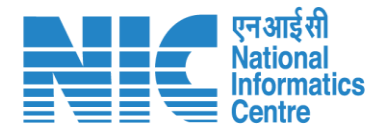

### (Login)

AIG will be required to enter the User Id, Password, and Captcha Code. Password must follow the following conditions:

- Minimum 8 character length
- Contains at least one Capital letter
  Alphabet and one Small letter Alphabet
- Contains at least one numerical value between 0-9
- Contains at least one special character as @, #, %, \*, \_,!

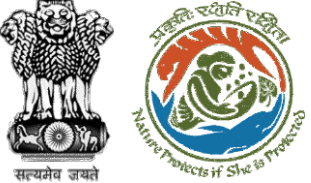

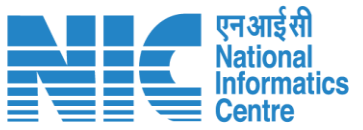

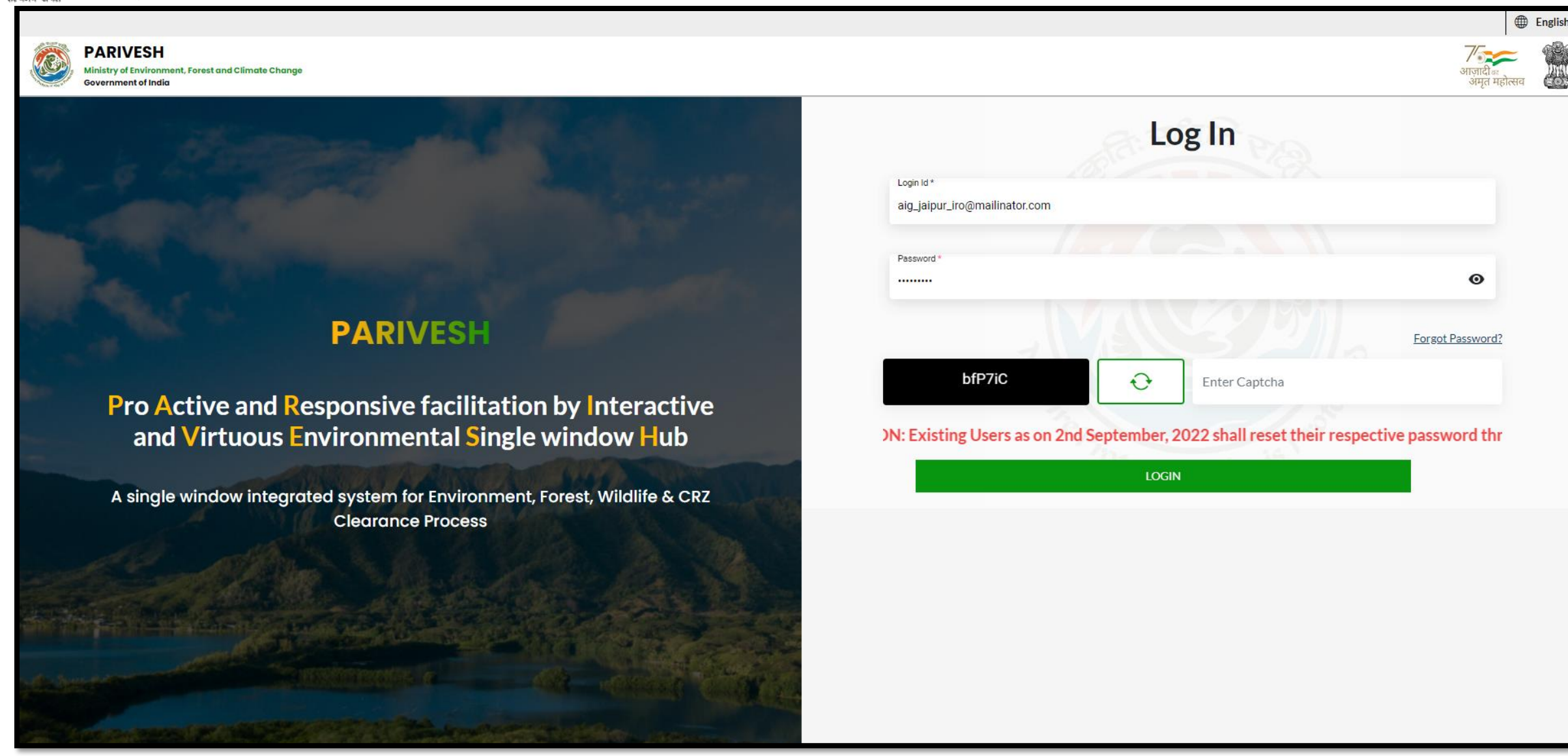

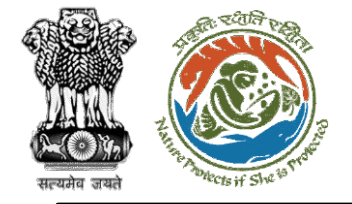

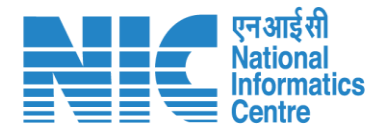

### (Dashboard)

After successful login, the AIG will arrive at the landing screen displaying Dashboard.

The Dashboard will display the following options:

- My Task
- > Agenda
- > MoM
- View Proposals

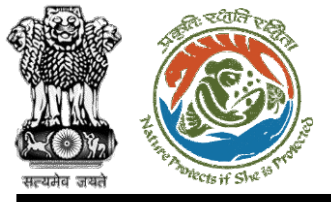

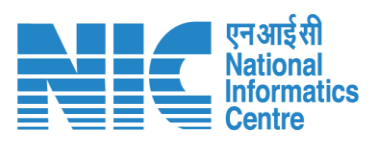

| Minist<br>Gover | RIVESH<br>ry of Environment, Forest and Climate Change<br>ament of India | Login Successfully       | x                     | tenglish कि English कि English क |
|-----------------|--------------------------------------------------------------------------|--------------------------|-----------------------|----------------------------------------------------------------------------------------------------|
| ۰ پ             | Dashboard                                                                |                          | Search                | Q                                                                                                    |
| Ċ               | My Task<br>View Details →                                                | Agenda<br>View Details → | MoM<br>View Details → | View Proposals<br>View Details →                                                                                                    |

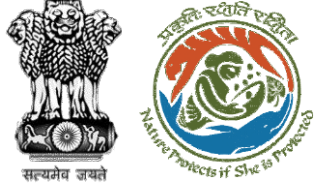

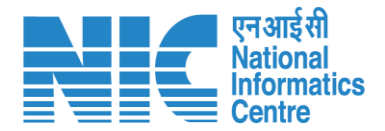

# AIG (My Task) AIG will go to "My Task" as shown in the next slide.

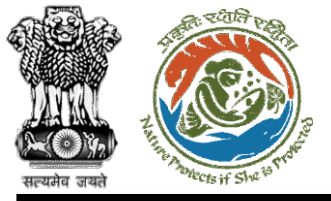

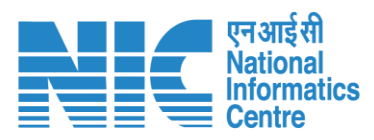

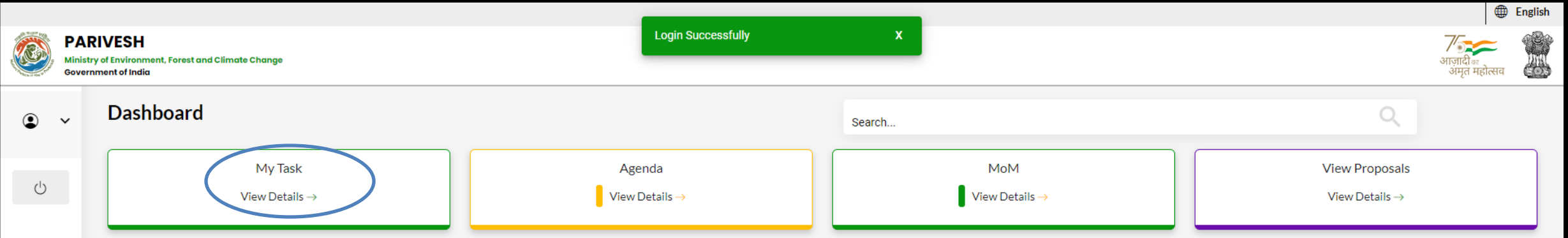

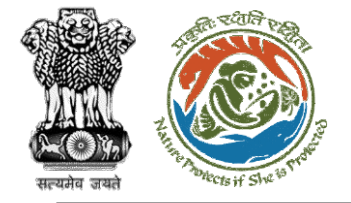

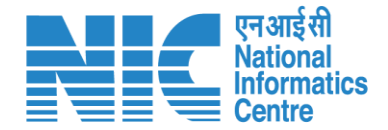

(Search Proposal) Now the AIG will be required to search proposal by typing the proposal number in search tab. Click on "View Details" as shown in the next slide.

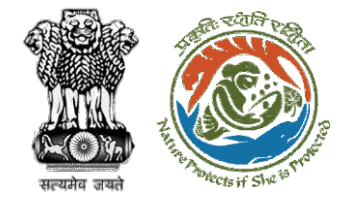

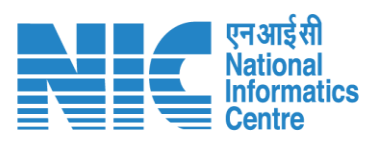

| Do | ashboc   | ard                                     |                                                                                                    |                     |                       | All                  | ~                                   | Proposal Hi | story Back      |
|----|----------|-----------------------------------------|----------------------------------------------------------------------------------------------------|---------------------|-----------------------|----------------------|-------------------------------------|-------------|-----------------|
| ſ  | 10 ~     |                                         |                                                                                                    |                     |                       |                      |                                     | ubStation/4 | 407360/2023⊗    |
|    | S.<br>No | Proposal No.                            | Proposal Details                                                                                                    | Workgroup           | Date of<br>Submission | Status               | Office                              | Pendency    | Action          |
|    | 1        | <u>FP/RJ/SubStatio</u><br>n/407360/2023 | Project Name: Scenario<br>2 testing 27-12-2022<br>Form: Form-A Part-I<br>(Diversion of Forest<br>Land)<br>Project Category:<br>SubStation<br>Forest Area: 10.0 | Forest<br>Clearance | Jan 2, 2023           | Pending at AIGF/DIGF | Logical IRO<br>AlG Office<br>Jaipur | 0 Day(s)    | View<br>Details |
|    | Showing  | g 1 to 1 of 1 entries (fi               | ltered from 7 total entries)                                                                                                    |                     |                       |                      |                                     | « <         | 1 > >>          |

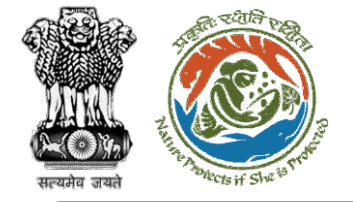

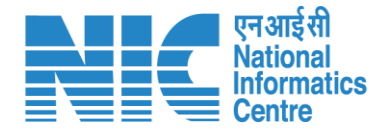

### (Add Recommendation)

Now the AIG will be required to click on the "Add Recommendation" option under the "Actions" drop-down.

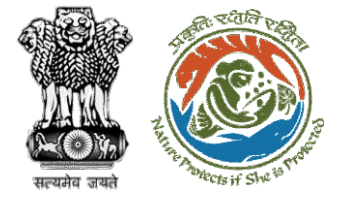

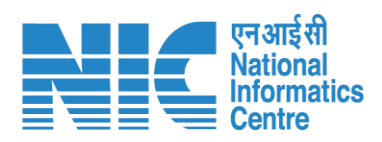

| Back                |                                          | View Proposal View On DSS                                  | Actions -          |
|---------------------|------------------------------------------|------------------------------------------------------------|--------------------|
| Proposal Details    |                                          | Proposal History                                           | Add Recommendation |
| Proposal No.:       | FP/RJ/SubStation/407360/2023             | Pending at AIGF/DIGF                                       | Jan 2, 2023 🗸      |
| Single Window No.:  | SW/102868/2022                           | Pending at Technical Officer                               | Jan 2, 2023 🗸      |
| Project Name:       | Scenario 2 testing 27-12-2022            | Pending at State Secretary for Pecommendation after PSC-II | lan 2 2022         |
| State:              | RAJASTHAN                                | Pending at state secretary for Recommendation after PSC-II |                    |
| Application For:    | Form-A Part-I (Diversion of Forest Land) | Pending at Nodal Officer for Recommendation after PSC-II   | Jan 2, 2023 🗸      |
| Date of Submission: | Jan 2, 2023                              | Pending at MS for Recommendation in PSC-II                 | Jan 2, 2023 🗸      |
| MoEFCC File No.:    | -                                        | Pending at Scrutiny                                        | Jan 2, 2023 🗸      |
|                     |                                          | Pending at MS for Acceptance in PSC-I                      | Jan 2, 2023 🗸      |
|                     |                                          | Submitted                                                  | Jan 2, 2023 🗸      |
|                     |                                          |                                                            |                    |

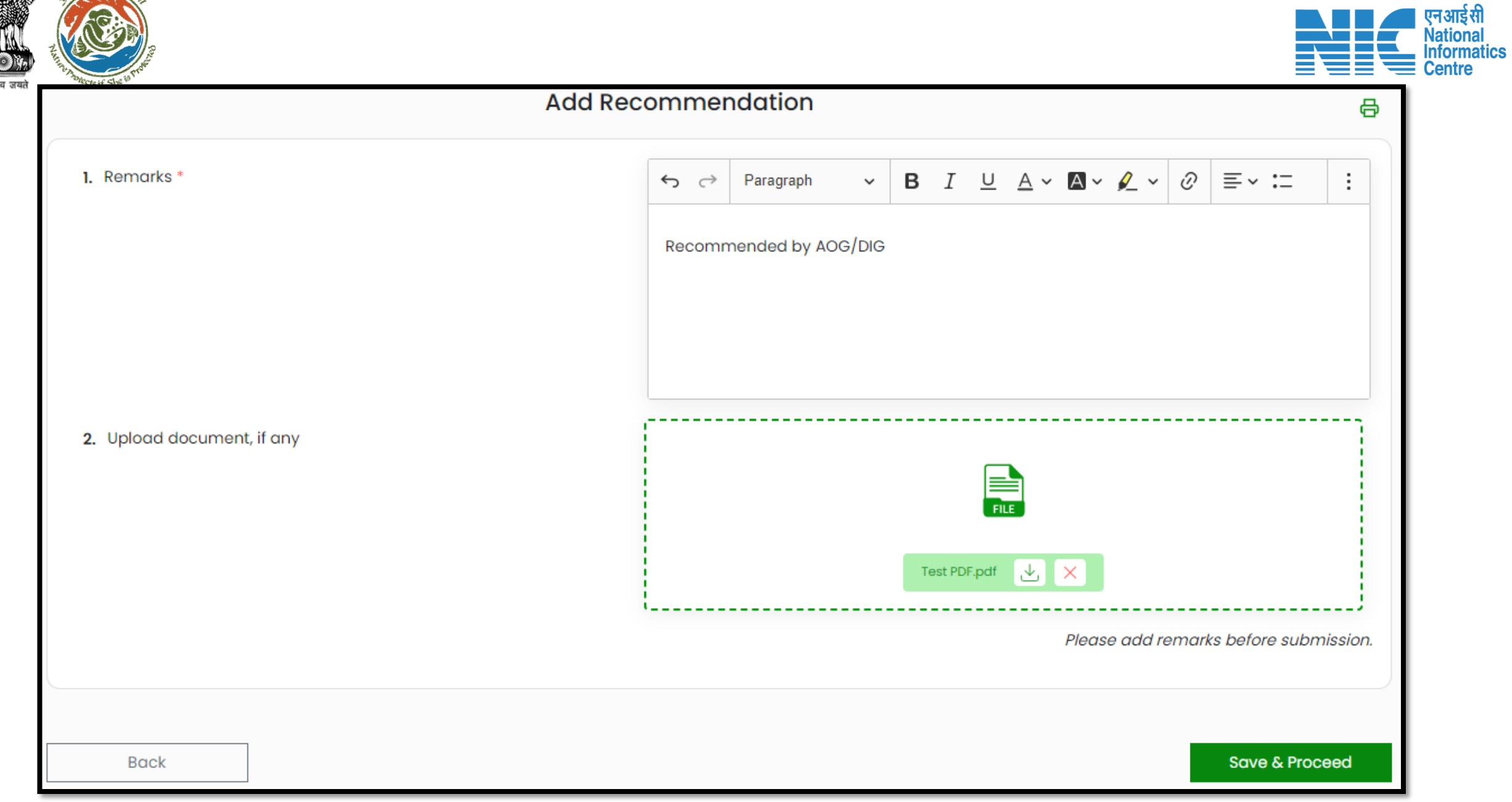

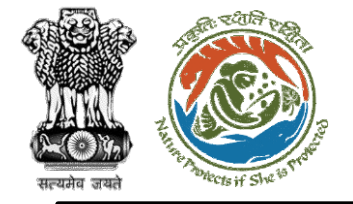

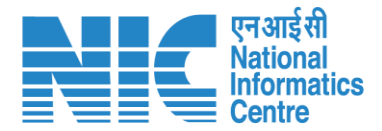

# IRO

## (Login)

IRO will be required to enter the User Id, Password, and Captcha Code. Password must follow the following conditions:

- > Minimum 8 character length
- Contains at least one Capital letter
  Alphabet and one Small letter Alphabet
- Contains at least one numerical value between 0–9
- Contains at least one special character as @, #, %, \*, \_,!

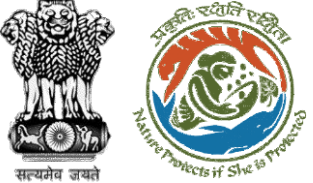

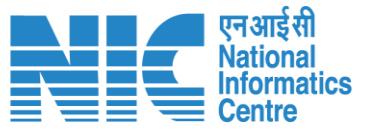

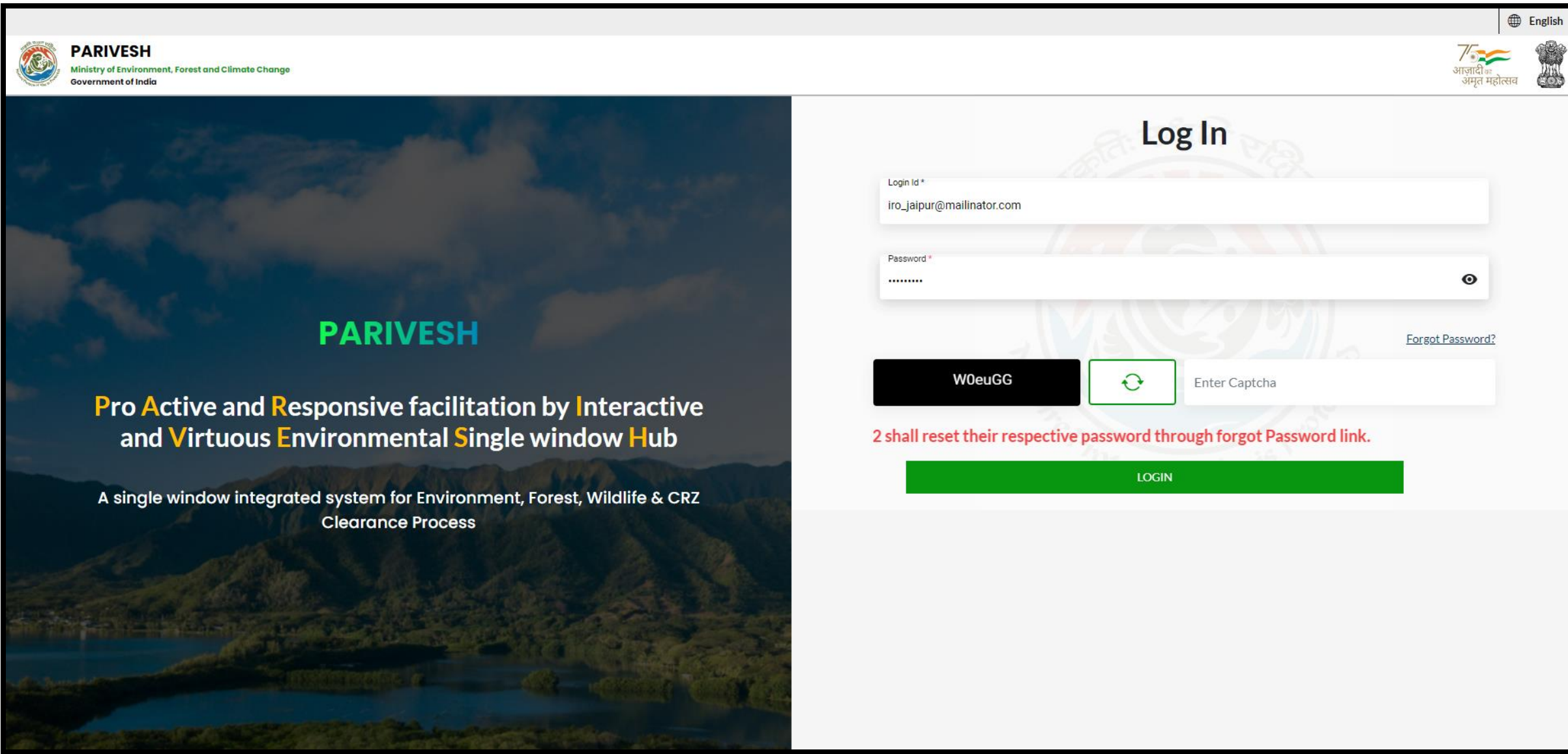

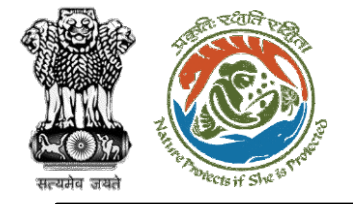

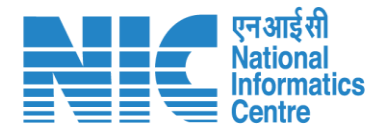

## IRO (Dashboard)

After successful login, the IRO will arrive at the landing screen displaying Dashboard. The Dashboard will display the following options:

- My Task
- > Agenda
- > MoM
- View Proposals

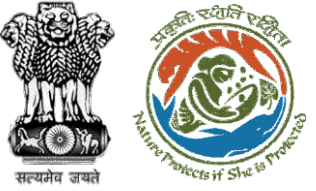

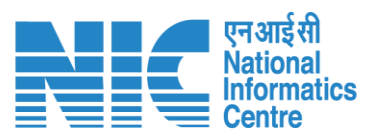

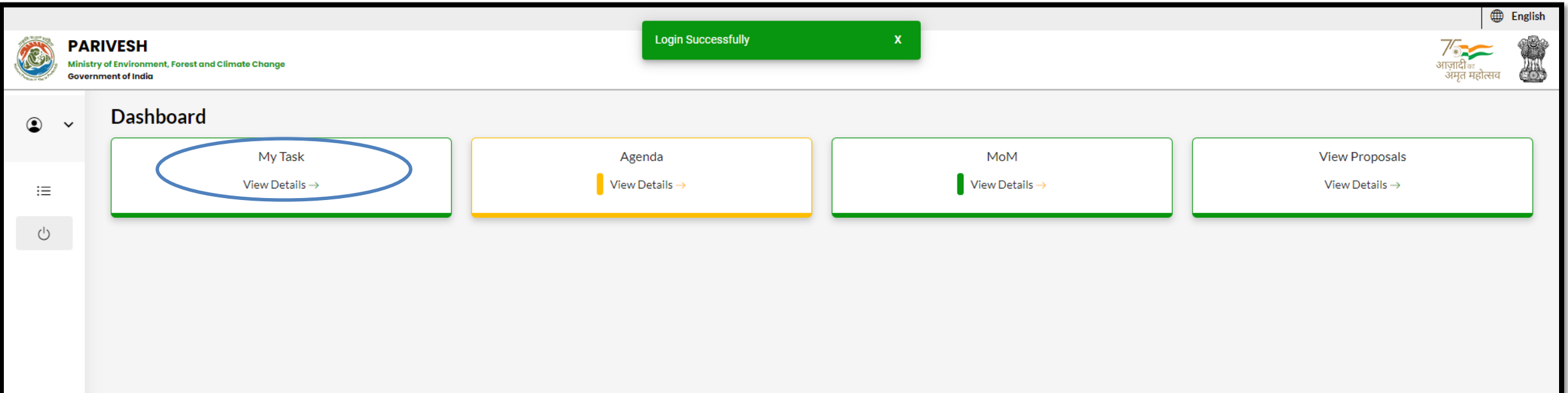

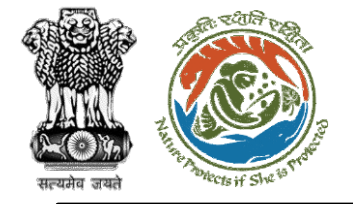

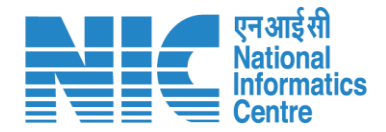

# IRO (Search Proposal)

Now the IRO will be required to search proposal by typing the proposal number in search tab. Click on "View Details" as shown in the next slide.

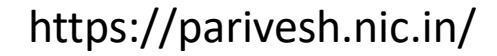

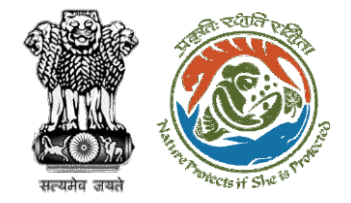

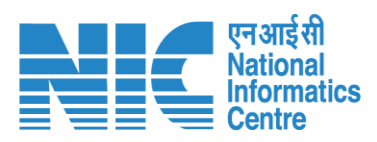

| Dashbo   | ard                                                |                                                                                                    |                     |                       | All                 | ~                                            | Proposal Hi | story Back      |
|----------|----------------------------------------------------|----------------------------------------------------------------------------------------------------|---------------------|-----------------------|---------------------|----------------------------------------------|-------------|-----------------|
| 10       | ~                                                  |                                                                                                    |                     |                       |                     |                                              | ubStation/4 | 407360/2023⊗    |
| S.<br>No | Proposal<br>No.                                    | Proposal Details                                                                                                    | Workgroup           | Date of<br>Submission | Status              | Office                                       | Pendency    | Action          |
| 1        | <u>FP/RJ/SubStati</u><br>on/407360/20<br><u>23</u> | Project Name:<br>Scenario 2 testing<br>27-12-2022<br>Form: Form-A Part-I<br>(Diversion of Forest<br>Land)<br>Project Category:<br>SubStation<br>Forest Area: 10.0 | Forest<br>Clearance | Jan 2, 2023           | Pending at IRO Head | Integrated<br>Regional<br>Offices,<br>Jaipur | 0 Day(s)    | View<br>Details |
| Showin   | g 1 to 1 of 1 entries (                            | filtered from 14 total ent                                                                                                    | ries)               |                       |                     |                                              | « <         | 1 > »           |

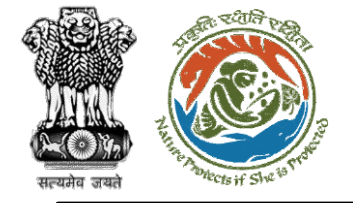

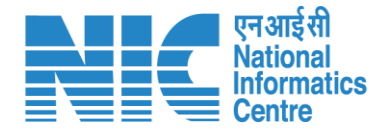

# IRO

## (Add Recommendation)

Now the IRO will be required to click on the "Add Recommendation" option under the "Actions" drop-down.

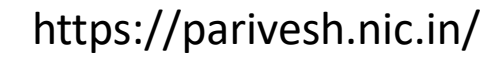

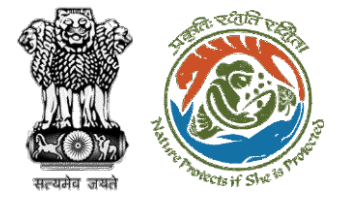

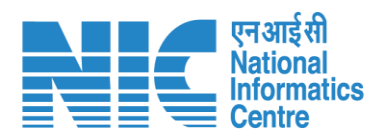

| Back                |                                          | View Proposal View On D                                    | Actions -          |
|---------------------|------------------------------------------|------------------------------------------------------------|--------------------|
| Proposal Details    |                                          | Proposal History                                           | Add Recommendation |
| Proposal No.:       | FP/RJ/SubStation/407360/2023             | Pending at IRO Head                                        | Jan 2, 20, s       |
| Single Window No.:  | SW/102868/2022                           | Pending at AIGF/DIGF                                       | Jan 2, 2023 🗸      |
| Project Name:       | Scenario 2 testing 27-12-2022            | Pending at Technical Officer                               | Jan 2, 2023        |
| State:              | RAJASTHAN                                |                                                            |                    |
| Application For:    | Form-A Part-I (Diversion of Forest Land) | Pending at State Secretary for Recommendation after PSC-II | Jan 2, 2023 V      |
| Date of Submission: | Jan 2, 2023                              | Pending at Nodal Officer for Recommendation after PSC-II   | Jan 2, 2023 🗸      |
| MoEFCC File No.:    | -                                        | Pending at MS for Recommendation in PSC-II                 | Jan 2, 2023 🗸      |
|                     |                                          | Pending at Scrutiny                                        | Jan 2, 2023 🗸      |
|                     |                                          | Pending at MS for Acceptance in PSC-I                      | Jan 2, 2023 🗸      |
|                     |                                          | Submitted                                                  | Jan 2, 2023 🗸      |
|                     |                                          |                                                            |                    |

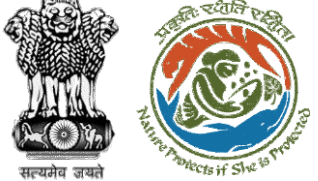

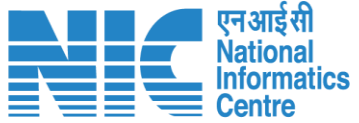

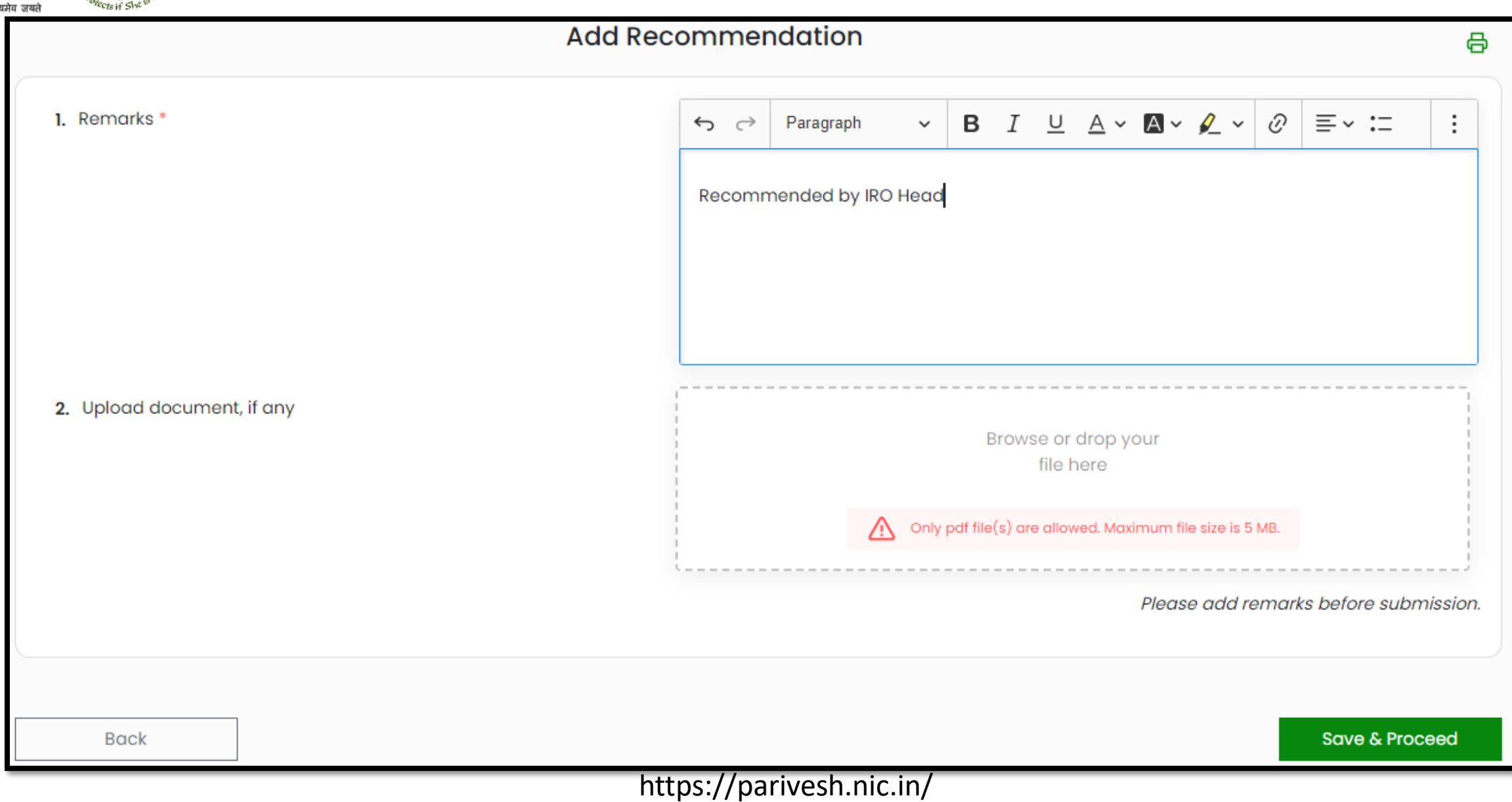
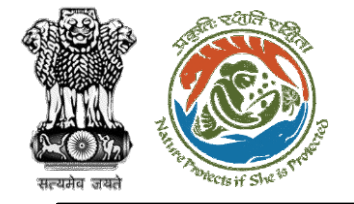

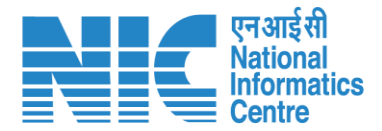

# TO (Login)

TO will again be required to enter the User Id, Password, and Captcha Code. Password must follow the following conditions:

- Minimum 8 character length
- Contains at least one Capital letter Alphabet and one Small letter Alphabet
- Contains at least one numerical value between 0-9
- Contains at least one special character as @, #, %, \*, \_,!

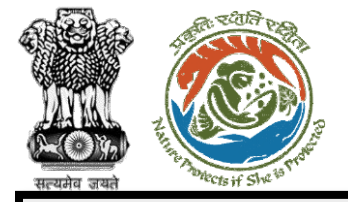

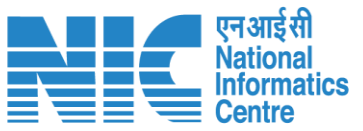

Englis

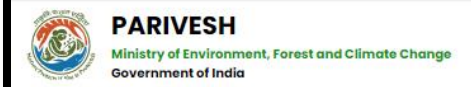

#### PARIVESH

Pro Active and Responsive facilitation by Interactive and Virtuous Environmental Single window Hub

A single window integrated system for Environment, Forest, Wildlife & CRZ Clearance Process

| Log         | in <sub>boo</sub> |
|-------------|-------------------|
| Login Id *  |                   |
|             |                   |
| Password *  |                   |
|             |                   |
|             | Forgot Password?  |
| nbhrLe 🔂 Er | nter Captcha      |

#### 3 Users as on 2nd September, 2022 shall reset their respective password through forgo

LOGIN

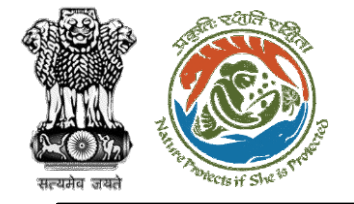

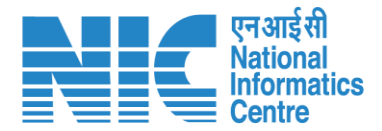

# TO (Dashboard)

After successful login, the TO will arrive at the landing screen displaying TO Dashboard. The Dashboard will display the following options:

- My Task
- View Proposals

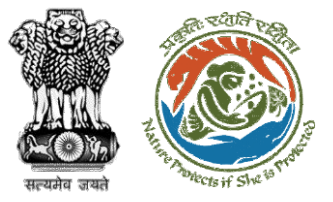

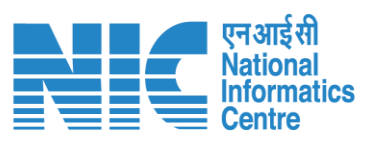

|   |                                                                |                | English        |
|---|----------------------------------------------------------------|----------------|----------------|
|   | PARIVESH<br>Ministry of Environment, Forest and Climate Change |                | गजादीक मिस     |
|   | Government of India                                            |                | अमृत महोत्सव 🕬 |
| ٢ | Dashboard                                                      |                |                |
|   | My Task                                                        | View Proposals |                |
| Ċ | $ViewDetails\rightarrow$                                       | View Details → |                |
|   |                                                                |                |                |
|   |                                                                |                |                |
|   |                                                                |                |                |
|   |                                                                |                |                |
|   |                                                                |                |                |
|   |                                                                |                |                |
|   |                                                                |                |                |
|   |                                                                |                |                |
|   |                                                                |                |                |
|   |                                                                |                |                |
|   |                                                                |                |                |
|   |                                                                |                |                |
|   |                                                                |                |                |
|   |                                                                |                |                |
|   |                                                                |                |                |
|   |                                                                |                |                |

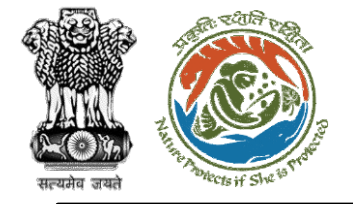

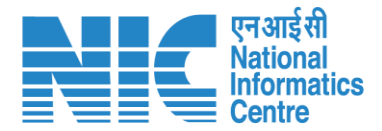

### TO (Masters)

TO will click on "Agenda Management" under the "Masters" drop-down as shown in the next slide.

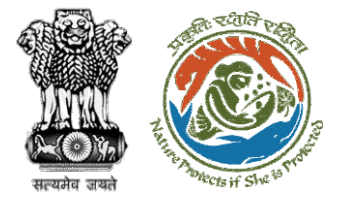

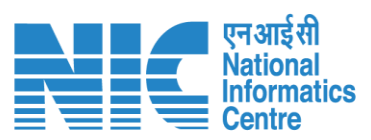

|                                                                   |                             |                                | glish |
|-------------------------------------------------------------------|-----------------------------|--------------------------------|-------|
| Ministry of Environment, Forest and Climat<br>Government of India | Change                      | 7/्र<br>आजादी∞<br>अमृत महात्सव |       |
| TO IRO JAIPUR<br>Technical Officer, IRO                           |                             |                                |       |
|                                                                   | My Task View Proposals      |                                |       |
| E Masters >                                                       | ew Details → View Details → |                                |       |
| Agenda Management MoM Management                                  |                             |                                |       |
| , .                                                               |                             |                                |       |
| 🕛 Logout                                                          |                             |                                |       |
|                                                                   |                             |                                |       |
|                                                                   |                             |                                |       |
|                                                                   |                             |                                |       |
|                                                                   |                             |                                |       |
|                                                                   |                             |                                |       |
|                                                                   |                             |                                |       |
|                                                                   |                             |                                |       |
|                                                                   |                             |                                |       |
|                                                                   |                             |                                |       |
|                                                                   |                             |                                |       |
|                                                                   |                             |                                |       |
|                                                                   |                             |                                |       |

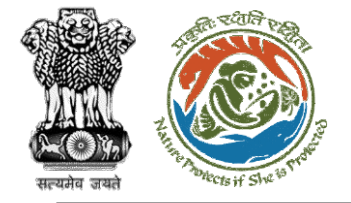

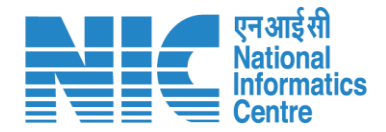

# TO

### (Search Proposal and

Create Agenda) Now the TO will be required to search proposal by typing the proposal number in search tab. Click on "Create Agenda" as shown in the next slide.

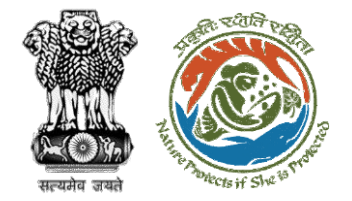

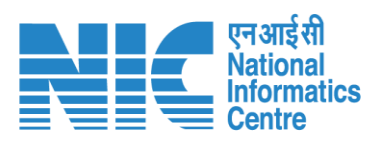

| PA<br>Minis<br>Gover | RIVESH<br>try of Environme<br>rnment of India | ent, Forest and ( | Climate Change               |                               |                   |           |                           |                          |                       |                          | <b>7</b><br>आज़<br>अ | English  |
|----------------------|-----------------------------------------------|-------------------|------------------------------|-------------------------------|-------------------|-----------|---------------------------|--------------------------|-----------------------|--------------------------|----------------------|----------|
| ۰ ۹                  | Agen                                          | da Man            | agement                      |                               |                   |           |                           |                          |                       |                          |                      |          |
|                      | Total Rec                                     | ords: 1           |                              |                               |                   |           | Search<br>FP/RJ/SubStat   | tion/407360/2023         | ۹                     |                          |                      |          |
| :≡<br>∪              | Create                                        | e Agenda          | Pending Agenda Agen          | da History                    |                   |           |                           |                          |                       |                          |                      |          |
|                      | Prop                                          | oosal fo          | r Agenda                     |                               |                   |           |                           |                          |                       |                          |                      |          |
|                      |                                               | Sr. No.           | Proposal No.                 | Project Name                  | Project Category  | State     | Division                  | Proposal Submission Date | Forest Land Area (ha) | Name of Proponent        | Status               | Pendency |
|                      |                                               | 1                 | FP/RJ/SubStation/407360/2023 | Scenario 2 testing 27-12-2022 | Power Sub Station | RAJASTHAN | Kota Territorial Division | 02/01/2023               | 10                    | Department of Irrigation | Pending              | 0 Days   |
|                      |                                               |                   |                              |                               |                   |           |                           |                          | Items per page        | e: 10 💌 1-1 of 1         | I< <                 | > >I     |

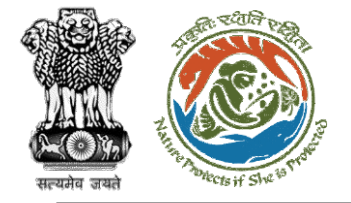

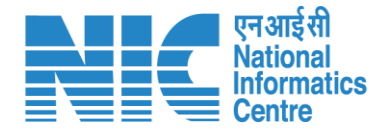

# TO (Create Agenda of REC

### meeting)

TO will now be required to create the "Agenda of REC meeting" as shown in the next slide.

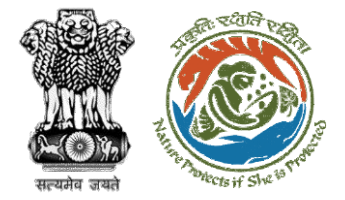

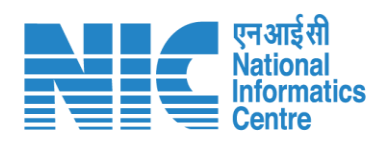

| •  | Agenda of REC Meeting                         |                                   |                           |          |                  |                   |                                          |                                |
|----|-----------------------------------------------|-----------------------------------|---------------------------|----------|------------------|-------------------|------------------------------------------|--------------------------------|
| := | Title of Meeting                              | Title of Meeting *<br>REC Meeting |                           |          |                  |                   |                                          |                                |
| Ċ  | Meeting Mode                                  | Meeting Mode *<br>Physical        |                           |          |                  |                   | •                                        |                                |
|    | Meeting Venue                                 | Meeting Venue *<br>IPB Delhi      |                           |          |                  |                   |                                          |                                |
|    | Agenda Creation Date                          | DD/MM/YYYY<br>02/01/2023          |                           |          |                  |                   |                                          |                                |
|    | Date of Meeting                               | DD/MM/YYYY*<br>02/01/2023         |                           |          |                  |                   |                                          |                                |
|    | Meeting Time                                  | From Time<br>15:35                |                           | O        | To Time<br>18:38 |                   | Ø                                        |                                |
|    | State                                         |                                   |                           |          |                  |                   |                                          |                                |
|    | Proposals to be discussed                     |                                   | + Add Proposals           |          |                  |                   |                                          |                                |
|    | Sr.No. Proposal No. Project Nar               | ne                                | Division                  | Forest L | and Area (Ha)    | Project Category  | Form Type                                | Upload document (if any)       |
|    | 1. FP/RJ/SubStation/407360/2023 Scenario 2 te | sting 27-12-2022                  | Kota Territorial Division | 10       |                  | Power Sub Station | Form-A Part-I (Diversion of Forest Land) | ①<br>PDF<br>(Maximum Size 2MB) |

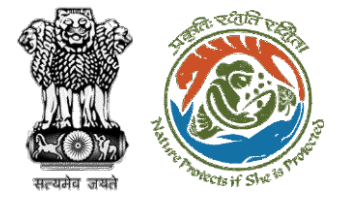

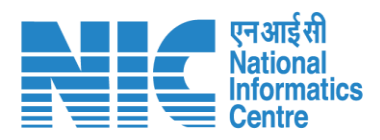

|     | Propos | als to be discussed          |                                     |                           |                                      |                   |                                                             | + Add Proposals                |
|-----|--------|------------------------------|-------------------------------------|---------------------------|--------------------------------------|-------------------|-------------------------------------------------------------|--------------------------------|
| • • | Sr.No. | Proposal No.                 | Project Name                        | Division                  | Forest Land Area (Ha)                | Project Category  | Form Type                                                   | Upload document (if any)       |
| i   | 1.     | FP/RJ/SubStation/407360/2023 | Scenario 2 testing 27-12-2022       | Kota Territorial Division | 10                                   | Power Sub Station | Form-A Part-I (Diversion of Forest Land)                    | ↑<br>PDF<br>(Maximum Size 2MB) |
| Ċ   | REC Me | embers Details               |                                     |                           |                                      |                   | Select REC Member<br>REC MEMBER (rec.member@mailinator.com) | •                              |
|     | Sr.No. | Name                         |                                     | Designation               |                                      | Email ID          |                                                             |                                |
|     | 1.     | REC MEMBE                    | R                                   | REC Member                |                                      | rec.member@mail   | linator.com                                                 |                                |
|     |        |                              |                                     |                           |                                      |                   |                                                             |                                |
|     |        | Attach Additiona             | al Document (Optional)              | ,                         |                                      |                   |                                                             |                                |
|     |        | Browse or o                  | drop your file here                 | Rema<br>Draf              | <sup>rks *</sup><br>t Agenda for REC |                   |                                                             |                                |
|     |        | Only PDF DOCX file(s) are a  | allowed. Maximum file size is 2 MB. |                           |                                      |                   |                                                             | 1.                             |
|     |        |                              |                                     | ······                    |                                      |                   |                                                             |                                |
|     |        |                              |                                     |                           | < Back Save                          |                   |                                                             |                                |

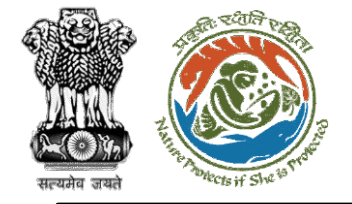

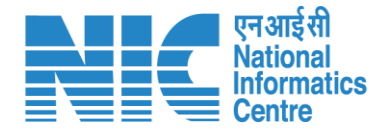

# TO (Pending Agenda)

TO will now be required to go to the "Pending Agenda" option as shown in the next slide and submit it.

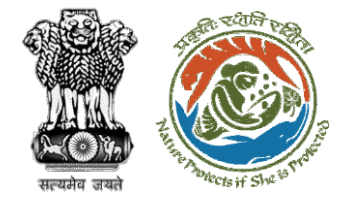

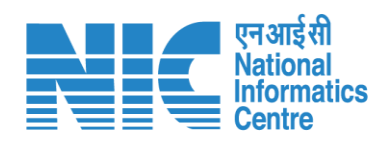

| ۰ ۹ | Agen      | da Man   | agement               |               |                                  |           |                           |                          |                       |                         |         |          |
|-----|-----------|----------|-----------------------|---------------|----------------------------------|-----------|---------------------------|--------------------------|-----------------------|-------------------------|---------|----------|
|     | Total Rec | ords: 1  |                       |               |                                  |           | Search                    |                          | Q                     |                         |         |          |
| :=  | Create    | e Agenda | Pending Agenda A      | genda History |                                  |           |                           |                          |                       |                         |         |          |
| Ċ   |           |          |                       |               |                                  |           |                           |                          |                       |                         |         |          |
|     | Prop      | oosal fo | r Agenda              |               |                                  |           |                           |                          |                       |                         |         |          |
|     |           | Sr. No.  | Proposal No.          | Project Name  | Project Category                 | State     | Division                  | Proposal Submission Date | Forest Land Area (ha) | Name of Proponent       | Status  | Pendency |
|     |           | 1        | FP/RJ/SCH/407416/2023 | HURRRS        | School / Educational Institution | RAJASTHAN | Kota Territorial Division | 02/01/2023               | 15                    | Other Project Proponent | Pending | 0 Days   |
|     |           |          |                       |               |                                  |           |                           |                          | Items per             | page: 10 👻 1 - 1 of 1   | <  <    | < > >I   |

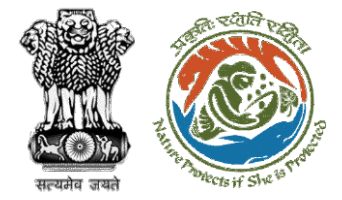

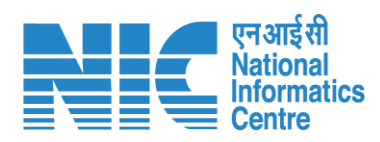

| • • | Agend  | a of REC Meeting             |                |                                   |                           |        |                  |                   |                    |                        |                                |   |
|-----|--------|------------------------------|----------------|-----------------------------------|---------------------------|--------|------------------|-------------------|--------------------|------------------------|--------------------------------|---|
| :=  |        | Title o                      | f Meeting      | Title of Meeting *<br>REC Meeting |                           |        |                  |                   |                    |                        |                                |   |
| Ċ   |        | Meet                         | ing Mode       | Meeting Mode *<br>Physical        |                           |        |                  |                   | -                  |                        |                                |   |
|     |        | Meeti                        | ng Venue       | Meeting Venue *<br>IPB Delhi      |                           |        |                  |                   |                    |                        |                                |   |
|     |        | Agenda Crea                  | ntion Date     | DD/MM/YYYY<br>02/01/2023          |                           |        |                  |                   |                    |                        |                                |   |
|     |        | Date o                       | f Meeting      | DD/MM/YYYY*<br>02/01/2023         |                           |        |                  |                   | Ē                  |                        |                                |   |
|     |        | Mee                          | ting Time      | From Time<br>15:35                |                           | Q      | To Time<br>18:38 |                   | Q                  |                        |                                |   |
|     |        |                              | State          |                                   |                           | RAJ    | ASTHAN           |                   |                    |                        |                                |   |
|     | Propo  | sals to be discussed         |                |                                   |                           |        |                  |                   |                    |                        | + Add Proposals                |   |
|     | Sr.No. | Proposal No.                 | Project Nam    | ne                                | Division                  | Forest | Land Area (Ha)   | Project Category  | Form Type          |                        | Upload document (if any)       |   |
|     | 1.     | FP/RJ/SubStation/407360/2023 | Scenario 2 tes | ting 27-12-2022                   | Kota Territorial Division | 10     |                  | Power Sub Station | Form-A Part-I (Div | ersion of Forest Land) | 亡<br>PDF<br>(Maximum Size 2MB) | • |

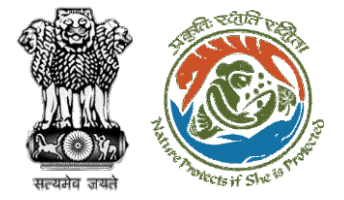

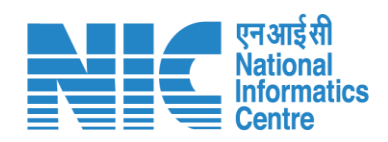

| ) v | REC Mem   | ibers Details            |                                       |                         | REC MEMBER                | (rec.member@mailinator.com)   | •                         |
|-----|-----------|--------------------------|---------------------------------------|-------------------------|---------------------------|-------------------------------|---------------------------|
| :=  | Sr.No.    | Name                     |                                       | Designation             | Email ID                  |                               |                           |
| Ċ   | 1.        | REC MEME                 | BER                                   | REC Member              | rec.member@mailinator.com |                               |                           |
|     | Action by | Officers                 |                                       |                         |                           |                               |                           |
|     | Sr.No.    | Officer's Name           | Designation                           | Date of Remarks         | Remarks                   | Document Attached             |                           |
|     | 1.        | TO IRO JAIPUR            | Technical Officer, IRO                | 2023-01-02 15:36:16.461 | Draft Agenda for REC      | No documents attached         |                           |
|     |           |                          |                                       |                         |                           | Items per page: 10 🗸 0 of 0 I | $\langle \rangle \rangle$ |
|     |           | Attach Additior          | nal Document (Optional)               |                         |                           |                               |                           |
|     |           | Browse o                 | r drop your file here                 | Draft Agenda for REC    |                           |                               |                           |
|     |           | Only PDF DOCX file(s) ar | e allowed. Maximum file size is 2 MB. |                         |                           |                               | 11                        |
|     |           |                          |                                       | < Back ✓ Submit         | Save                      |                               |                           |

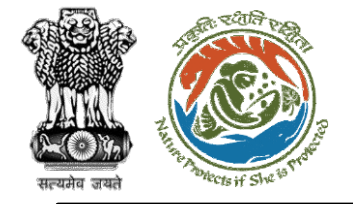

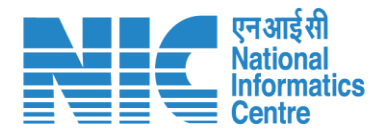

### (Login)

AIG will again be required to enter the User Id, Password, and Captcha Code. Password must follow the following conditions:

- Minimum 8 character length
- Contains at least one Capital letter Alphabet and one Small letter Alphabet
- Contains at least one numerical value between 0-9
- Contains at least one special character as @, #, %, \*, \_,!

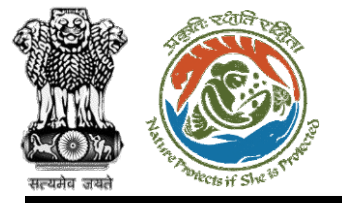

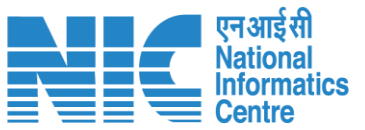

English

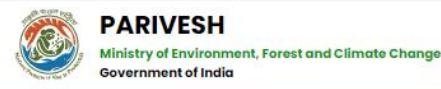

#### PARIVESH

Pro Active and Responsive facilitation by Interactive and Virtuous Environmental Single window Hub

A single window integrated system for Environment, Forest, Wildlife & CRZ Clearance Process

| A.L                                         | og In            |
|---------------------------------------------|------------------|
| Login Id *<br>alg_jaipur_iro@mailinator.com |                  |
| Password *                                  | •                |
|                                             | Forgot Password? |
| 19Mg1e 🔂                                    | Enter Captcha    |

#### NTION: Existing Users as on 2nd September, 2022 shall reset their respective passwor

LOGIN

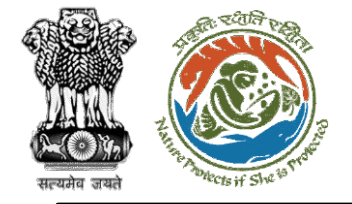

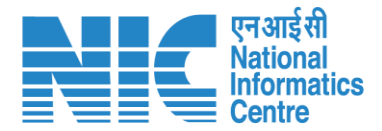

### (Dashboard)

After successful login, the AIG will arrive at the landing screen displaying Dashboard.

The Dashboard will display the following options:

- My Task
- > Agenda
- > MoM
- View Proposals

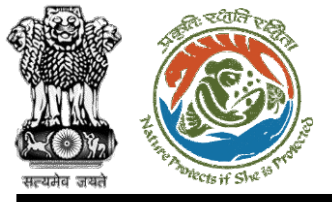

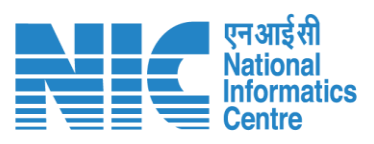

| Minist<br>Gover | RIVESH<br>ry of Environment, Forest and Climate Change<br>ament of India | Login Successfully       | x                     | English एक English आज़ादी का अन्त्र महोत्सव |
|-----------------|--------------------------------------------------------------------------|--------------------------|-----------------------|---------------------------------------------|
| ۰ ۹             | Dashboard                                                                |                          | Search                | Q                                           |
| Ċ               | My Task<br>View Details →                                                | Agenda<br>View Details → | MoM<br>View Details → | View Proposals<br>View Details →            |

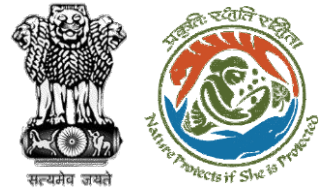

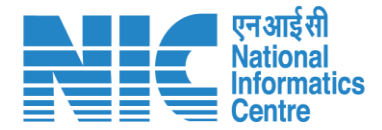

# AIG **(Agenda)** AIG will go to "Agenda" as shown in the next slide.

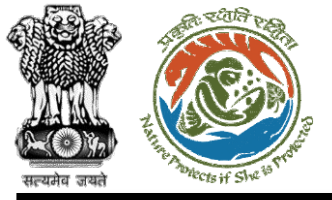

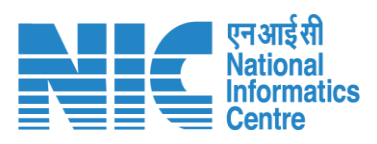

| Ministre<br>Government | RIVESH<br>ry of Environment, Forest and Climate Change<br>ament of India | Login Successfully       | x                     | English                          |
|------------------------|--------------------------------------------------------------------------|--------------------------|-----------------------|----------------------------------|
| ۰ پ                    | Dashboard                                                                |                          | Search                | Q                                |
| Ċ                      | My Task<br>View Details →                                                | Agenda<br>View Details → | MoM<br>View Details → | View Proposals<br>View Details → |

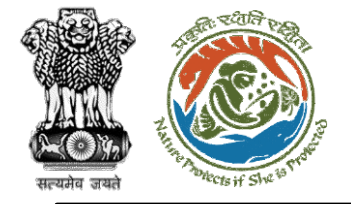

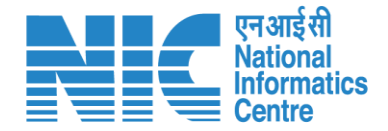

(Search Agenda) Now the AIG will be required to search agenda by typing the agenda number in search tab. Click on "View Details" as shown in the next slide.

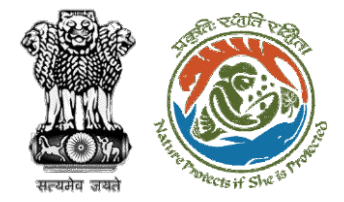

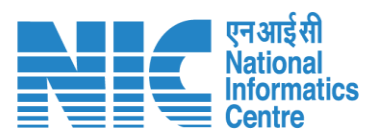

|     |                                                       |                           |                            |                |                                     |              |                                  | English                  |
|-----|-------------------------------------------------------|---------------------------|----------------------------|----------------|-------------------------------------|--------------|----------------------------------|--------------------------|
| PA  | RIVESH<br>try of Environment, Fore<br>rnment of India | st and Climate Change     |                            |                |                                     |              |                                  | गज़ादी क<br>अमृत महोत्सव |
| • • | Dashboa                                               | rd                        |                            |                | Search<br>FC/AGENDA/REC/229722/2023 |              |                                  | Q                        |
| Ċ   | My Task<br>View Details →                             |                           | Agenda<br>7 View Details → |                | MoM<br>View Details →               | ,            | View Proposals<br>View Details → |                          |
|     | Sr.No.                                                | Agenda ID                 | Agenda Date                | Meeting Venue  | Mode of Meeting                     | Meeting Date | Status                           | Action                   |
|     | 1.                                                    | FC/AGENDA/REC/229722/2023 | 02-01-2023                 | IPB Delhi      | Physical                            | 02-01-2023   | PENDING                          | View                     |
|     | 2.                                                    | FC/AGENDA/REC/670901/2022 | 27-12-2022                 | coal           | Physical                            | 27-12-2022   | PENDING                          | View                     |
|     | 3.                                                    | FC/AGENDA/REC/830943/2022 | 27-12-2022                 | IPN DELHI      | Physical                            | 27-12-2022   | PENDING                          | View                     |
|     | 4.                                                    | FC/AGENDA/REC/063540/2022 | 30-12-2022                 | adasd          | Physical                            | 30-12-2022   | PENDING                          | View                     |
|     | 5.                                                    | FC/AGENDA/REC/733940/2022 | 02-12-2022                 | Meeting        | Physical                            | 05-12-2022   | PENDING                          | View                     |
|     | 6.                                                    | FC/AGENDA/REC/956281/2022 | 20-12-2022                 | Rajendra Nagar | Physical                            | 22-12-2022   | PENDING                          | View                     |
|     | 7.                                                    | FC/AGENDA/REC/929642/2022 | 14-12-2022                 | TEST           | Physical                            | 14-12-2022   | PENDING                          | View                     |
|     |                                                       |                           |                            |                |                                     | items per p  | age: 10 ▼ 1 - 7 of 7             | I< < > >I                |

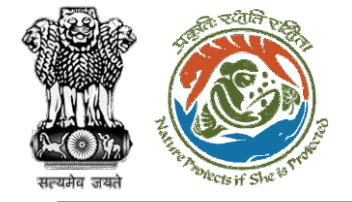

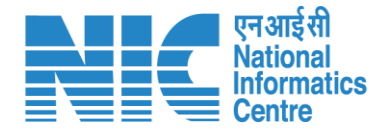

# (Recommend Agenda of REC meeting)

Now the AIG will recommend the proposal as shown in the next slide

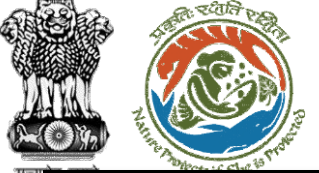

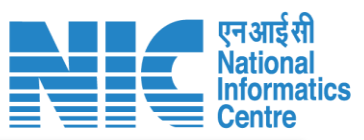

|   | - 4677-                    | 19-11-1-14(), Y                      |                              |                |                                   |                           |          |                  |                   |                                  | English                                | h 🔺 |
|---|----------------------------|--------------------------------------|------------------------------|----------------|-----------------------------------|---------------------------|----------|------------------|-------------------|----------------------------------|----------------------------------------|-----|
|   | PAR<br>Ministry<br>Governr | y of Environment, I<br>ment of India | Forest and Climate Change    |                |                                   |                           |          |                  |                   |                                  | ्राज़ादीःः<br>आज़ादीःः<br>अमृत महोत्सव | 8   |
| • | ~                          | Agenda                               | of REC Meeting               |                |                                   |                           |          |                  |                   |                                  |                                        |     |
| Ċ |                            |                                      | Title o                      | of Meeting     | Title of Meeting *<br>REC Meeting |                           |          |                  |                   |                                  |                                        |     |
|   |                            |                                      | Mee                          | eting Mode     | Meeting Mode *<br>Physical        |                           |          |                  |                   | -                                |                                        |     |
|   |                            |                                      | Meet                         | ting Venue     | Meeting Venue *<br>IPB Delhi      |                           |          |                  |                   |                                  |                                        |     |
|   |                            |                                      | Agenda Cre                   | ation Date     | DD/MM/YYYY<br>02/01/2023          |                           |          |                  |                   |                                  |                                        |     |
|   |                            |                                      | Date o                       | of Meeting     | DD/MM/YYYY*<br>02/01/2023         |                           |          |                  |                   |                                  |                                        |     |
|   |                            |                                      | Mee                          | eting Time     | From Time<br>15:35                |                           | Ø        | To Time<br>18:38 |                   | Q                                |                                        |     |
|   |                            |                                      |                              | State          |                                   |                           | RAJASTH  | HAN, DELHI       |                   |                                  |                                        |     |
|   |                            | Propos                               | als to be discussed          |                |                                   |                           |          |                  |                   |                                  | + Add Proposals                        |     |
|   |                            | Sr.No.                               | Proposal No.                 | Project Nan    | ne                                | Division                  | Forest L | and Area (Ha)    | Project Category  | Form Type                        | Upload document (if any)               |     |
|   |                            | 1.                                   | FP/RJ/SubStation/407360/2023 | Scenario 2 tes | ting 27-12-2022                   | Kota Territorial Division | 10       |                  | Power Sub Station | Form-A Part-I (Diversion of Fore | est Land) PDF<br>(Maximum Size 2MB)    | •   |

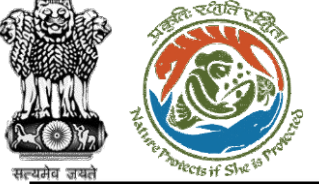

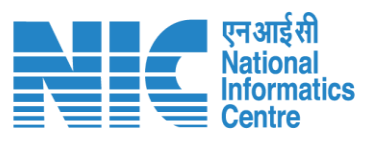

| অপর্ব |                                | - CO 11 2000                                |                          |                                         |                                   |                           |                             |                                                            |         |
|-------|--------------------------------|---------------------------------------------|--------------------------|-----------------------------------------|-----------------------------------|---------------------------|-----------------------------|------------------------------------------------------------|---------|
|       |                                |                                             |                          |                                         |                                   |                           |                             | •                                                          | English |
|       | PARI<br>Ministry o<br>Governme | VESH<br>of Environment, Fo<br>nent of India | prest and Climate Change |                                         |                                   |                           |                             | <b>ग</b> ्राजादी <sub>का</sub><br>आज़ादीका<br>अमृत महोत्सव |         |
|       |                                |                                             |                          |                                         |                                   |                           |                             |                                                            |         |
| ٢     | •                              | Sr.No.                                      | Name                     |                                         | Designation                       | Email ID                  |                             |                                                            |         |
| Ċ     |                                | 1.                                          | REC MEM                  | IBER                                    | REC Member                        | rec.member@mailinator.com |                             |                                                            |         |
|       |                                |                                             |                          |                                         |                                   |                           |                             |                                                            |         |
|       |                                | Action b                                    | by Officers              |                                         |                                   |                           |                             |                                                            |         |
|       |                                | Sr.No.                                      | Officer's Name           | Designation                             | Date of Remarks                   | Remarks                   | Document Attached           |                                                            |         |
|       |                                | 1.                                          | TO IRO JAIPUR            | Technical Officer, IRO                  | 2023-01-02 15:36:16.461           | Draft Agenda for REC      | No documents attached       |                                                            |         |
|       |                                |                                             |                          |                                         |                                   |                           | Items per page: 10 👻 0 of 0 | K < > :                                                    | >1      |
|       |                                |                                             |                          |                                         |                                   |                           |                             |                                                            |         |
|       |                                |                                             | Attach Additio           | onal Document (Optional)                |                                   |                           |                             |                                                            |         |
|       |                                |                                             | Browse                   | or drop your file here                  | Remarks *<br>Draft Agenda for REC |                           |                             |                                                            |         |
|       |                                |                                             | Only PDF DOCX file(s) a  | are allowed. Maximum file size is 2 MB. |                                   |                           |                             |                                                            |         |
|       |                                | L                                           |                          |                                         |                                   |                           |                             | 11                                                         |         |
|       |                                |                                             |                          |                                         | Remarks is required               |                           |                             |                                                            |         |
|       |                                |                                             |                          |                                         | < Back < Recomment                | nd                        |                             |                                                            |         |
|       |                                |                                             |                          |                                         |                                   |                           |                             |                                                            | 6.0     |
|       |                                |                                             |                          |                                         | https://parivesh.nic.             | in/                       |                             |                                                            | 64      |

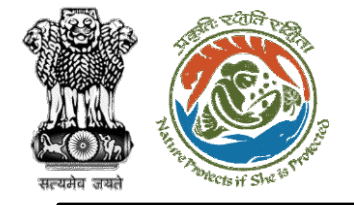

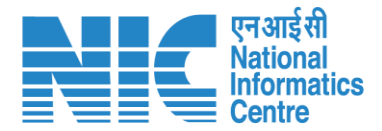

# DIG (Login)

DIG will again be required to enter the User Id, Password, and Captcha Code. Password must follow the following conditions:

- Minimum 8 character length
- Contains at least one Capital letter Alphabet and one Small letter Alphabet
- Contains at least one numerical value between 0–9
- Contains at least one special character as @, #, %, \*, \_,!

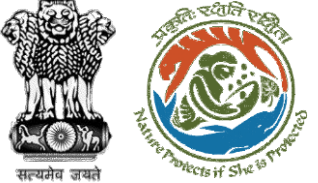

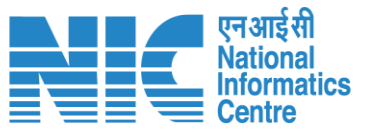

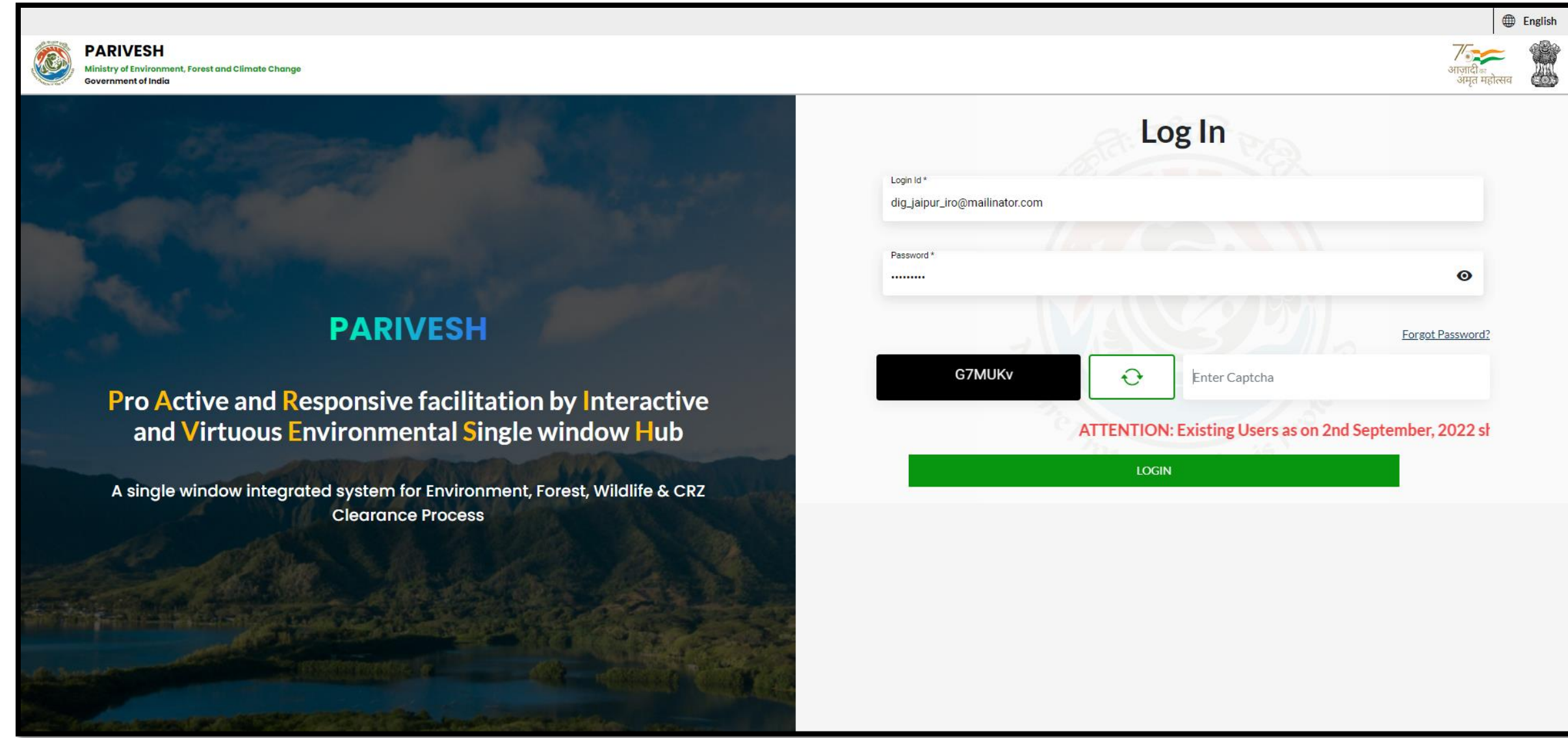

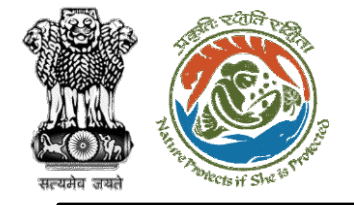

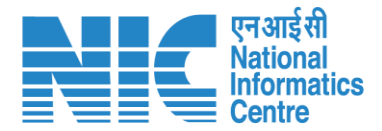

# DIG (Dashboard)

After successful login, the DIG will arrive at the landing screen displaying Dashboard.

The Dashboard will display the following options:

- My Task
- > Agenda
- > MoM
- View Proposals

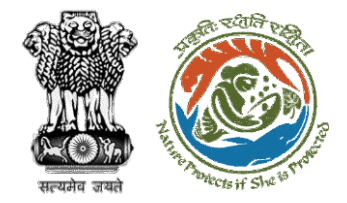

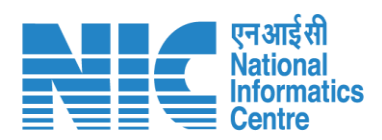

|   |                                                                                       |                          |                       | English                                           |
|---|---------------------------------------------------------------------------------------|--------------------------|-----------------------|---------------------------------------------------|
|   | PARIVESH<br>Ministry of Environment, Forest and Climate Change<br>Government of India |                          | ×                     | ्राजादी <sub>वर</sub><br>अज्ञादीक<br>अमृत महोत्सव |
| ٩ | , Dashboard                                                                           |                          | Search                | Q                                                 |
| Ċ | My Task<br>View Details →                                                             | Agenda<br>View Details → | MoM<br>View Details → | View Proposals<br>View Details →                  |
|   |                                                                                       |                          |                       |                                                   |
|   |                                                                                       |                          |                       |                                                   |
|   |                                                                                       |                          |                       |                                                   |
|   |                                                                                       |                          |                       |                                                   |
|   |                                                                                       |                          |                       |                                                   |

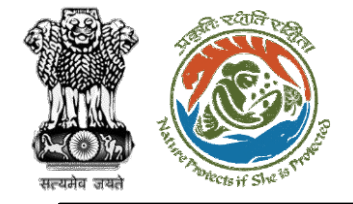

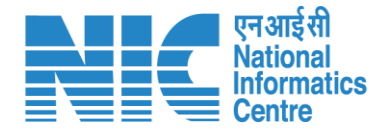

# DIG (Agenda)

Go to "Agenda" as shown in the next slide.

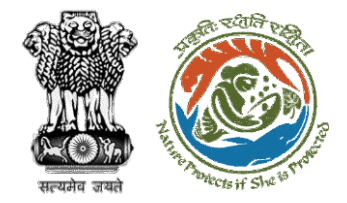

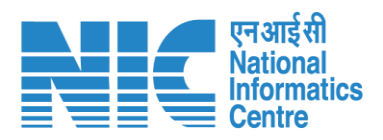

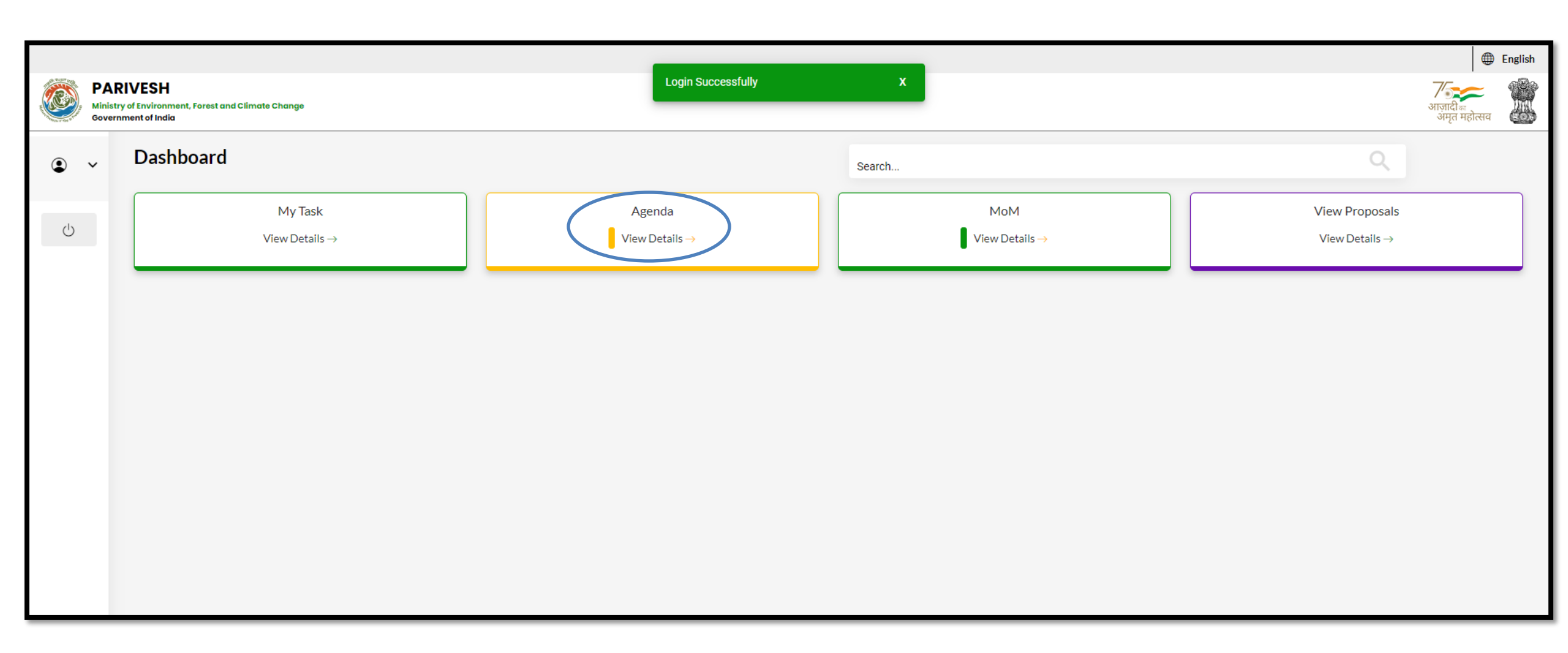

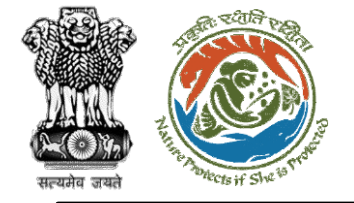

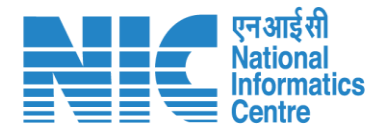

# DIG (Search Agenda)

Now the DIG will be required to search proposal by typing the agenda number in search tab. Click on "View" as shown in the next slide.

3U

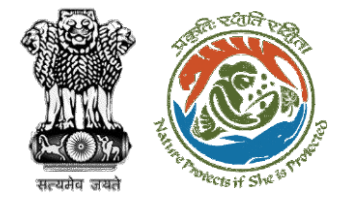

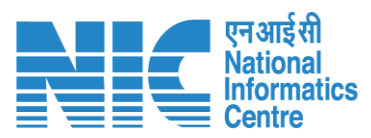

| 1 100 to        |                                                       |                                    |                       |               |                                     |              |                           | Englis                   | ilish |
|-----------------|-------------------------------------------------------|------------------------------------|-----------------------|---------------|-------------------------------------|--------------|---------------------------|--------------------------|-------|
| Minist<br>Gover | RIVESH<br>try of Environment, Fore<br>rnment of India | est and Climate Change             |                       |               |                                     |              |                           | आज़ादी क<br>अमृत महोत्सव |       |
| • •             | Dashboa                                               | rd                                 |                       |               | Search<br>FC/AGENDA/REC/229722/2023 |              |                           | ۹.                       |       |
| Ċ               |                                                       | My Task View Details $\rightarrow$ | Agenda<br>1 View Deta | i<br>ails →   | MoM<br>View Details →               | ,            | View Pro<br>View Det      | posals<br>ails →         |       |
|                 | Sr.No.                                                | Agenda ID                          | Agenda Date           | Meeting Venue | Mode of Meeting                     | Meeting Date | Status                    | Action                   |       |
|                 | 1.                                                    | FC/AGENDA/REC/229722/2023          | 02-01-2023            | IPB Delhi     | Physical                            | 02-01-2023   | APPROVED                  | View                     |       |
|                 |                                                       |                                    |                       |               |                                     | Items p      | per page: 10 ▼ 1 - 1 of 1 | I< < > >I                |       |
|                 |                                                       |                                    |                       |               |                                     |              |                           |                          |       |
|                 |                                                       |                                    |                       |               |                                     |              |                           |                          |       |

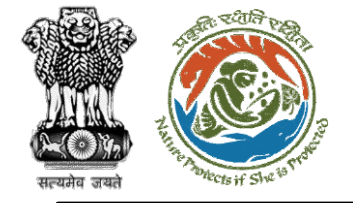

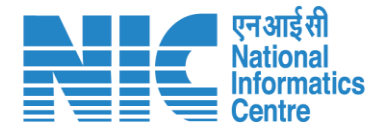

# DIG

# (Recommend Agenda of REC meeting)

Now the DIG will be required to recommend the "Agenda of REC meeting" as shown in the next slide.

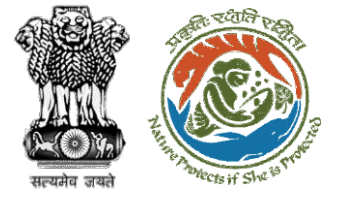

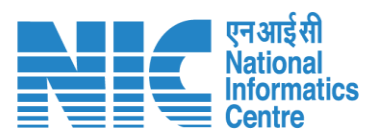

|     |                                                       |                              |                |                                   |                           |          |                  |                   |                                          | English                     |
|-----|-------------------------------------------------------|------------------------------|----------------|-----------------------------------|---------------------------|----------|------------------|-------------------|------------------------------------------|-----------------------------|
|     | ARIVESH<br>histry of Environment<br>vernment of India | , Forest and Climate Change  |                |                                   |                           |          |                  |                   |                                          | गजादी म<br>अगृत महोत्सव     |
| • • | Agend                                                 | a of REC Meeting             |                |                                   |                           |          |                  |                   |                                          |                             |
| Ċ   |                                                       | Title of                     | f Meeting      | Title of Meeting *<br>REC Meeting |                           |          |                  |                   |                                          |                             |
| 0   |                                                       | Meet                         | ting Mode      | Meeting Mode *<br>Physical        |                           |          |                  |                   | *                                        |                             |
|     |                                                       | Meeti                        | ing Venue      | Meeting Venue *<br>IPB Delhi      |                           |          |                  |                   |                                          |                             |
|     |                                                       | Agenda Crea                  | ation Date     | DD/MM/YYYY<br>02/01/2023          |                           |          |                  |                   |                                          |                             |
|     |                                                       | Date of                      | f Meeting      | DD/MM/YYYY*<br>02/01/2023         |                           |          |                  |                   |                                          |                             |
|     |                                                       | Mee                          | ting Time      | From Time<br>15:35                |                           | Q        | To Time<br>18:38 |                   | Ø                                        |                             |
|     |                                                       |                              | State          |                                   |                           | RAJASTH  | IAN, DELHI       |                   |                                          |                             |
|     | Propos                                                | sals to be discussed         |                |                                   |                           |          |                  |                   |                                          | + Add Proposals             |
|     | Sr.No.                                                | Proposal No.                 | Project Nam    | ne                                | Division                  | Forest L | and Area (Ha)    | Project Category  | Form Type                                | Upload document (if any)    |
|     | 1.                                                    | FP/RJ/SubStation/407360/2023 | Scenario 2 tes | ting 27-12-2022                   | Kota Territorial Division | 10       |                  | Power Sub Station | Form-A Part-I (Diversion of Forest Land) | DF<br>(Maximum Size 2MB) 	▼ |
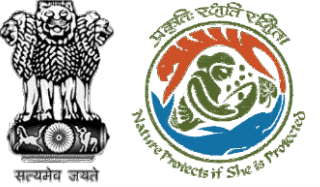

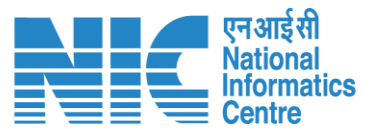

#### English 75 PARIVESH Ministry of Environment, Forest and Climate Change अमत महोत्सव Government of India ٢ × Sr.No. Name Designation Email ID REC MEMBER REC Member 1. rec.member@mailinator.com Ċ Action by Officers Designation Sr.No. Officer's Name Date of Remarks Remarks Document Attached 1. AIG JAIPUR IRO Assistant Inspector General of Forest, IRO 2023-01-02 15:41:11.287 Draft Agenda for REC No documents attached 2. AIG JAIPUR IRO Assistant Inspector General of Forest, IRO 2023-01-02 15:36:16.461 Draft Agenda for REC No documents attached $|\langle \rangle \rangle$ 0 of 0 Items per page: 10 💌 Attach Additional Document (Optional) Remarks \* Draft Agenda reviewed by DIG Browse or drop your file here Only PDF DOCX file(s) are allowed. Maximum file size is 2 MB. 11 < Back ✓ Recommend https://parivesh.nic.in/ 73

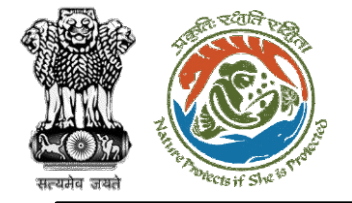

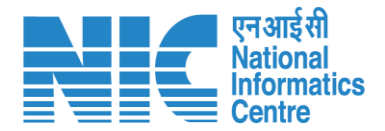

# IRO

## (Login)

IRO will be required to enter the User Id, Password, and Captcha Code. Password must follow the following conditions:

- > Minimum 8 character length
- Contains at least one Capital letter
   Alphabet and one Small letter Alphabet
- Contains at least one numerical value between 0–9
- Contains at least one special character as @, #, %, \*, \_,!

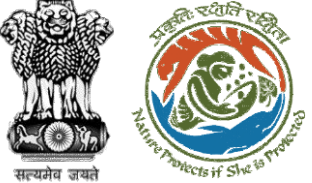

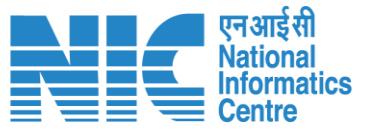

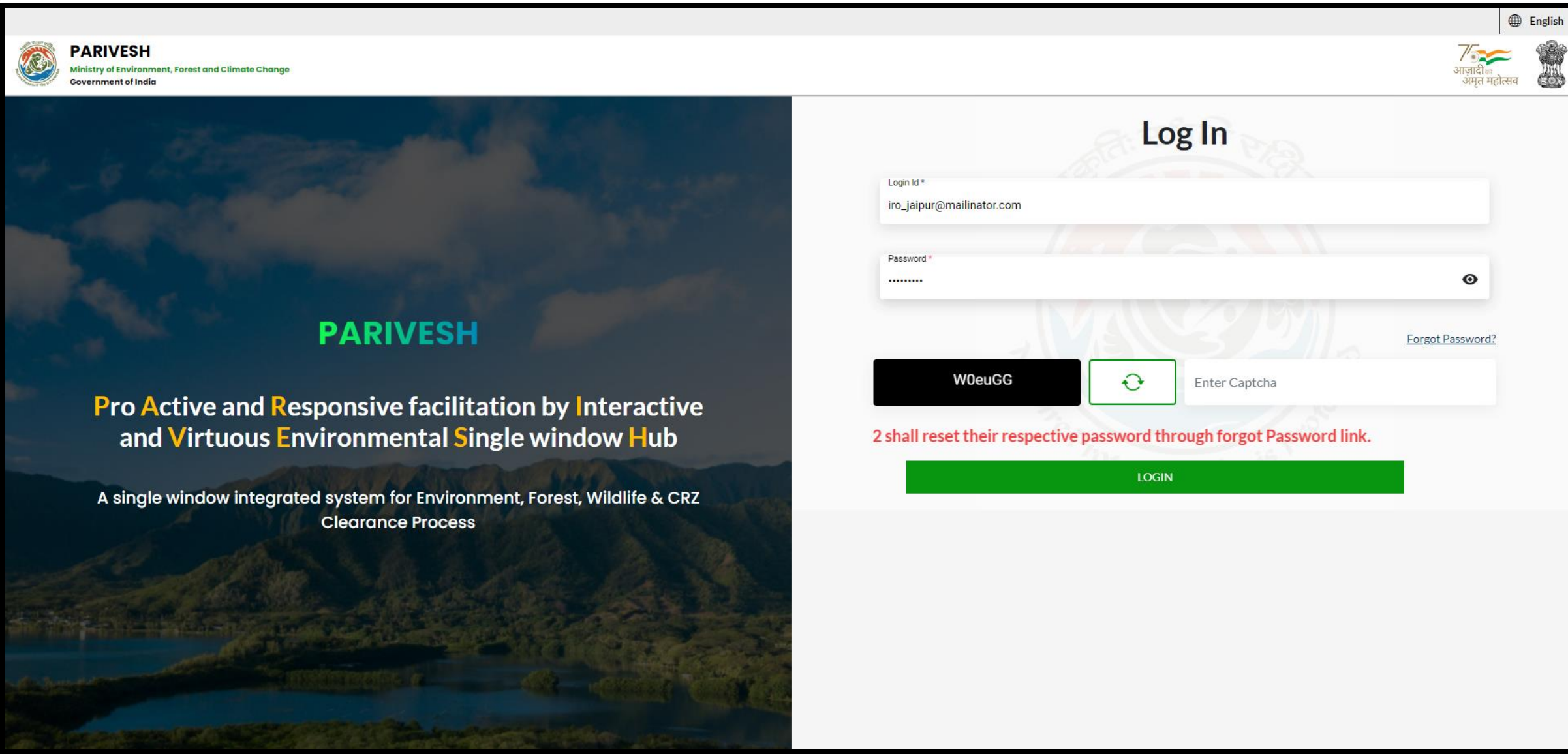

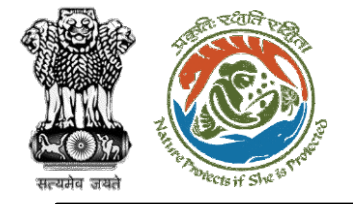

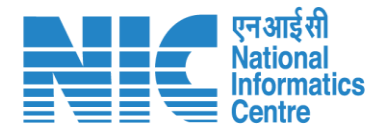

## IRO (Dashboard)

After successful login, the IRO will arrive at the landing screen displaying Dashboard. The Dashboard will display the following options:

- My Task
- > Agenda
- > MoM
- View Proposals

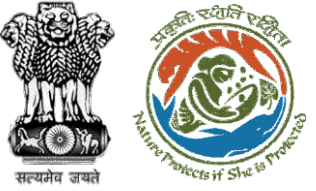

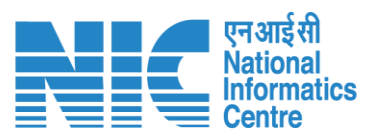

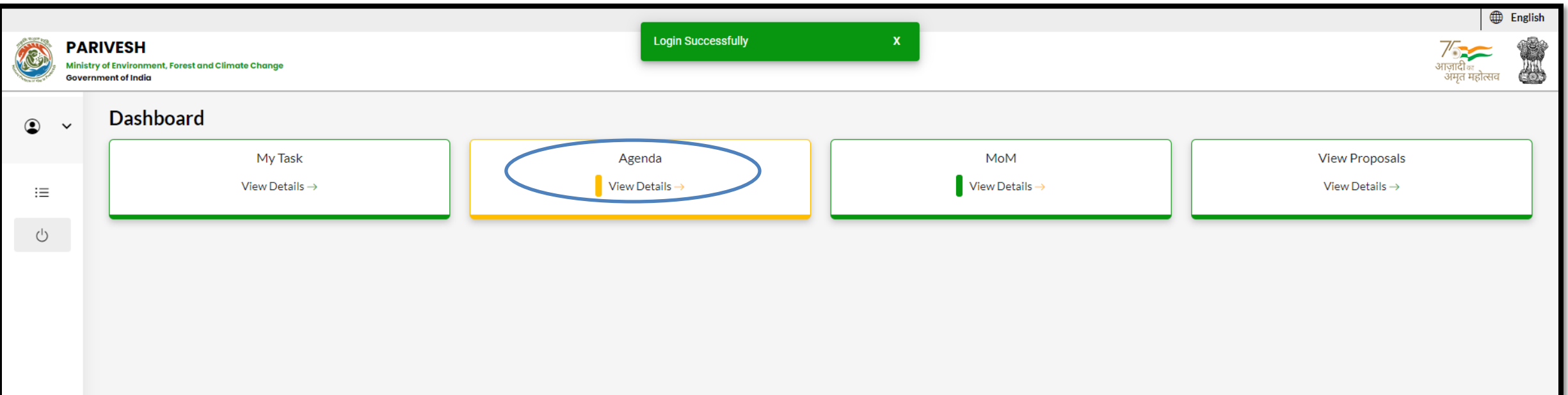

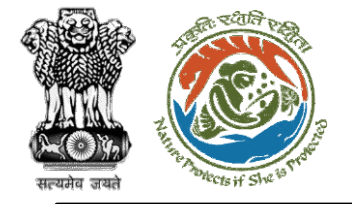

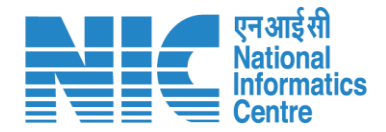

# IRO

(Search Agenda) Now the IRO will be required to search proposal by typing the proposal number in search tab. Click on "View Details" as shown in the next slide.

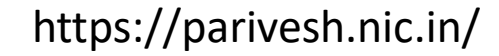

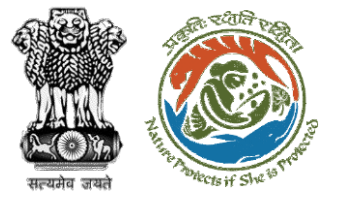

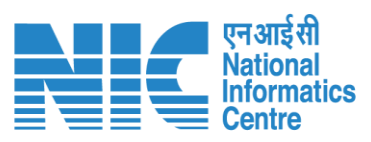

|         |                           |                                                   |                                    |   |                  |                  |          |                                     |              |                          | Englis                           | sh |
|---------|---------------------------|---------------------------------------------------|------------------------------------|---|------------------|------------------|----------|-------------------------------------|--------------|--------------------------|----------------------------------|----|
|         | PAR<br>Ministry<br>Govern | YIVESH<br>y of Environment, Fore<br>ment of India | st and Climate Change              |   |                  |                  |          |                                     |              |                          | गजादीक<br>आजादीक<br>अमृत महोत्सव |    |
| ٩       | ~                         | Dashboa                                           | rd                                 |   |                  |                  | Ľ        | Search<br>FC/AGENDA/REC/229722/2023 |              |                          | ۹                                |    |
| :≡<br>∪ |                           |                                                   | My Task View Details $\rightarrow$ |   | Ager<br>1 View [ | nda<br>Details → |          | MoM<br>View Deta                    | ails →       | Vie                      | w Proposals<br>ew Details →      |    |
|         |                           | Sr.No.                                            | Agenda ID                          | 1 | Agenda Date      | Meetir           | ng Venue | Mode of Meeting                     | Meeting Date | s Status                 | Action                           |    |
|         |                           | 1.                                                | FC/AGENDA/REC/229722/2023          | ( | 02-01-2023       | IPB Dell         | hi       | Physical                            | 02-01-2023   | APPROVED                 | View                             |    |
|         |                           |                                                   |                                    |   |                  |                  |          |                                     |              | Items per page: 10 👻 1 - | 1 of 1   < < > >                 |    |
|         |                           |                                                   |                                    |   |                  |                  |          |                                     |              |                          |                                  |    |
|         |                           |                                                   |                                    |   |                  |                  |          |                                     |              |                          |                                  |    |
|         |                           |                                                   |                                    |   |                  |                  |          |                                     |              |                          |                                  |    |
|         |                           |                                                   |                                    |   |                  |                  |          |                                     |              |                          |                                  |    |
|         |                           |                                                   |                                    |   |                  |                  |          |                                     |              |                          |                                  |    |
|         |                           |                                                   |                                    |   |                  |                  |          |                                     |              |                          |                                  |    |
|         |                           |                                                   |                                    |   |                  |                  |          |                                     |              |                          |                                  |    |

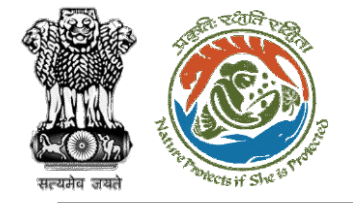

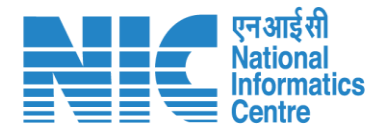

## IRO (Approve Agenda for REC meeting)

Now the IRO will be required to "Approve/Reject" the Agenda for REC meeting as shown in the next slide.

https://parivesh.nic.in/

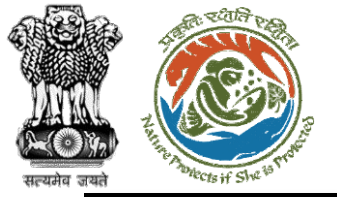

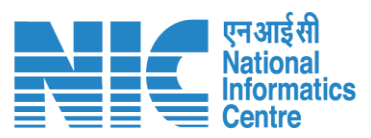

|    |                             |                                               |                              |                 |                                   |                           |           |                  |                   |                                    |                                       | English |   |
|----|-----------------------------|-----------------------------------------------|------------------------------|-----------------|-----------------------------------|---------------------------|-----------|------------------|-------------------|------------------------------------|---------------------------------------|---------|---|
|    | PARI<br>Ministry<br>Governm | IVESH<br>v of Environment, F<br>ment of India | Forest and Climate Change    |                 |                                   |                           |           |                  |                   |                                    | 7/<br>आजादी <sub>व्य</sub><br>अमृत मह | ट 🧊     |   |
| ٢  | ~                           | Agenda                                        | of REC Meeting               |                 |                                   |                           |           |                  |                   |                                    |                                       |         |   |
| := |                             |                                               | Title                        | of Meeting      | Title of Meeting *<br>REC Meeting |                           |           |                  |                   |                                    |                                       |         |   |
| Ģ  |                             |                                               | Mee                          | eting Mode      | Meeting Mode *<br>Physical        |                           |           |                  |                   | •                                  |                                       |         |   |
|    |                             |                                               | Mee                          | ting Venue      | Meeting Venue *<br>IPB Delhi      |                           |           |                  |                   |                                    |                                       |         |   |
|    |                             |                                               | Agenda Cre                   | eation Date     | DD/MM/YYYY<br>02/01/2023          |                           |           |                  |                   |                                    |                                       |         |   |
|    |                             |                                               | Date                         | of Meeting      | DD/MM/YYYY*<br>02/01/2023         |                           |           |                  |                   |                                    |                                       |         |   |
|    |                             |                                               | Me                           | eting Time      | From Time<br>15:35                |                           | 0         | To Time<br>18:38 |                   | Q                                  |                                       |         |   |
|    |                             |                                               |                              | State           |                                   |                           | DELHI, RA | JASTHAN          |                   |                                    |                                       |         |   |
|    |                             | Propos                                        | als to be discussed          |                 |                                   |                           |           |                  |                   |                                    | + Add Pro                             | posals  |   |
|    |                             | Sr.No.                                        | Proposal No.                 | Project Nam     | e                                 | Division                  | Forest L  | and Area (Ha)    | Project Category  | Form Type                          | Upload document (if any               | 0       |   |
|    |                             | 1.                                            | FP/RJ/SubStation/407360/2023 | Scenario 2 test | ing 27-12-2022                    | Kota Territorial Division | 10        |                  | Power Sub Station | Form-A Part-I (Diversion of Forest | Land) PDF<br>(Maximum Size 2MB)       |         | • |

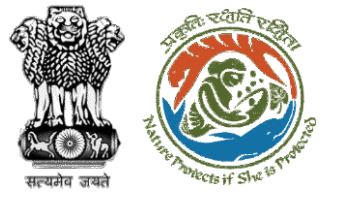

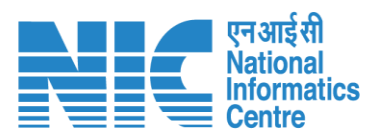

| PARI<br>Ministry<br>Governm | IVESH<br>of Environment, For<br>nent of India | est and Climate Change                                                                                         |                                                                                                    |                                                                                                    |                                                                                                    | 7<br>ستن<br>عالی                                                                                                    | ,<br>जादीक<br>भमृत महोत्सव                                                                                                    | En                                                                                                    |
|-----------------------------|-----------------------------------------------|----------------------------------------------------------------------------------------------------|----------------------------------------------------------------------------------------------------|----------------------------------------------------------------------------------------------------|----------------------------------------------------------------------------------------------------|----------------------------------------------------------------------------------------------------|----------------------------------------------------------------------------------------------------|----------------------------------------------------------------------------------------------------|
| ~                           | 1.                                            | REC                                                                                                    | MEMBER                                                                                                    | REC Member                                                                                                    | rec.member@mailinator.com                                                                                                    |                                                                                                    |                                                                                                    |                                                                                                    |
|                             | Action b                                      | y Officers                                                                                                    |                                                                                                    |                                                                                                    |                                                                                                    |                                                                                                    |                                                                                                    |                                                                                                    |
|                             | Sr.No.                                        | Officer's Name                                                                                                 | Designation                                                                                                    | Date of Remarks                                                                                                    | Remarks                                                                                                    | Document Attached                                                                                                    |                                                                                                    |                                                                                                    |
|                             | 1.                                            | DIG JAIPUR IRO                                                                                                 | Deputy Inspector General of Forest, IRO                                                                                                    | 2023-01-02 15:41:11.287                                                                                                    | Draft Agenda for REC                                                                                                    | No documents attached                                                                                                    |                                                                                                    |                                                                                                    |
|                             | 2.                                            | DIG JAIPUR IRO                                                                                                 | Deputy Inspector General of Forest, IRO                                                                                                    | 2023-01-02 15:46:27.151                                                                                                    | Draft Agenda reviewed by DIG                                                                                                    | No documents attached                                                                                                    |                                                                                                    |                                                                                                    |
|                             | 3.                                            | DIG JAIPUR IRO                                                                                                 | Deputy Inspector General of Forest, IRO                                                                                                    | 2023-01-02 15:36:16.461                                                                                                    | Draft Agenda for REC                                                                                                    | No documents attached                                                                                                    |                                                                                                    |                                                                                                    |
|                             |                                               |                                                                                                    |                                                                                                    |                                                                                                    |                                                                                                    | Items per page: 10 👻 0 of 0  < <                                                                                                    | > )                                                                                                    | >1                                                                                                    |
|                             |                                               |                                                                                                    |                                                                                                    |                                                                                                    |                                                                                                    |                                                                                                    |                                                                                                    |                                                                                                    |
|                             | ·                                             | Attach Ad                                                                                                    | ditional Document (Optional)                                                                                                    |                                                                                                    |                                                                                                    |                                                                                                    |                                                                                                    |                                                                                                    |
|                             |                                               | Bro                                                                                                    | wse or drop your file here                                                                                                    | Remarks *<br>Agenda Approved by IRO Head                                                                                                    |                                                                                                    |                                                                                                    |                                                                                                    |                                                                                                    |
|                             |                                               | Only PDF DOCX fi                                                                                               | le(s) are allowed. Maximum file size is 2 MB.                                                                                                    |                                                                                                    |                                                                                                    |                                                                                                    | 1                                                                                                    |                                                                                                    |
|                             |                                               |                                                                                                    |                                                                                                    |                                                                                                    |                                                                                                    |                                                                                                    | -                                                                                                    | 1                                                                                                    |
|                             |                                               |                                                                                                    |                                                                                                    | < Back < Approve                                                                                                    | × Reject                                                                                                    |                                                                                                    |                                                                                                    |                                                                                                    |
|                             | PAR<br>Ministry<br>Government                 | PARIVESH<br>Ministry of Environment, For<br>Government of India<br>1.<br>Action by<br>Sr.No.<br>1.<br>2.<br>3. | Initiation of linking   Initiation of linking   Initiation of linki | PARLESSE         Multistry of Environment. Porest and Climate Change         Image: Comparison of India         Image: Comparison of India         Image: Comparison of India         Sr.No.       Officer's Name         Image: Comparison of India         Image: Comparison of India         Image: Comparison of Inding India <td>PRIVESH         Image: Stream of the stream of the stream</td> <td>Image: Status and Status and Status</td> <td>Image: Set of the set of the set of</td> <td>Set in the set interview with the set interview withe set interview with the set interview with the set i</td> | PRIVESH         Image: Stream of the stream of the stream | Image: Status and Status and Status | Image: Set of the set of the set of | Set in the set interview with the set interview withe set interview with the set interview with the set i |

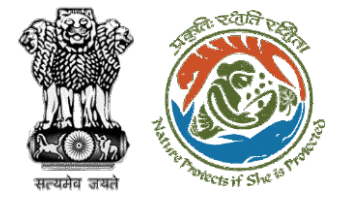

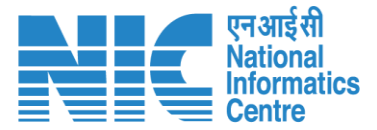

÷

#### ∃ 387284.pdf

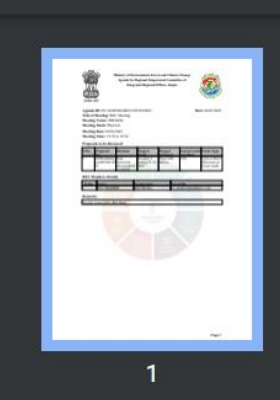

### 1 / 1 | - 80% + | 🕃 🚸

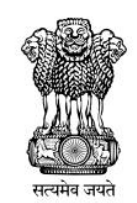

Ministry of Environment, Forest and Climate Change Agenda for Regional Empowered Committee of Integrated Regional Offices, Jaipur

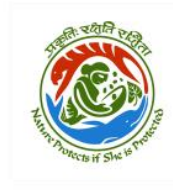

Date: 02/01/2023

Agenda ID: FC/AGENDA/REC/229722/2023 Title of Meeting: REC Meeting Meeting Venue: IPB Delhi Meeting Mode: Physical Meeting Date: 02/01/2023 Meeting Time: 15:35 to 18:38

#### Proposals to be discussed:

| S.No. | Proposal<br>No.                      | Division                                      | Project<br>Name                      | Project<br>Category  | Forest Land<br>Area(ha) | Form Type                                      |
|-------|--------------------------------------|-----------------------------------------------|--------------------------------------|----------------------|-------------------------|------------------------------------------------|
| 1     | FP/RJ/SubStat<br>ion/407360/20<br>23 | Kota<br>Territorial<br>Division,RAJ<br>ASTHAN | Scenario 2<br>testing 27-12-<br>2022 | Power Sub<br>Station | 10.0                    | Form-A Part-I<br>(Diversion of<br>Forest Land) |

#### **REC Members Details**

| S.No.  | Name       | Designation | Email ID                  |
|--------|------------|-------------|---------------------------|
|        | REC MEMBER | REC Member  | rec.member@mailinator.com |
| Domort | 16         |             |                           |
| хешагк |            |             |                           |

Agenda Approved by IRO Head

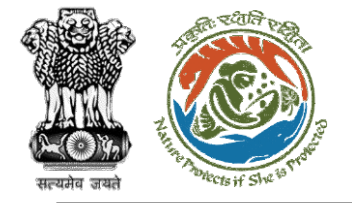

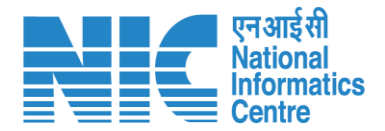

# ΤΟ

(Login)

TO will be required to enter the User Id, Password, and Captcha Code. Password must follow the following conditions:

- > Minimum 8 character length
- Contains at least one Capital letter Alphabet and one Small letter Alphabet
- Contains at least one numerical value between 0-9
- Contains at least one special character as @,#,%,\*,\_,!

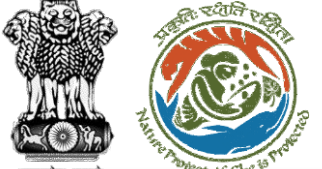

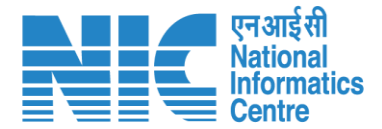

English

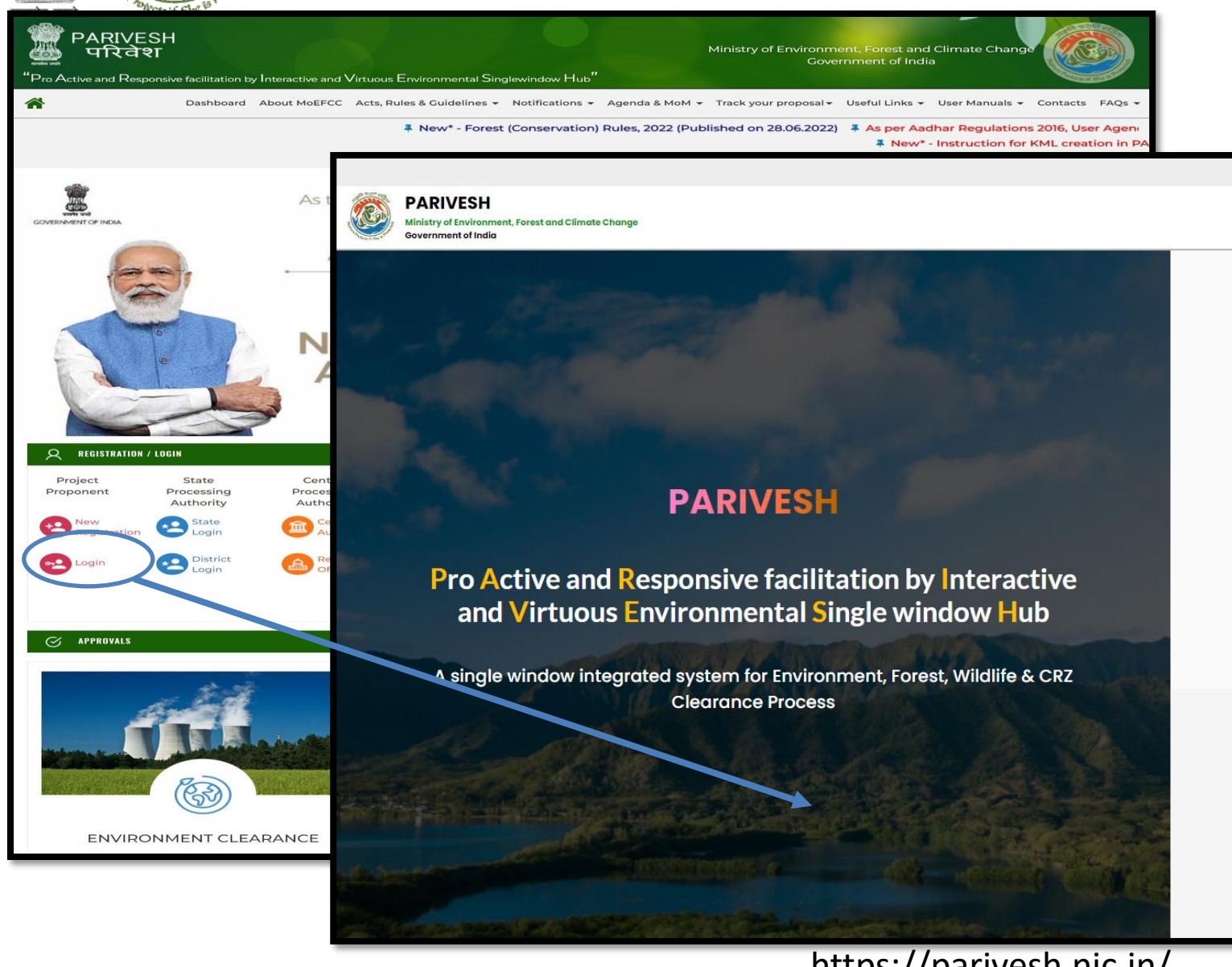

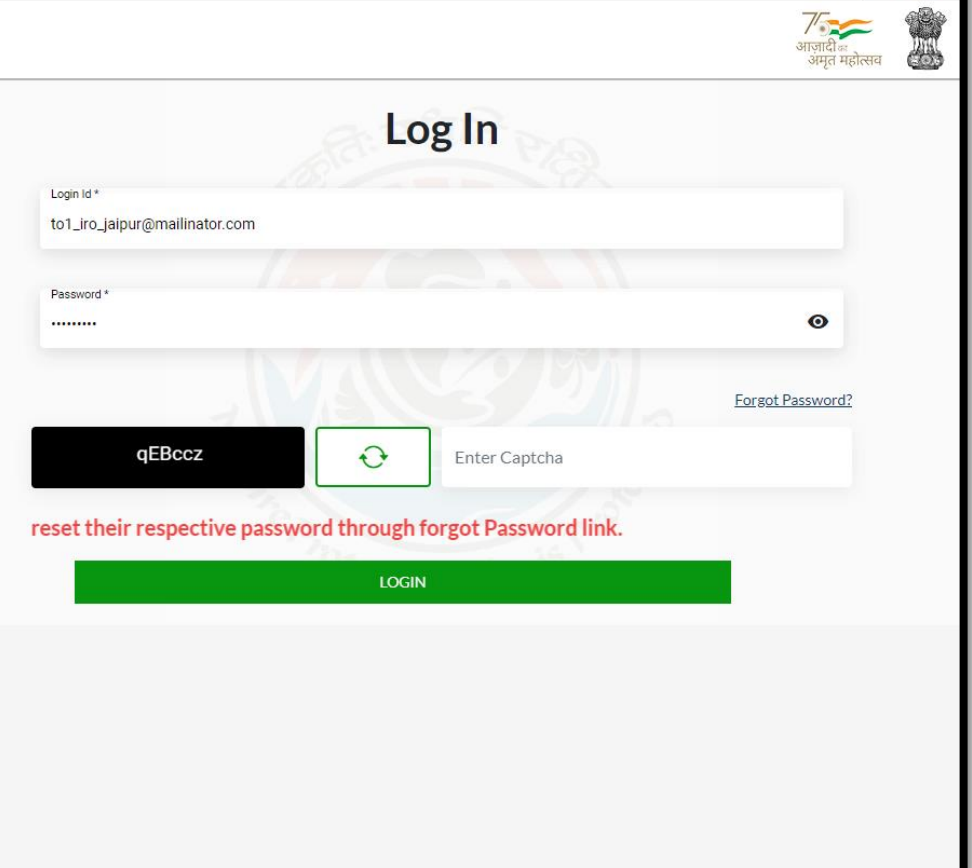

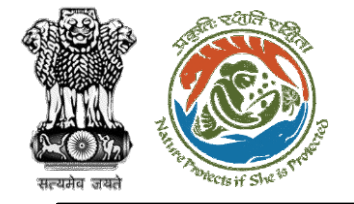

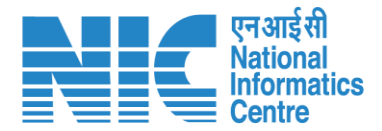

# TO (Dashboard)

After successful login, the TO will arrive at the landing screen displaying TO Dashboard. The Dashboard will display the following options:

- My Task
- View Proposals

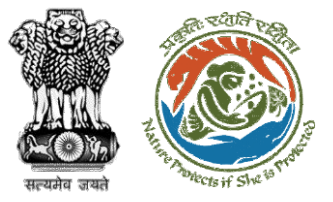

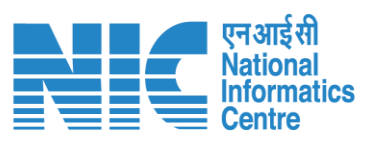

|   |                                                                |                | English      |
|---|----------------------------------------------------------------|----------------|--------------|
|   | PARIVESH<br>Ministry of Environment, Forest and Climate Change |                |              |
|   | Government of India                                            |                | अमृत महोत्सव |
| ٢ | Dashboard                                                      |                |              |
|   | My Task                                                        | View Proposals |              |
| Ċ | View Details $\rightarrow$                                     | View Details → |              |
|   |                                                                |                |              |
|   |                                                                |                |              |
|   |                                                                |                |              |
|   |                                                                |                |              |
|   |                                                                |                |              |
|   |                                                                |                |              |
|   |                                                                |                |              |
|   |                                                                |                |              |
|   |                                                                |                |              |
|   |                                                                |                |              |
|   |                                                                |                |              |
|   |                                                                |                |              |
|   |                                                                |                |              |
|   |                                                                |                |              |
|   |                                                                |                |              |
|   |                                                                |                |              |

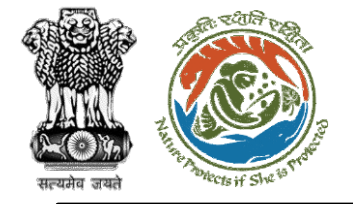

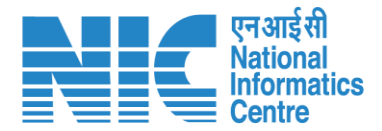

## TO (Masters)

TO will click on "MoM Management" under the "Masters" drop-down as shown in the next slide.

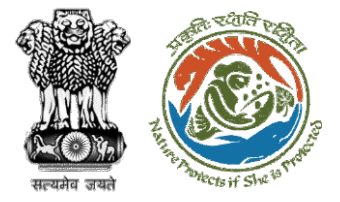

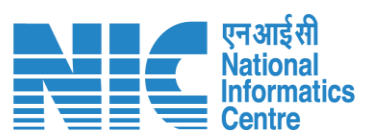

|                                                                                |                             | English                               |
|--------------------------------------------------------------------------------|-----------------------------|---------------------------------------|
| PARIVESH<br>Ministry of Environment, Forest and Climate<br>Government of India | Change                      | गाजादी <sub>व्य</sub><br>अमृत महोत्सव |
| TO IRO JAIPUR<br>Technical Officer, IRO                                        | MuTul                       |                                       |
| i≡ Masters >                                                                   | ew Details → View Details → |                                       |
| Agenda Management     MoM Management                                           |                             |                                       |
| 🕛 Logout                                                                       |                             |                                       |
|                                                                                |                             |                                       |
|                                                                                |                             |                                       |
|                                                                                |                             |                                       |
|                                                                                |                             |                                       |
|                                                                                |                             |                                       |
|                                                                                |                             |                                       |

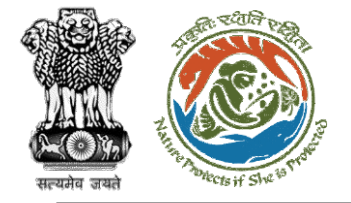

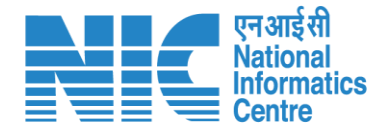

# TO (Search Proposal and

### Create MoM)

Now the TO will be required to search proposal by typing the proposal number in search tab. Click on "Create MoM" as shown in the next slide.

https://parivesh.nic.in/

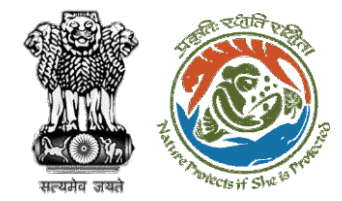

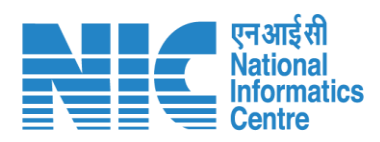

|                     |                                                             |                           |                      |                             |                 |                                 | 🌐 English                                    |
|---------------------|-------------------------------------------------------------|---------------------------|----------------------|-----------------------------|-----------------|---------------------------------|----------------------------------------------|
| PA<br>Minis<br>Gove | RIVESH<br>stry of Environment, Forest of<br>rnment of India | nd Climate Change         |                      |                             |                 |                                 | <b>ग</b> ज़ादी क<br>आज़ादी क<br>अमृत महोत्सव |
| ۰ پ                 | MoM Man                                                     | agement                   |                      | Search<br>FC/AGENDA/REC/229 | 722/2023        |                                 | ۹ =                                          |
| :=                  | Create MoM                                                  | Pending MoM MoM History   |                      |                             |                 |                                 |                                              |
| Ċ                   | Agenda fo                                                   | or MoM                    |                      |                             |                 |                                 |                                              |
|                     | Sr.No.                                                      | Agenda No.                | Agenda Creation Date | Meeting Venue               | Mode Of Meeting | Status                          | Action                                       |
|                     | 1.                                                          | FC/AGENDA/REC/229722/2023 | 02-01-2023           | IPB Delhi                   | Physical        | APPROVED                        | $\bigcirc$                                   |
|                     |                                                             |                           |                      |                             |                 | Items per page: 10 👻 1 - 1 of 1 | I< < > >I                                    |

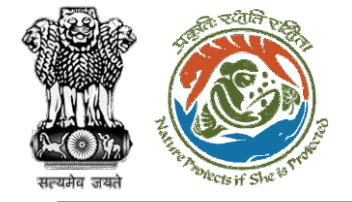

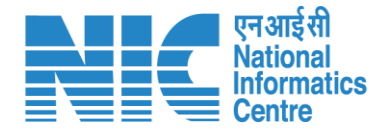

# TO (Create MoM of REC

### meeting)

TO will now be required to create the "MoM of REC meeting" as shown in the next slide.

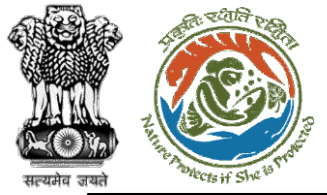

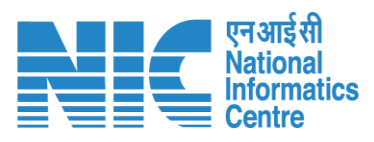

| PARIVESH<br>Ministry of Environment, Forest and Climate Change                                                                                                    | /                                   | 100 |
|----------------------------------------------------------------------------------------------------|-------------------------------------|-----|
|                                                                                                    | ज़ादी <sub>का</sub><br>अमृत महोत्सव |     |
| MoM Creation                                                                                                    |                                     |     |
| Title Of Meeting Agenda ID                                                                                                    |                                     |     |
| EC Meeting FC/AGENDA/REC/229722/2023                                                                                                    |                                     |     |
| (1) Meeting Date                                                                                                    |                                     |     |
| IPB Delhi 02/01/2023                                                                                                    | •                                   |     |
| Opening Remarks *                                                                                                    |                                     |     |
| Physical Draft MoM created for REC                                                                                                    |                                     |     |
|                                                                                                    | 11                                  |     |
| List of Proposals discussed in REC Meeting                                                                                                    |                                     |     |
| Sr.No. Date of Submission Proposal No. Division Forest Land Area (Ha) Project Name Company/Proponent name Status                                                   | Action                              |     |
| 1.     02-01-2023     FP/RJ/SubStation/407360/2023     Kota Territorial Division     10     Scenario 2 testing 27-12-2022     Department of Irrigation     Pending |                                     |     |
| Items per page: 10 → 1 - 1 of 1  < <                                                                                                    |                                     | -I  |
|                                                                                                    |                                     |     |
|                                                                                                    |                                     |     |
| Attach Additional Document (Optional)                                                                                                    | -                                   |     |

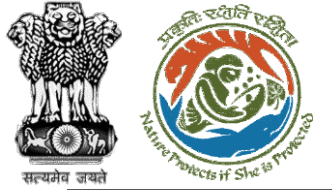

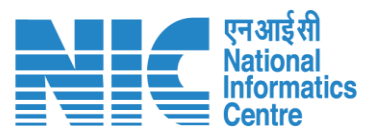

|    |                               |                                                                   | •                                                 | English 🔺 |
|----|-------------------------------|-------------------------------------------------------------------|---------------------------------------------------|-----------|
|    | PARI<br>Ministry o<br>Governm | VESH<br>of Environment, Forest and Climate Change<br>ent of India | <b>7</b> ि<br>आज़ादी <sub>क</sub><br>अमृत महोत्सव |           |
| ٢  | ~                             |                                                                   | 11                                                |           |
| := |                               | Previous Deliberation Previous Deliberation                       |                                                   |           |
| Ċ  |                               | NA                                                                |                                                   |           |
|    |                               |                                                                   | h                                                 |           |
|    |                               | Current Deliberation                                              |                                                   |           |
|    |                               | Current Deliberation * Deliberation added                         |                                                   |           |
|    |                               |                                                                   | 11                                                |           |
|    |                               |                                                                   |                                                   |           |
|    |                               | Recommendation Remarks Draft MOM created by TO                    |                                                   |           |
|    |                               | Accepted                                                          | 11                                                |           |
|    |                               | < Back ✓ Save and Continue                                        |                                                   | -         |
|    | -                             | https://work.wisis.is/                                            |                                                   | 94        |

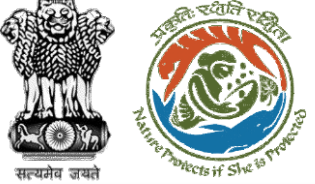

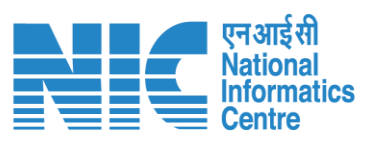

|    |                                                    |                           |                              |                           |                  |                               |                               |                          |                  | •                                                     | Englis |
|----|----------------------------------------------------|---------------------------|------------------------------|---------------------------|------------------|-------------------------------|-------------------------------|--------------------------|------------------|-------------------------------------------------------|--------|
|    | RIVESH<br>stry of Environment,<br>ernment of India | Forest and Climate Change |                              |                           |                  |                               |                               |                          |                  | <b>ग्रिह्न</b><br>आज़ादी <sub>क</sub><br>अमृत महोत्सव |        |
| •  | MoM C                                              | Creation                  |                              |                           |                  |                               |                               |                          |                  |                                                       |        |
| := | Title Of Me<br>REC Me                              | eeting<br>eting           |                              |                           |                  | Agenda ID<br>FC/AGENDA        | /REC/229722/2023              |                          |                  |                                                       |        |
| Ċ  | Meeting V                                          | enue<br>Ni                |                              |                           |                  | Meeting Date<br>02/01/2023    |                               |                          |                  |                                                       |        |
|    | Meeting M<br>Physica                               | lode<br>I                 |                              |                           |                  | Opening Remark<br>Draft MoM c | us *<br>created for REC       |                          |                  |                                                       |        |
|    |                                                    |                           |                              |                           |                  |                               |                               |                          |                  | 11                                                    |        |
|    | List of                                            | Proposals discuss         | ed in REC Meeting            |                           |                  |                               |                               |                          |                  |                                                       |        |
|    | Sr.No.                                             | Date of Submission        | Proposal No.                 | Division                  | Forest Land Area | a (Ha)                        | Project Name                  | Company/Proponent name   | Status           | Action                                                |        |
|    | 1.                                                 | 02-01-2023                | FP/RJ/SubStation/407360/2023 | Kota Territorial Division | 10               |                               | Scenario 2 testing 27-12-2022 | Department of Irrigation | MOM Generated    |                                                       |        |
|    |                                                    |                           |                              |                           |                  |                               |                               | Items per page: 10 👻     | 1 - 1 of 1 🛛 🕹 🕹 | < >                                                   | >      |
|    |                                                    |                           |                              |                           |                  |                               |                               |                          |                  |                                                       |        |
|    |                                                    |                           |                              |                           |                  |                               |                               |                          |                  |                                                       |        |

Attach Additional Document (Optional)

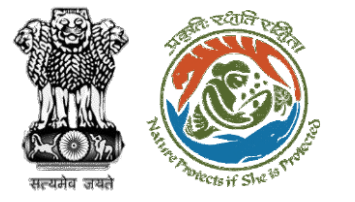

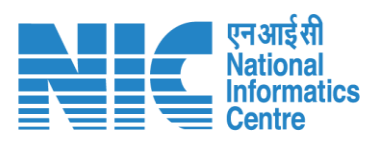

| ARIVESH<br>nistry of Environment,<br>vernment of India | , Forest and Climate Change |                                             |                           |                       |                                    |                          |                | 7<br>आज़ादी<br>अमृत महोत्सव |
|--------------------------------------------------------|-----------------------------|---------------------------------------------|---------------------------|-----------------------|------------------------------------|--------------------------|----------------|-----------------------------|
| Meeting M<br>Physica                                   | Mode<br>al                  |                                             |                           | Openin<br>Draft       | g Remarks *<br>MoM created for REC |                          |                |                             |
|                                                        |                             |                                             |                           |                       |                                    |                          |                | 11                          |
| List of I                                              | Proposals discusse          | ed in REC Meeting                           |                           |                       |                                    |                          |                |                             |
| Sr.No.                                                 | Date of Submission          | Proposal No.                                | Division                  | Forest Land Area (Ha) | Project Name                       | Company/Proponent name   | Status         | Action                      |
| 1.                                                     | 02-01-2023                  | FP/RJ/SubStation/407360/2023                | Kota Territorial Division | 10                    | Scenario 2 testing 27-12-2022      | Department of Irrigation | MOM Generated  |                             |
|                                                        |                             |                                             |                           |                       |                                    | Items per page: 10 👻     | 1 - 1 of 1   🗸 | < >                         |
|                                                        |                             |                                             |                           |                       |                                    |                          |                |                             |
|                                                        |                             | Attach Additional Document (                | (Optional)                | Ren                   | iarks *                            |                          |                |                             |
|                                                        |                             | Browse or drop your file h                  | ere                       | Dra                   | ft MoM created by TO               |                          |                |                             |
|                                                        | On                          | ly pdf docx doc file(s) are allowed. Maximu | ım file size is 5 MB.     |                       |                                    |                          |                | 11                          |
|                                                        |                             |                                             |                           |                       |                                    |                          |                |                             |

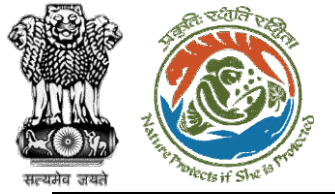

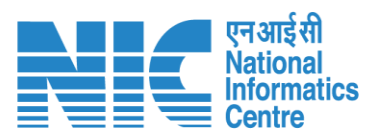

|   |                                       |                                             |                           |                                                                                   |                                    |                         |              |                          |                  | •                                   | English |
|---|---------------------------------------|---------------------------------------------|---------------------------|-----------------------------------------------------------------------------------|------------------------------------|-------------------------|--------------|--------------------------|------------------|-------------------------------------|---------|
|   | PARI<br>Ministry<br>Governm           | IVESH<br>of Environment, I<br>nent of India | Forest and Climate Change |                                                                                   |                                    |                         |              |                          |                  | <b>ग</b><br>आज़ादीक<br>अमृत महोत्सव |         |
| ٢ | ~                                     | List of F                                   | Proposals discusse        | ed in REC Meeting                                                                 |                                    |                         |              |                          |                  |                                     |         |
| ≔ |                                       | Sr.No.                                      | Date of Submission        | Proposal No.                                                                      | D                                  |                         |              | Company/Proponent name   | Status           | Action                              |         |
| Ċ |                                       | 1.                                          | 02-01-2023                | FP/RJ/SubStation/407360/2023                                                      | MOM is Created with MOM id: FC/MoM | //REC/344591/2023       | g 27-12-2022 | Department of Irrigation | MOM Generated    |                                     |         |
|   |                                       |                                             |                           |                                                                                   | Ok                                 |                         |              | items per page: 10 👻     | 1 – 1 of 1 🛛 🏼 🏹 | < >                                 | >1      |
|   |                                       | Action                                      | by Officers               |                                                                                   |                                    |                         |              |                          |                  |                                     |         |
|   |                                       | Sr.No.                                      | Officer's Name            | Designation                                                                       | Date of Remarks                    | Remark                  |              | Attach File              |                  |                                     |         |
|   |                                       | 1.                                          | NA                        | NA                                                                                | NA                                 | Draft MoM create        | d by TO      | No documents atta        | ched             |                                     |         |
|   | Attach Additional Document (Optional) |                                             |                           |                                                                                   |                                    |                         |              |                          |                  |                                     |         |
|   |                                       |                                             | Ont                       | Browse or drop your file here<br>y pdf docx doc file(s) are allowed. Maximum file | esize is 5 MB.                     | Draft Mom created by 10 |              |                          |                  | 1                                   |         |
|   |                                       |                                             |                           |                                                                                   |                                    |                         |              |                          |                  |                                     |         |
|   |                                       |                                             |                           |                                                                                   | < Back                             |                         |              |                          |                  |                                     |         |
|   | 97                                    |                                             |                           |                                                                                   |                                    |                         |              |                          |                  |                                     |         |

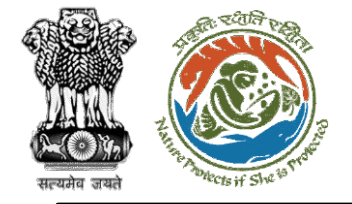

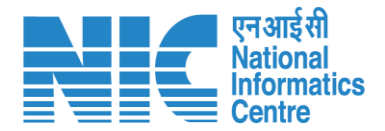

## TO (Pending MoM)

TO will now be required to go to the "Pending MoM" option as shown in the next slide and submit it.

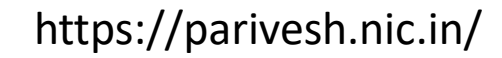

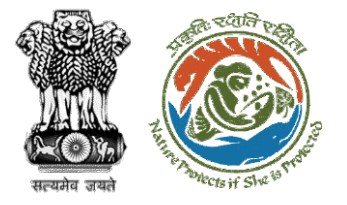

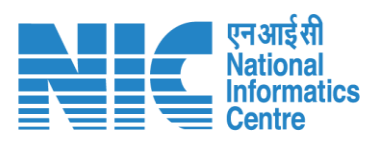

|    |                            |                                                    |                         |                      |               |          |                            |              |                           |            |                             | English      |
|----|----------------------------|----------------------------------------------------|-------------------------|----------------------|---------------|----------|----------------------------|--------------|---------------------------|------------|-----------------------------|--------------|
|    | PAR<br>Ministry<br>Governm | VIVESH<br>y of Environment, Fores<br>ment of India | at and Climate Change   |                      |               |          |                            |              |                           |            | <b>7</b><br>आज़ार्य<br>अमृत | क<br>महोत्सव |
| ٢  | ~                          | MoM Ma                                             | nagement                |                      |               |          | Search<br>FC/MoM/REC/34459 | 91/2023      |                           |            | ۹                           | Ŧ            |
| := |                            | Create MoM                                         | Pending MoM MoM History |                      |               |          |                            |              |                           |            |                             |              |
| Ċ  |                            | Agenda                                             | for MoM                 |                      |               |          |                            |              |                           |            |                             |              |
|    |                            | Sr.No.                                             | MoM No.                 | Agenda Creation Date | Meeting Venue | Mode Of  | Meeting                    | Meeting Date | Opening Remarks           | Status     | Action                      |              |
|    |                            | 1.                                                 | FC/MoM/REC/344591/2023  | 02/01/2023           | IPB Delhi     | Physical |                            | 02-01-2023   | Draft MoM created for REC | PENDING    | ⊘                           |              |
|    |                            |                                                    |                         |                      |               |          |                            |              | Items per page: 10 👻      | 1 - 1 of 1 | < <                         | > >          |
|    |                            |                                                    |                         |                      |               |          |                            |              |                           |            |                             |              |
|    |                            |                                                    |                         |                      |               |          |                            |              |                           |            |                             |              |
|    |                            |                                                    |                         |                      |               |          |                            |              |                           |            |                             |              |
|    |                            |                                                    |                         |                      |               |          |                            |              |                           |            |                             |              |
|    |                            |                                                    |                         |                      |               |          |                            |              |                           |            |                             |              |
|    |                            |                                                    |                         |                      |               |          |                            |              |                           |            |                             |              |

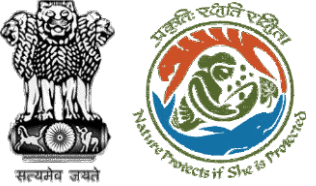

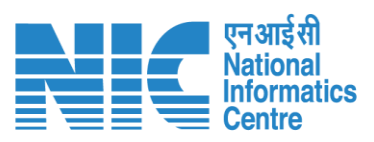

|                     |                                                    |                           |                              |                           |                     |                                                |                          |                | •                       | English |  |
|---------------------|----------------------------------------------------|---------------------------|------------------------------|---------------------------|---------------------|------------------------------------------------|--------------------------|----------------|-------------------------|---------|--|
| PA<br>Minis<br>Gove | RIVESH<br>stry of Environment,<br>ernment of India | Forest and Climate Change |                              |                           |                     |                                                |                          |                | गजादी क<br>अमृत महोत्सव |         |  |
| • •                 | MoM Creation                                       |                           |                              |                           |                     |                                                |                          |                |                         |         |  |
| :=                  | Title Of M                                         | eting                     |                              |                           |                     | Agenda ID<br>FC/AGENDA/REC/229722/2023         |                          |                |                         |         |  |
| Ċ                   | Meeting Venue<br>IPB Delhi                         |                           |                              |                           |                     | Meeting Date<br>02/01/2023                     |                          |                | ÷                       |         |  |
|                     | Meeting Mode<br>Physical                           |                           |                              |                           |                     | Opening Remarks *<br>Draft MoM created for REC |                          |                |                         |         |  |
|                     |                                                    |                           |                              |                           |                     |                                                |                          |                | 11                      |         |  |
|                     | List of                                            | Proposals discuss         | ed in REC Meeting            |                           |                     |                                                |                          |                |                         |         |  |
|                     | Sr.No.                                             | Date of Submission        | Proposal No.                 | Division                  | Forest Land Area (H | la) Project Name                               | Company/Proponent name   | Status         | Action                  |         |  |
|                     | 1.                                                 | 02-01-2023                | FP/RJ/SubStation/407360/2023 | Kota Territorial Division | 10                  | Scenario 2 testing 27-12-2022                  | Department of Irrigation | MOM Generated  |                         |         |  |
|                     |                                                    |                           |                              |                           |                     |                                                | Items per page: 10 👻     | 1 - 1 of 1   < | $\langle \rangle$       | ×L      |  |
|                     | Action                                             | by Officers               |                              |                           |                     |                                                |                          |                |                         |         |  |
|                     | Sr.No.                                             | Officer's Name            | Designation                  | Date o                    | of Remarks          | Remark                                         | Attach File              |                |                         |         |  |

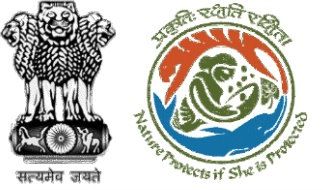

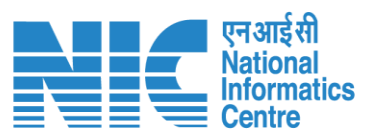

|   |                                                                                                 |                                             |                          |                              |                           |                       |                               |                          |                  | •                                 | English |
|---|-------------------------------------------------------------------------------------------------|---------------------------------------------|--------------------------|------------------------------|---------------------------|-----------------------|-------------------------------|--------------------------|------------------|-----------------------------------|---------|
|   | PARI<br>Ministry<br>Governm                                                                     | VESH<br>of Environment, Fo<br>nent of India | prest and Climate Change |                              |                           |                       |                               |                          |                  | गजादीक<br>आज़ादीक<br>अमृत महोत्सव |         |
| ٢ | ~                                                                                               | List of P                                   | roposals discusse        | ed in REC Meeting            |                           |                       |                               |                          |                  |                                   |         |
| ≔ |                                                                                                 | Sr.No.                                      | Date of Submission       | Proposal No.                 | Division                  | Forest Land Area (Ha) | Project Name                  | Company/Proponent name   | Status           | Action                            |         |
| Ċ |                                                                                                 | 1.                                          | 02-01-2023               | FP/RJ/SubStation/407360/2023 | Kota Territorial Division | 10                    | Scenario 2 testing 27-12-2022 | Department of Irrigation | MOM Generated    |                                   |         |
|   |                                                                                                 |                                             |                          |                              |                           |                       |                               | Items per page: 10 👻     | 1 – 1 of 1 🛛 🛛 🕹 | $\langle \rangle \rangle$         | 1       |
|   |                                                                                                 | Action b                                    | by Officers              |                              |                           |                       |                               |                          |                  |                                   |         |
|   |                                                                                                 | Sr.No.                                      | Officer's Name           | Designation                  | Date of F                 | Remarks               | Remark                        | Attach File              |                  |                                   |         |
|   |                                                                                                 | 1.                                          | TO IRO JAIPUR            | Technical Officer, IRO       | 2023-01-0                 | 02 16:00:02.193       | Draft MoM created by TO       | No document:             | attached         |                                   |         |
|   | Attach Additional Document (Optional)                                                           |                                             |                          |                              |                           |                       |                               |                          |                  |                                   |         |
|   | Browse or drop your file here Only pdf docx doc file(s) are allowed. Maximum file size is 5 MB. |                                             |                          |                              |                           |                       |                               |                          |                  |                                   |         |
|   | < Back ✓ Submit Save                                                                            |                                             |                          |                              |                           |                       |                               |                          |                  |                                   |         |
|   | -                                                                                               |                                             |                          |                              | https:                    | //parivesh.n          | ic.in/                        |                          |                  |                                   | 101     |

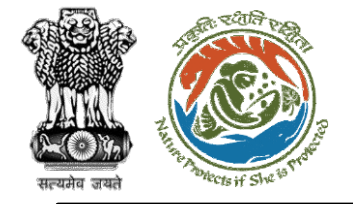

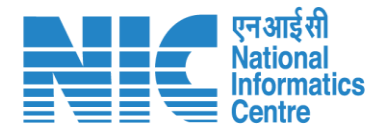

### (Login)

AIG will again be required to enter the User Id, Password, and Captcha Code. Password must follow the following conditions:

- Minimum 8 character length
- Contains at least one Capital letter Alphabet and one Small letter Alphabet
- Contains at least one numerical value between 0–9
- Contains at least one special character as @, #, %, \*, \_,!

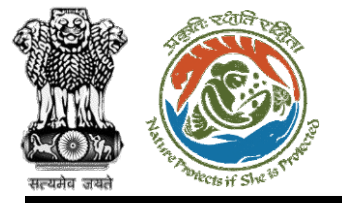

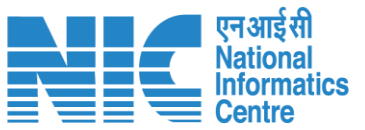

English

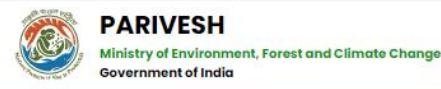

### PARIVESH

Pro Active and Responsive facilitation by Interactive and Virtuous Environmental Single window Hub

A single window integrated system for Environment, Forest, Wildlife & CRZ Clearance Process

| Lo                                          | og In            |
|---------------------------------------------|------------------|
| Login Id *<br>aig_jaipur_iro@mailinator.com |                  |
| Password *                                  | •                |
|                                             | Forgot Password? |
| 19Mg1e 🔂                                    | Enter Captcha    |

### NTION: Existing Users as on 2nd September, 2022 shall reset their respective passwor

LOGIN

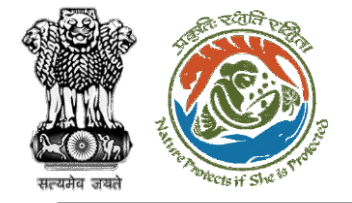

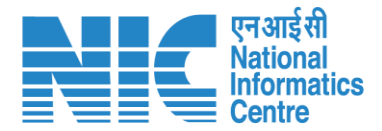

### (Dashboard)

After successful login, the AIG will arrive at the landing screen displaying Dashboard.

The Dashboard will display the following options:

- My Task
- > Agenda
- > MoM
- View Proposals

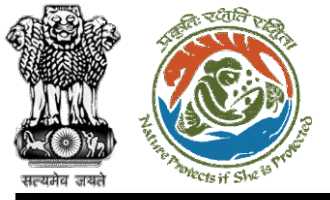

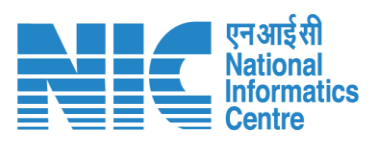

| Ministry<br>Governme | RIVESH<br>y of Environment, Forest and Climate Change<br>ment of India | Login Successfully       | x                     | English                          |
|----------------------|------------------------------------------------------------------------|--------------------------|-----------------------|----------------------------------|
| ۰ پ                  | Dashboard                                                              |                          | Search                | Q                                |
| Ċ                    | My Task<br>View Details →                                              | Agenda<br>View Details → | MoM<br>View Details → | View Proposals<br>View Details → |

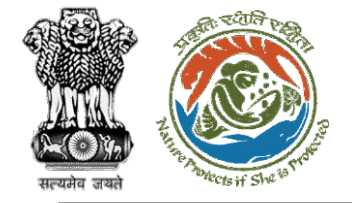

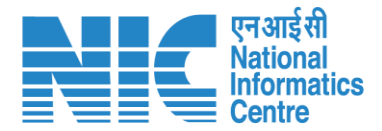

(MoM) AIG will go to "I

AIG will go to "MoM" as shown in the next slide.

4

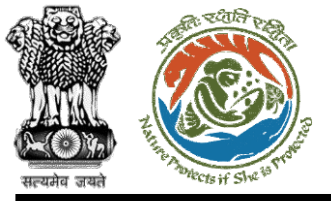

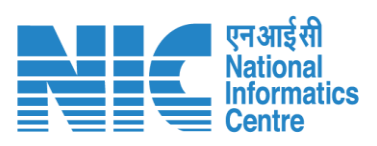

| Minist<br>Govern | RIVESH<br>ry of Environment, Forest and Climate Change<br>ament of India | Login Successfully       | x                     | English English                  |
|------------------|--------------------------------------------------------------------------|--------------------------|-----------------------|----------------------------------|
| ۰ پ              | Dashboard                                                                |                          | Search                | Q                                |
| Ċ                | My Task<br>View Details →                                                | Agenda<br>View Details → | MoM<br>View Details → | View Proposals<br>View Details → |

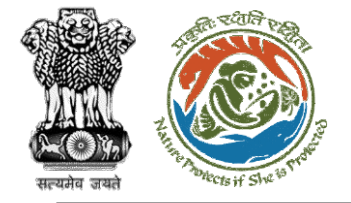

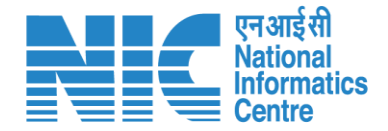

(Search Proposal) Now the AIG will be required to search proposal by typing the proposal number in search tab. Click on "View Details" as shown in the next slide.

https://parivesh.nic.in/
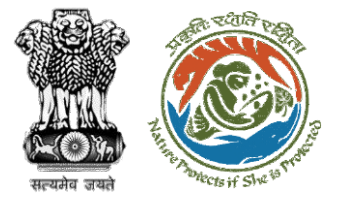

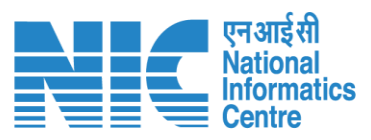

|                       |                                                        |                           |                          |               |                         |                       |                                    | 🌐 English               |
|-----------------------|--------------------------------------------------------|---------------------------|--------------------------|---------------|-------------------------|-----------------------|------------------------------------|-------------------------|
| PA<br>Minisi<br>Gover | RIVESH<br>stry of Environment, Fore<br>rnment of India | est and Climate Change    |                          |               |                         |                       | ्राज़ादी क<br>अाज़ादी क<br>अमृत मह | न्द्र किंग्स्<br>होत्सव |
| ۰ ۹                   | Dashboa                                                | rd                        |                          | ٤             | Search                  |                       | Q                                  |                         |
| Ċ                     |                                                        | My Task<br>View Details → | Agenda<br>View Details - | →             | MoM<br>1 View Details → |                       | View Proposals<br>View Details →   |                         |
|                       | Sr.No.                                                 | МоМ                       | MoM Creation Date        | Meeting Title | Mode of Meeting         | Meeting Date          | Status Action                      |                         |
|                       | 1.                                                     | FC/MoM/REC/344591/2023    | 02-01-2023               | REC Meeting   | Physical                | 02-01-2023            | CREATED                            | >                       |
|                       |                                                        |                           |                          |               |                         | ltems per pa <u>ç</u> | pe: 10 ▼ 1-1 of 1  < < >           | ×                       |
|                       |                                                        |                           |                          |               |                         |                       |                                    |                         |
|                       |                                                        |                           |                          |               |                         |                       |                                    |                         |
|                       |                                                        |                           |                          |               |                         |                       |                                    |                         |
|                       |                                                        |                           |                          |               |                         |                       |                                    |                         |
|                       |                                                        |                           |                          |               |                         |                       |                                    |                         |
|                       |                                                        |                           |                          |               |                         |                       |                                    |                         |

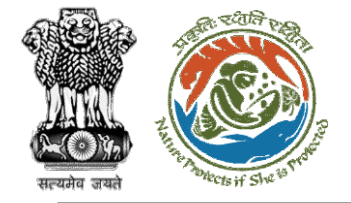

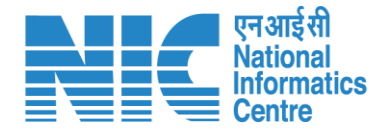

# AIG

#### (Recommend MoM of REC meeting)

Now the AIG will recommend the proposal as shown in the next slide

https://parivesh.nic.in/

4

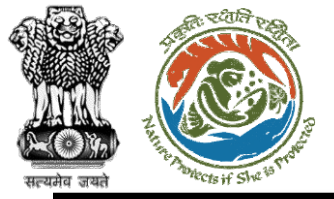

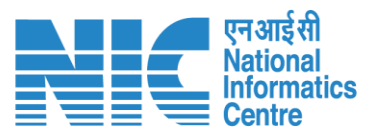

|   | PARIVESH<br>Ministry of Environment, Forest and Climate Change<br>Government of India |                                                | English<br>आजादीक<br>अमृत महोत्सव |
|---|---------------------------------------------------------------------------------------|------------------------------------------------|-----------------------------------|
| ٢ | MoM Creation                                                                          |                                                |                                   |
| Ċ | Title Of Meeting<br>REC Meeting                                                       | Agenda ID<br>FC/AGENDA/REC/229722/2023         |                                   |
|   | Meeting Venue<br>IPB Delhi                                                            | Meeting Date<br>02/01/2023                     |                                   |
|   | Meeting Mode<br>Physical                                                              | Opening Remarks *<br>Draft MoM created for REC |                                   |
|   |                                                                                       |                                                |                                   |

#### List of Proposals discussed in REC Meeting

| Sr.No.                   | Date of Submission | Proposal No.                 | Division                  | Forest Land Area (Ha) | Project Name                  | Company/Proponent name   | Status        | Action                    |
|--------------------------|--------------------|------------------------------|---------------------------|-----------------------|-------------------------------|--------------------------|---------------|---------------------------|
| 1.                       | 02-01-2023         | FP/RJ/SubStation/407360/2023 | Kota Territorial Division | 10                    | Scenario 2 testing 27-12-2022 | Department of Irrigation | MOM Generated |                           |
|                          |                    |                              |                           |                       |                               | Items per page: 10 👻     | 1-1 of 1  <   | $\langle \rangle \rangle$ |
|                          |                    |                              |                           |                       |                               |                          |               |                           |
| Action                   | by Officers        |                              |                           |                       |                               |                          |               |                           |
| Sr.No.                   | Officer's Name     | Designation                  | Dated                     | of Remarks            | Remark                        | Attach File              |               |                           |
| https://parivesh.nic.in/ |                    |                              |                           |                       |                               |                          | 11            |                           |

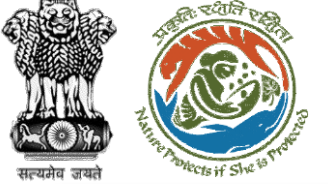

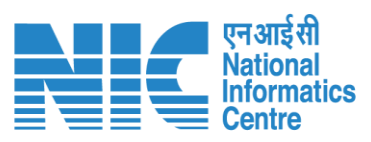

|   |                                                                                                    |                                           |                           |                              |                           |                       |                               |                          |                | •                                                            | English 🕈 |  |  |  |
|---|----------------------------------------------------------------------------------------------------|-------------------------------------------|---------------------------|------------------------------|---------------------------|-----------------------|-------------------------------|--------------------------|----------------|--------------------------------------------------------------|-----------|--|--|--|
|   | PAR<br>Ministry<br>Governr                                                                                                    | IVESH<br>of Environment,<br>ment of India | Forest and Climate Change |                              |                           |                       |                               |                          |                | गजादी <sub>का</sub><br>अाज़ादी <sub>का</sub><br>अमृत महोत्सव |           |  |  |  |
| ٩ | ~                                                                                                    | List of I                                 | Proposals discusse        | ed in REC Meeting            |                           |                       |                               |                          |                |                                                              |           |  |  |  |
| Ċ |                                                                                                    | Sr.No.                                    | Date of Submission        | Proposal No.                 | Division                  | Forest Land Area (Ha) | Project Name                  | Company/Proponent name   | Status         | Action                                                       |           |  |  |  |
|   |                                                                                                    | 1.                                        | 02-01-2023                | FP/RJ/SubStation/407360/2023 | Kota Territorial Division | 10                    | Scenario 2 testing 27-12-2022 | Department of Irrigation | MOM Generated  |                                                              |           |  |  |  |
|   |                                                                                                    |                                           |                           |                              |                           |                       |                               | Items per page: 10 👻     | 1 – 1 of 1   🗸 | $\langle \rangle \rangle$                                    | 4         |  |  |  |
|   |                                                                                                    | Action                                    | by Officers               |                              |                           |                       |                               |                          |                |                                                              |           |  |  |  |
|   |                                                                                                    | Sr.No.                                    | Officer's Name            | Designation                  | Date of                   | Remarks               | Remark                        | Attach File              |                |                                                              |           |  |  |  |
|   |                                                                                                    | 1.                                        | TO IRO JAIPUR             | Technical Officer, IRO       | 2023-01-                  | -02 16:00:02.193      | Draft MoM created by TO       | No document:             | attached       |                                                              |           |  |  |  |
|   | Attach Additional Document (Optional)         Browse or drop your file here         Only pdf docx doc file(s) are allowed. Maximum file size is 5 MB. |                                           |                           |                              |                           |                       | 1,                            |                          |                |                                                              |           |  |  |  |
|   |                                                                                                    |                                           |                           |                              |                           |                       |                               |                          |                | 4                                                            | 12        |  |  |  |
|   |                                                                                                    |                                           |                           |                              | https://parivesh.nic.in/  |                       |                               |                          |                |                                                              |           |  |  |  |

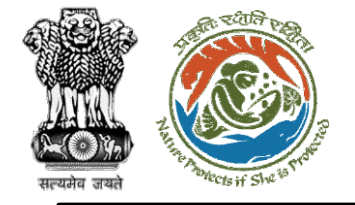

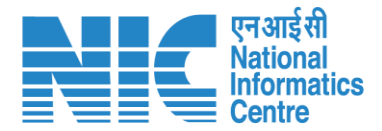

## DIG (Login)

DIG will again be required to enter the User Id, Password, and Captcha Code. Password must follow the following conditions:

- Minimum 8 character length
- Contains at least one Capital letter Alphabet and one Small letter Alphabet
- Contains at least one numerical value between 0–9
- Contains at least one special character as @, #, %, \*, \_,!

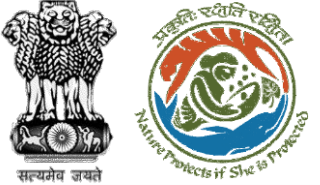

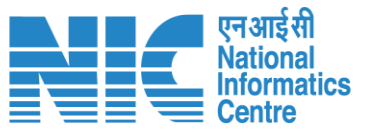

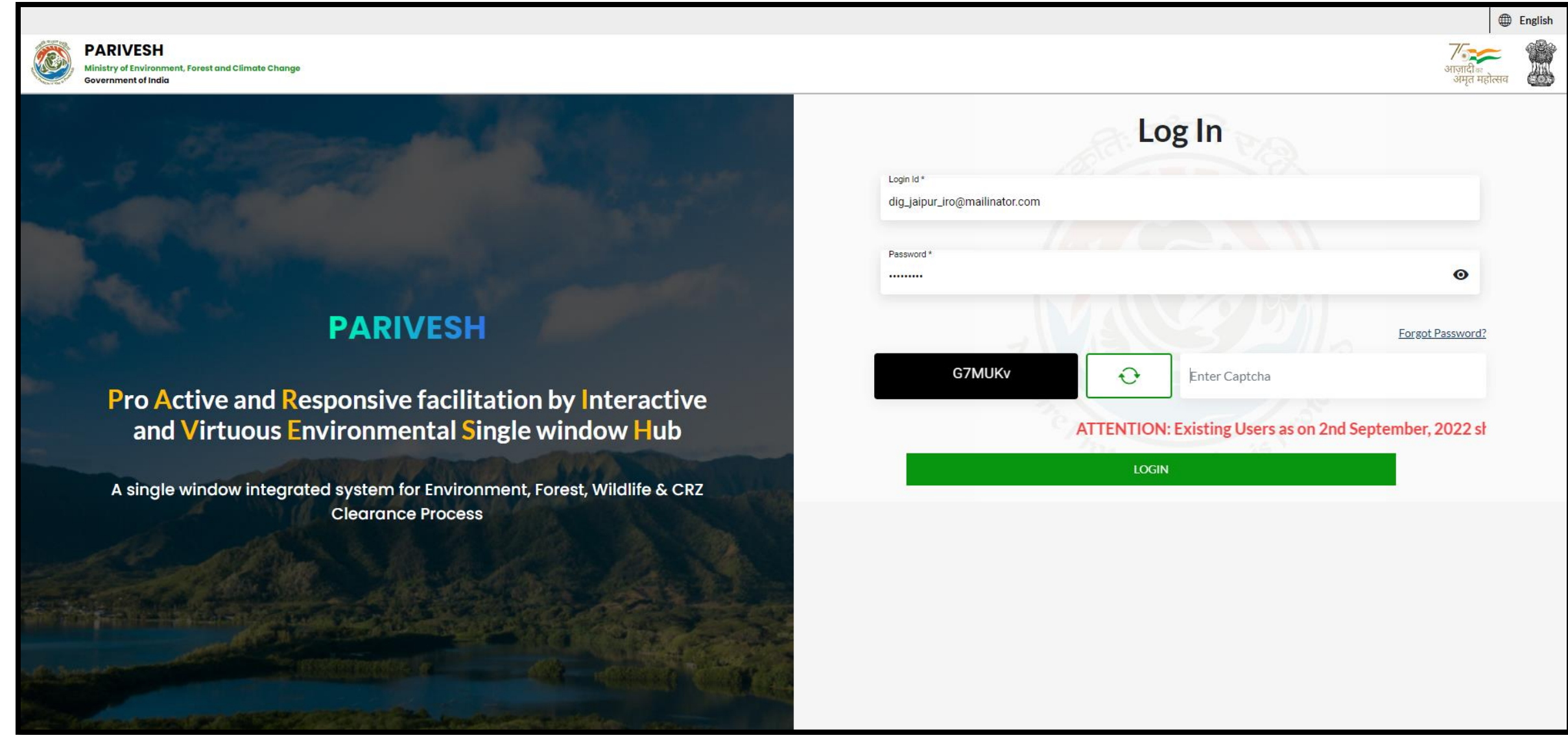

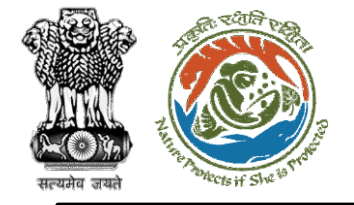

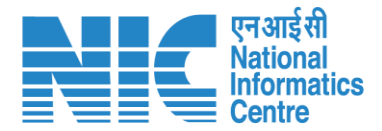

## DIG (Dashboard)

After successful login, the DIG will arrive at the landing screen displaying Dashboard.

The Dashboard will display the following options:

- My Task
- > Agenda
- > MoM
- View Proposals

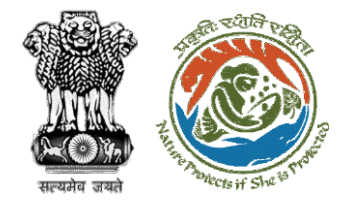

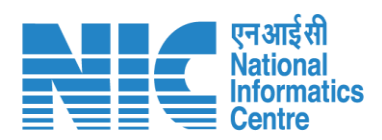

|                   |                                                                          |                          |                       | English                          |                                  |
|-------------------|--------------------------------------------------------------------------|--------------------------|-----------------------|----------------------------------|----------------------------------|
| Ministr<br>Govern | RIVESH<br>ry of Environment, Forest and Climate Change<br>ament of India | Login Successfully       | x                     |                                  | <b>ग</b> जादी का<br>अमृत महोत्सव |
| • •               | Dashboard                                                                |                          | Search                | Q                                |                                  |
| Ċ                 | My Task<br>View Details →                                                | Agenda<br>View Details → | MoM<br>View Details → | View Proposals<br>View Details → |                                  |
|                   |                                                                          |                          |                       |                                  |                                  |
|                   |                                                                          |                          |                       |                                  |                                  |
|                   |                                                                          |                          |                       |                                  |                                  |
|                   |                                                                          |                          |                       |                                  |                                  |
|                   |                                                                          |                          |                       |                                  |                                  |

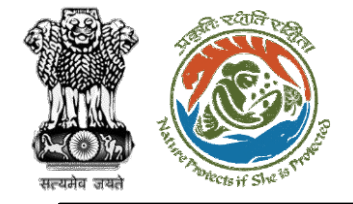

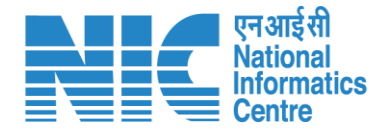

### DIG (MoM)

Go to "MoM" as shown in the next slide.

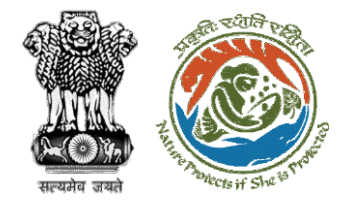

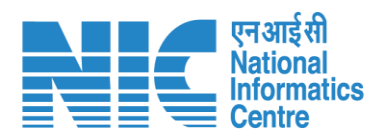

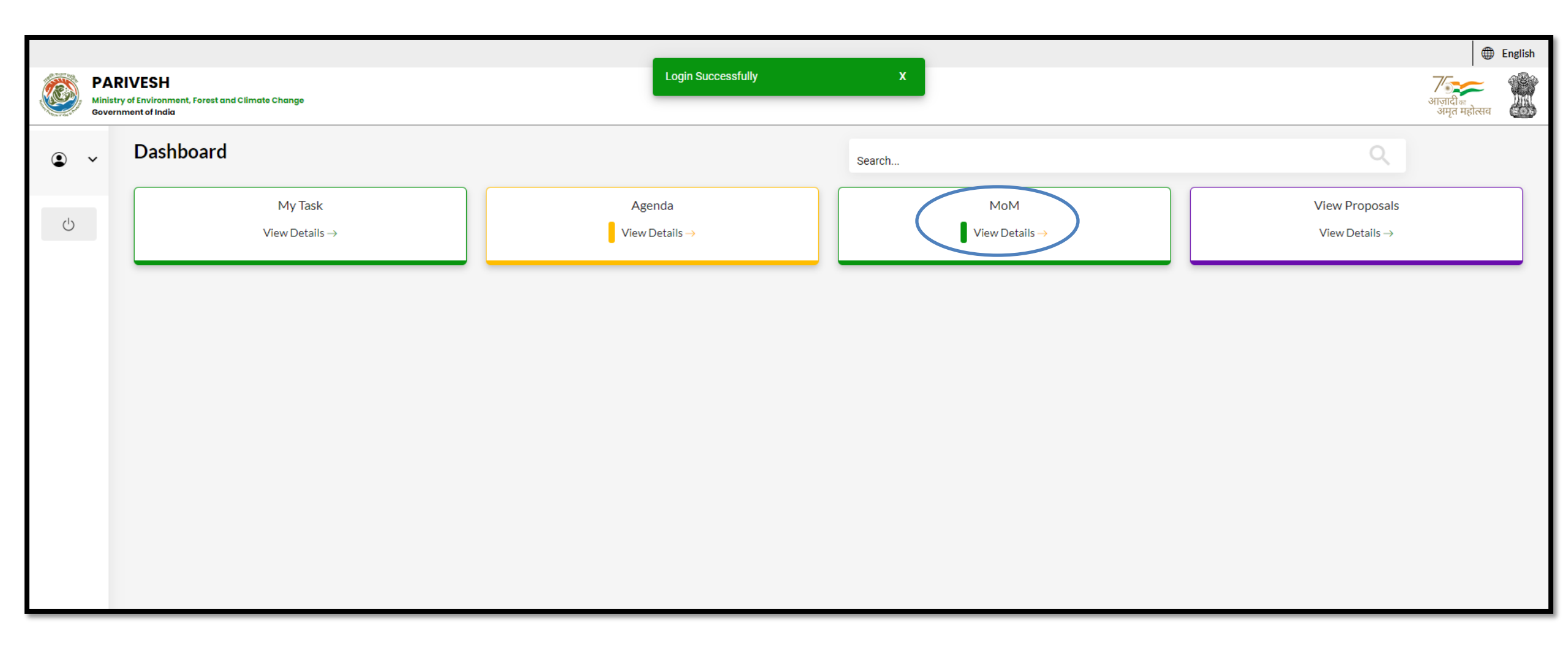

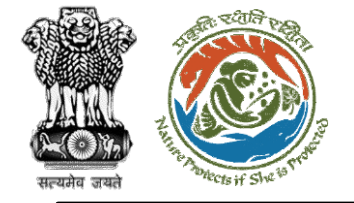

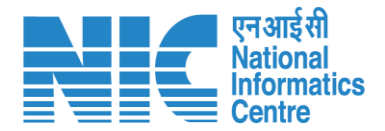

### DIG (Search MoM)

Now the DIG will be required to search MoM by typing the MoM number in search tab. Click on "View" as shown in the next slide.

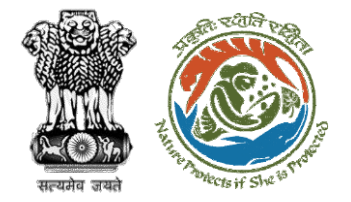

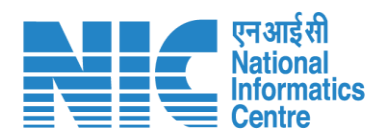

|                          |                                                                                                 |                        |                   |                                         |                                  |                      |                | English |  |  |  |
|--------------------------|-------------------------------------------------------------------------------------------------|------------------------|-------------------|-----------------------------------------|----------------------------------|----------------------|----------------|---------|--|--|--|
| PAR<br>Ministr<br>Govern | PARIVESH         Ministry of Environment, Forest and Climate Change         Sovernment of India |                        |                   |                                         |                                  |                      |                |         |  |  |  |
| ۰ پ                      | Dashboa                                                                                         | ard                    |                   |                                         | Search<br>FC/MoM/REC/344591/2023 |                      |                |         |  |  |  |
| Ċ                        | My Task                                                                                         |                        | Ag                | genda                                   | MoM<br>3 View Details            |                      | View Proposals |         |  |  |  |
|                          |                                                                                                 | view Details →         | View              | Detans →                                |                                  |                      | view Details → |         |  |  |  |
|                          | Sr.No.                                                                                          | МоМ                    | MoM Creation Date | Meeting Title                           | Mode of Meeting                  | Meeting Date         | Status         | Action  |  |  |  |
|                          | 8                                                                                               | FC/MoM/REC/344591/2023 | 02-01-2023        | REC Meeting                             | Physical                         | 02-01-2023           | APPROVED       | View    |  |  |  |
|                          | 2.                                                                                              | FC/MoM/REC/908379/2022 | 30-12-2022        | AS                                      | Physical                         | 28-12-2022           | APPROVED       | View    |  |  |  |
|                          | 3.                                                                                              | FC/MoM/REC/457221/2022 | 15-12-2022        | 111111111111111111111111111111111111111 | JJJ Physical                     | 15-12-2022           | APPROVED       | View    |  |  |  |
|                          |                                                                                                 |                        |                   |                                         |                                  | Items per page: 10 👻 | 1 − 3 of 3   🗸 | < > >I  |  |  |  |

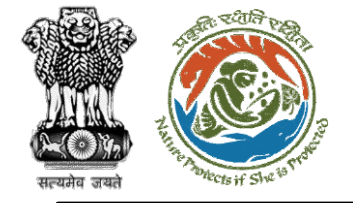

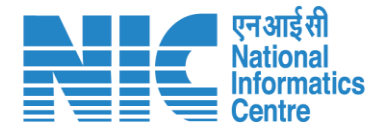

## DIG (Recommend MoM of REC

#### meeting)

Now the DIG will be required to recommend the "MoM of REC meeting" as shown in the next slide.

https://parivesh.nic.in/

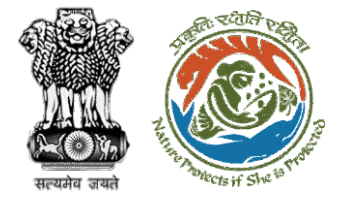

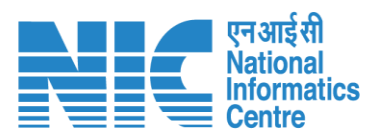

|   |                                                                                       |                           | 🌐 English 🌥               |
|---|---------------------------------------------------------------------------------------|---------------------------|---------------------------|
|   | PARIVESH<br>Ministry of Environment, Forest and Climate Change<br>Government of India |                           | अाज़ादी क<br>अमृत महोत्सव |
| ٢ | , SW/102868/2022                                                                      |                           |                           |
|   | Proposal No FP/RJ/SubStation/407360/2023                                              |                           |                           |
| Ċ | Project Details                                                                       |                           |                           |
|   | Name of the Project                                                                   |                           |                           |
|   | Scenario 2 testing 27-12-2022                                                         |                           |                           |
|   | Proposal No.                                                                          | Division                  |                           |
|   | FP/RJ/SubStation/407360/2023                                                          | Kota Territorial Division |                           |
|   |                                                                                       |                           |                           |
|   | Form Type                                                                             | User Agency               |                           |
|   | Form-A Part-I (Diversion of Forest Land)                                              | Department of Irrigation  |                           |
|   |                                                                                       |                           |                           |
|   | Brief Description of the Project                                                      |                           |                           |
|   | Description                                                                           |                           |                           |
|   | Project details                                                                       |                           |                           |
|   |                                                                                       |                           |                           |
|   |                                                                                       |                           |                           |
|   |                                                                                       |                           | "                         |
|   | Previous Deliberation                                                                 |                           |                           |
|   | Previous Deliberation                                                                 |                           |                           |
|   | NA                                                                                    |                           |                           |
|   |                                                                                       |                           | -                         |
| _ |                                                                                       |                           |                           |

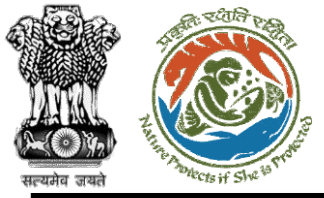

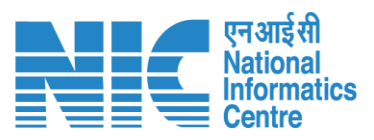

|   |                                |                                                                     | (                             | ) English |  |
|---|--------------------------------|---------------------------------------------------------------------|-------------------------------|-----------|--|
|   | PARI<br>Ministry of<br>Governm | IVESH<br>of Environment, Forest and Climate Change<br>nent of India | 7<br>भाज़ादीक<br>अमृत महोत्सव |           |  |
| ٢ | ~                              |                                                                     | h                             |           |  |
| Ģ |                                | Previous Deliberation                                               |                               |           |  |
|   |                                | NA                                                                  |                               |           |  |
|   |                                |                                                                     | 1.                            |           |  |
|   |                                | Current Deliberation                                                |                               |           |  |
|   |                                | Current Deliberation * Deliberation added                           |                               |           |  |
|   |                                |                                                                     | 1.                            |           |  |
|   |                                |                                                                     |                               |           |  |
|   |                                | Recommendation Remarks Deliberation added by DIG                    |                               |           |  |
|   |                                | Recommendation                                                      | /                             | 6         |  |
|   |                                |                                                                     |                               |           |  |
|   |                                | < Back                                                              |                               |           |  |

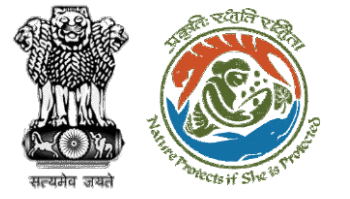

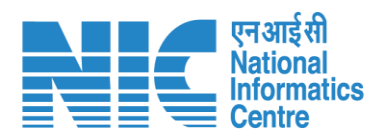

|   |                            |                                             |                           |                                              |                           |                        |                               |                          |                       | •                                                    | English |
|---|----------------------------|---------------------------------------------|---------------------------|----------------------------------------------|---------------------------|------------------------|-------------------------------|--------------------------|-----------------------|------------------------------------------------------|---------|
|   | PAR<br>Ministry<br>Governm | IVESH<br>of Environment, F<br>nent of India | Forest and Climate Change |                                              |                           |                        |                               |                          |                       | 7 <b>िक्ल</b><br>आज़ादी <sub>क</sub><br>अमृत महोत्सव |         |
| ۲ | ~                          | List of F                                   | Proposals discuss         | ed in REC Meeting                            |                           |                        |                               |                          |                       |                                                      |         |
| • |                            | Sr.No.                                      | Date of Submission        | Proposal No.                                 | Division                  | Forest Land Area (Ha)  | Project Name                  | Company/Proponent name   | Status                | Action                                               |         |
| Ċ |                            | 1.                                          | 02-01-2023                | FP/RJ/SubStation/407360/2023                 | Kota Territorial Division | 10                     | Scenario 2 testing 27-12-2022 | Department of Irrigation | MOM Generated         |                                                      |         |
|   |                            |                                             |                           |                                              |                           |                        |                               | Items per page: 1        | 0 🕶 1−1 of 1  <       | < > >                                                |         |
|   |                            |                                             |                           |                                              |                           |                        |                               |                          |                       |                                                      |         |
|   |                            | Action                                      | by Officers               |                                              |                           |                        |                               |                          |                       |                                                      |         |
|   |                            | Sr.No.                                      | Officer's Name            | Designation                                  |                           | Date of Remarks        | Remark                        | А                        | Attach File           |                                                      |         |
|   |                            | 1.                                          | DIG JAIPUR IRO            | Deputy Inspector General of                  | Forest, IRO               | 2023-01-02 16:05:31.23 | Deliberation add              | ded by AIG               | No documents attached |                                                      |         |
|   |                            | 2.                                          | DIG JAIPUR IRO            | Deputy Inspector General of                  | Forest, IRO               | 2023-01-02 16:00:02.19 | Draft MoM crea                | ted by TO                | No documents attached |                                                      |         |
|   |                            |                                             |                           |                                              |                           |                        |                               |                          |                       |                                                      |         |
|   |                            | ,                                           |                           | Attach Additional Document (                 | Optional)                 | Remark                 | *                             |                          |                       |                                                      |         |
|   |                            |                                             |                           | Browse or drop your file he                  | ere                       | Recor                  | nmended by DIG                |                          |                       |                                                      |         |
|   |                            |                                             | Or                        | nly pdf docx doc file(s) are allowed. Maximu | m file size is 5 MB.      |                        |                               |                          |                       | h                                                    |         |
|   |                            |                                             |                           |                                              |                           |                        |                               |                          |                       |                                                      |         |
|   |                            |                                             |                           |                                              | < E                       | Back 🗸 Recommend       | × Reject                      |                          |                       |                                                      |         |
|   |                            |                                             |                           |                                              | https                     | ://parivesh.ni         | c.in/                         |                          |                       |                                                      | 124     |

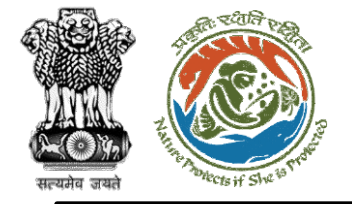

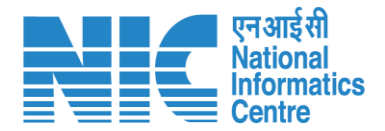

# IRO

#### (Login)

IRO will be required to enter the User Id, Password, and Captcha Code. Password must follow the following conditions:

- > Minimum 8 character length
- Contains at least one Capital letter
   Alphabet and one Small letter Alphabet
- Contains at least one numerical value between 0–9
- Contains at least one special character as @, #, %, \*, \_, !

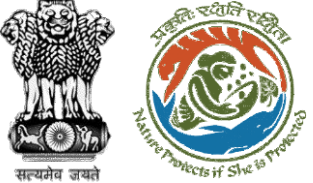

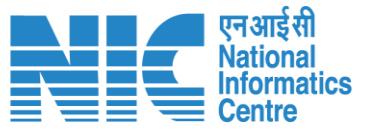

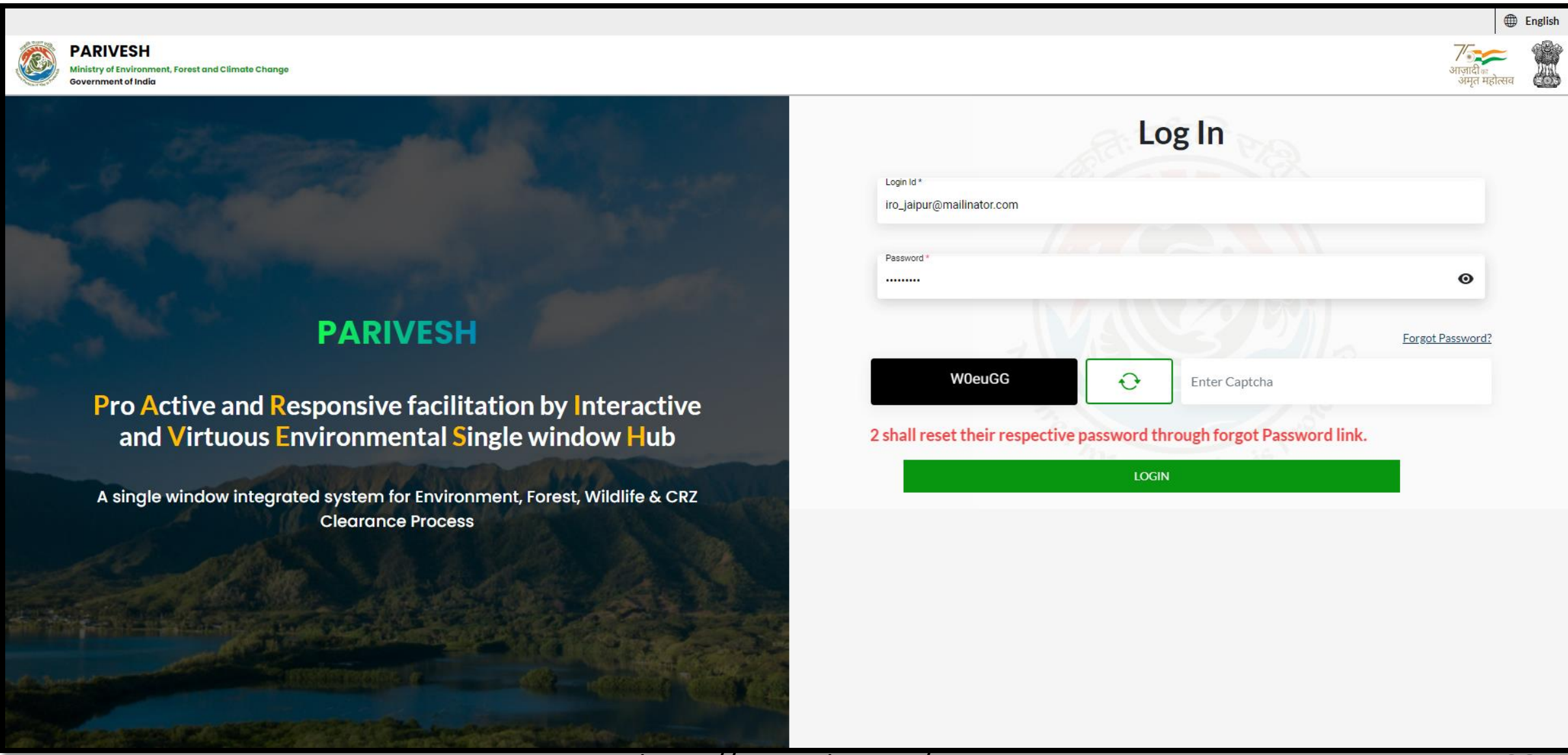

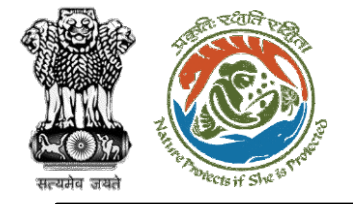

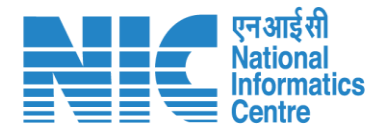

### IRO (Dashboard)

After successful login, the IRO will arrive at the landing screen displaying Dashboard. The Dashboard will display the following options:

- My Task
- > Agenda
- > MoM
- View Proposals

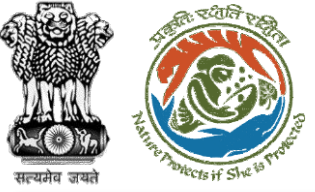

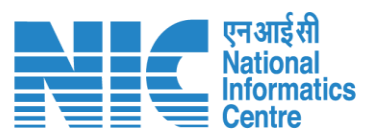

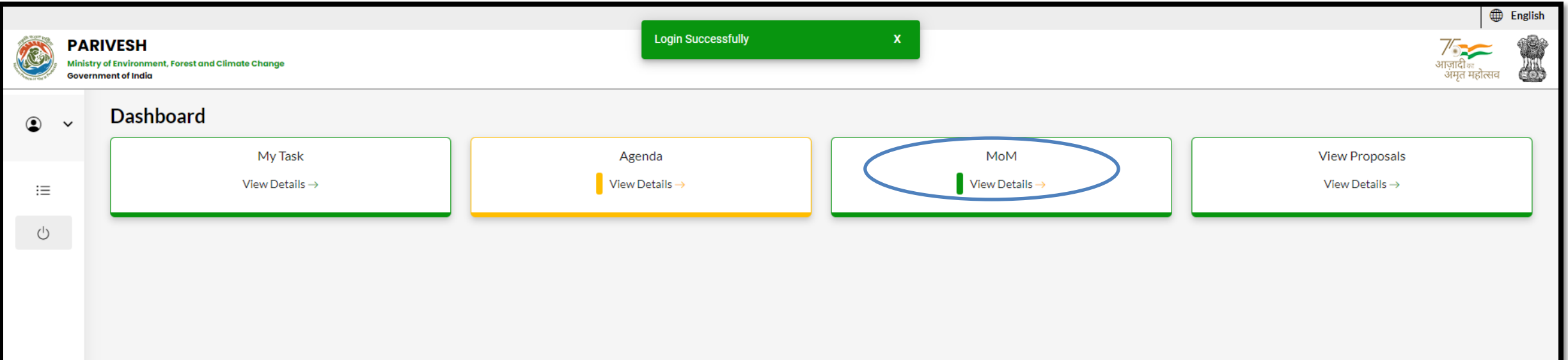

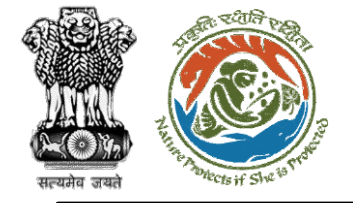

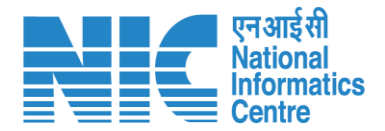

#### IRO (Search MoM)

Now the IRO will be required to search MoM by typing the MoM number in search tab. Click on "View Details" as shown in the next slide.

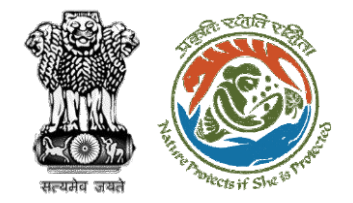

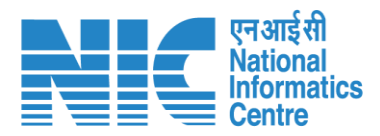

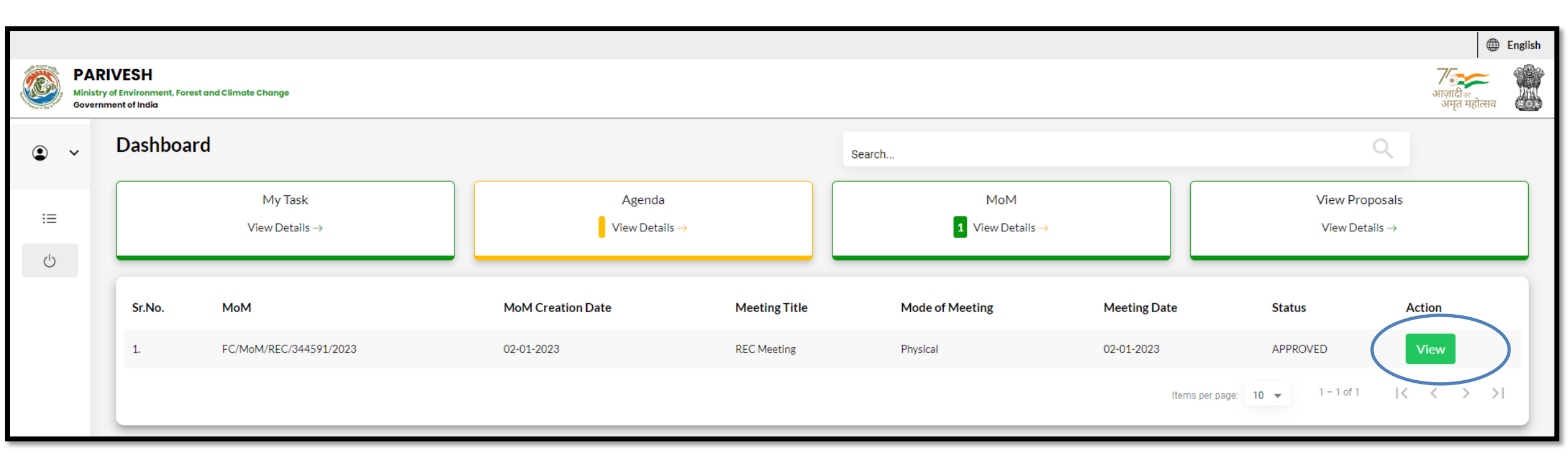

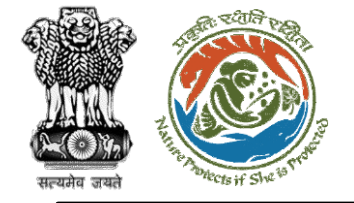

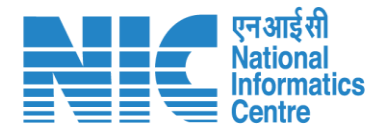

#### IRO (Approve MoM for REC meeting)

Now the IRO will be required to "Approve/Reject" the MoM for REC meeting as shown in the next slide.

https://parivesh.nic.in/

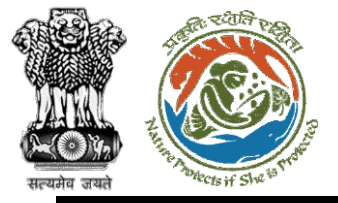

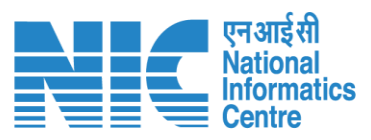

| PAI<br>Minist<br>Gover | RIVESH<br>ry of Environment, Forest and Climate Change<br>nment of India |                                                | English<br>आज़ादीज्ञ<br>अमृत महोत्सव |
|------------------------|--------------------------------------------------------------------------|------------------------------------------------|--------------------------------------|
| • •                    | MoM Creation                                                             |                                                |                                      |
| :=                     | Title Of Meeting<br>REC Meeting                                          | Agenda ID<br>FC/AGENDA/REC/229722/2023         |                                      |
| Ċ                      | Meeting Venue<br>IPB Delhi                                               | Meeting Date<br>02/01/2023                     |                                      |
|                        | Meeting Mode<br>Physical                                                 | Opening Remarks *<br>Draft MoM created for REC |                                      |
|                        |                                                                          |                                                |                                      |

#### List of Proposals discussed in REC Meeting

| Sr.No. | Date of Submission       | Proposal No.                 | Division                  | Forest Land Area (Ha) | Project Name                  | Company/Proponent name   | Status         | Action |
|--------|--------------------------|------------------------------|---------------------------|-----------------------|-------------------------------|--------------------------|----------------|--------|
| 1.     | 02-01-2023               | FP/RJ/SubStation/407360/2023 | Kota Territorial Division | 10                    | Scenario 2 testing 27-12-2022 | Department of Irrigation | MOM Generated  |        |
|        |                          |                              |                           |                       |                               | Items per page: 10 👻     | 1 – 1 of 1 🛛 🕹 | < > >1 |
|        |                          |                              |                           |                       |                               |                          |                |        |
| Action | by Officers              |                              |                           |                       |                               |                          |                |        |
| Sr.No. | Officer's Name           | Designation                  |                           | Date of Remarks       | Remark                        | Attach                   | File           |        |
|        | https://parivesh.nic.in/ |                              |                           |                       |                               |                          |                |        |

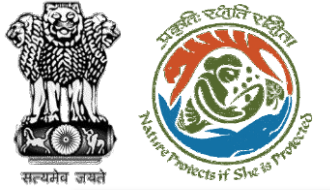

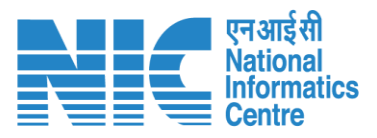

|    |                                |                                                                       | •                            | English |  |  |  |  |
|----|--------------------------------|-----------------------------------------------------------------------|------------------------------|---------|--|--|--|--|
|    | PARI<br>Ministry of<br>Governm | IVESH<br>y of Environment, Forest and Climate Change<br>ment of India | 7<br>आज़ादीक<br>अमृत महोत्सव |         |  |  |  |  |
| ٢  | ~                              |                                                                       | h                            |         |  |  |  |  |
| := |                                | Previous Deliberation                                                 |                              |         |  |  |  |  |
| Ċ  |                                | NA                                                                    |                              |         |  |  |  |  |
|    |                                |                                                                       | h                            |         |  |  |  |  |
|    |                                | Current Deliberation                                                  |                              |         |  |  |  |  |
|    |                                | Current Deliberation * Deliberation added                             |                              |         |  |  |  |  |
|    |                                |                                                                       | li                           |         |  |  |  |  |
|    |                                |                                                                       |                              |         |  |  |  |  |
|    |                                | Recommendation Remarks Deliberation added by IRO Head                 |                              |         |  |  |  |  |
|    |                                | Recommendation                                                        |                              |         |  |  |  |  |
|    |                                |                                                                       | li                           |         |  |  |  |  |
|    |                                | < Back                                                                |                              | •       |  |  |  |  |
|    | https://parivesh.nic.in/       |                                                                       |                              |         |  |  |  |  |

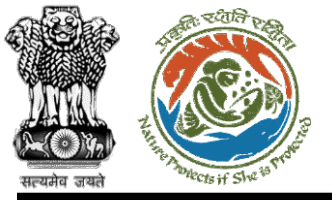

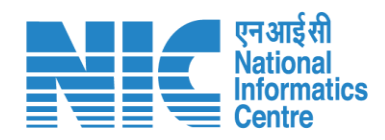

|   |                             |                                                                   |                                                                                                    |                                            |                           |                         |                               |                          |                       | (€                                     | ) English |
|---|-----------------------------|-------------------------------------------------------------------|----------------------------------------------------------------------------------------------------|--------------------------------------------|---------------------------|-------------------------|-------------------------------|--------------------------|-----------------------|----------------------------------------|-----------|
|   | PARI<br>Ministry<br>Governm | IVESH<br>of Environment, Fo<br>nent of India                      | prest and Climate Change                                                                                          |                                            |                           |                         |                               |                          |                       | <b>ग</b> ्र<br>आज़ादीक<br>अमृत महोत्सव |           |
|   |                             | Sr.No.                                                            | Date of Submission                                                                                                | Proposal No.                               | Division                  | Forest Land Area (Ha)   | Project Name                  | Company/Proponent name   | Status                | Action                                 |           |
| ٩ | ~                           | 1.                                                                | 02-01-2023                                                                                                    | FP/RJ/SubStation/407360/2023               | Kota Territorial Division | 10                      | Scenario 2 testing 27-12-2022 | Department of Irrigation | MOM Generated         |                                        |           |
| ≔ |                             |                                                                   |                                                                                                    |                                            |                           |                         |                               | Items per page: 1        | 10 ▼ 1-1 of 1  <      | < >                                    | ×         |
| ு |                             |                                                                   |                                                                                                    |                                            |                           |                         |                               |                          |                       |                                        |           |
|   | Action by Officers          |                                                                   |                                                                                                    |                                            |                           |                         |                               |                          |                       |                                        |           |
|   |                             | Sr.No.                                                            | Sr.No.     Officer's Name     Designation       1.     DIG JAIPUR IRO     Deputy Inspector General of Forest, IRO |                                            | Date of Remarks           | Remark                  | A                             | Attach File              |                       |                                        |           |
|   |                             | 1.                                                                |                                                                                                    |                                            | 2023-01-02 16:05:31.239   | Deliberation adde       | d by AIG                      | No documents attached    |                       |                                        |           |
|   |                             | 2.                                                                | DIG JAIPUR IRO                                                                                                    | RO Deputy Inspector General of Forest, IRO |                           | 2023-01-02 16:00:02.193 | Draft MoM create              | ed by TO                 | No documents attached |                                        |           |
|   |                             | 3.                                                                | IRO JAIPUR IRO Head                                                                                               |                                            | 2023-01-02 16:09:37.256   | Recommended by          | DIG                           | No documents attached    |                       |                                        |           |
|   |                             |                                                                   |                                                                                                    |                                            |                           |                         |                               |                          |                       |                                        |           |
|   |                             | Attach Additional Document (Optional)                             |                                                                                                    |                                            |                           |                         |                               |                          |                       |                                        |           |
|   |                             | Browse or drop your file here MoM approved by IRO Head            |                                                                                                    |                                            |                           |                         |                               |                          |                       |                                        |           |
|   |                             | Only pdf docx doc file(s) are allowed. Maximum file size is 5 MB. |                                                                                                    |                                            |                           |                         |                               |                          |                       | /                                      | 4         |
|   |                             |                                                                   |                                                                                                    |                                            |                           |                         |                               |                          |                       |                                        |           |
|   |                             |                                                                   |                                                                                                    |                                            | <                         | Back 🗸 Approve          | × Reject                      |                          |                       |                                        |           |
|   | https://parivesh.nic.in/    |                                                                   |                                                                                                    |                                            |                           |                         |                               |                          |                       |                                        |           |

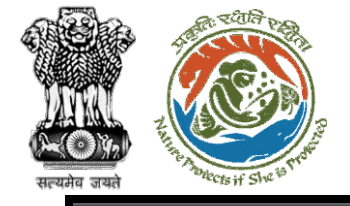

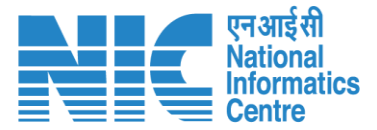

ō

#### ∃ 387409.pdf

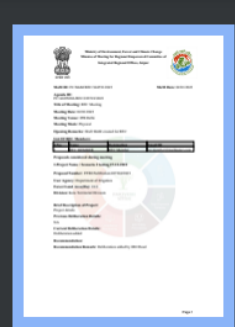

1

#### 1 / 1 | - 67% + | 🔂 🚸

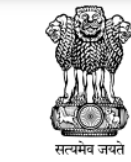

Ministry of Environment, Forest and Climate Change Minutes of Meeting for Regional Empowered Committee of Integrated Regional Offices, Jaipur

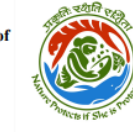

MoM ID: FC/MoM/REC/344591/2023

MoM Date: 02/01/2023

Agenda ID: FC/AGENDA/REC/229722/2023

Title of Meeting: REC Meeting

Meeting Date: 02/01/2023

Meeting Venue: IPB Delhi

Meeting Mode: Physical

Opening Remarks: Draft MoM created for REC

#### List Of REC Members:

| S.No. | Name       | Designation | Email ID                  |
|-------|------------|-------------|---------------------------|
| 1     | REC MEMBER | REC Member  | rec.member@mailinator.com |

Proposals considered during meeting

1.Project Name : Scenario 2 testing 27-12-2022

Proposal Number: FP/RJ/SubStation/407360/2023

User Agency: Department of Irrigation

Forest Land Area(Ha): 10.0

Division: Kota Territorial Division

Brief Description of Project: Project details

Previous Deliberation Details: NA

Current Deliberation Details: Deliberation added

Recommendation:

Recommendation Remark: Deliberation added by IRO Head

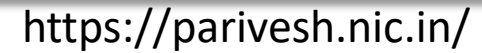

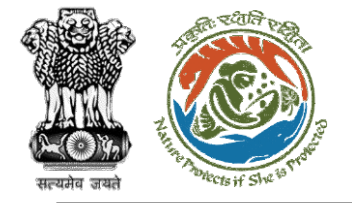

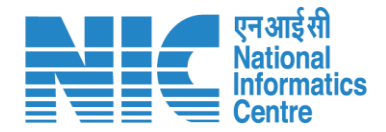

## ТО

#### (Login)

TO will be required to enter the User Id, Password, and Captcha Code. Password must follow the following conditions:

- > Minimum 8 character length
- Contains at least one Capital letter Alphabet and one Small letter Alphabet
- Contains at least one numerical value between 0-9
- Contains at least one special character as @,#,%,\*,\_,!

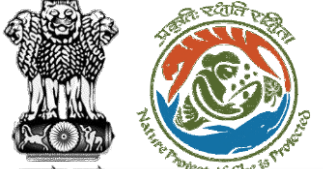

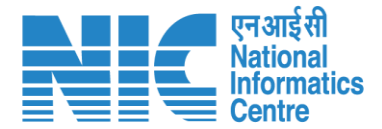

English

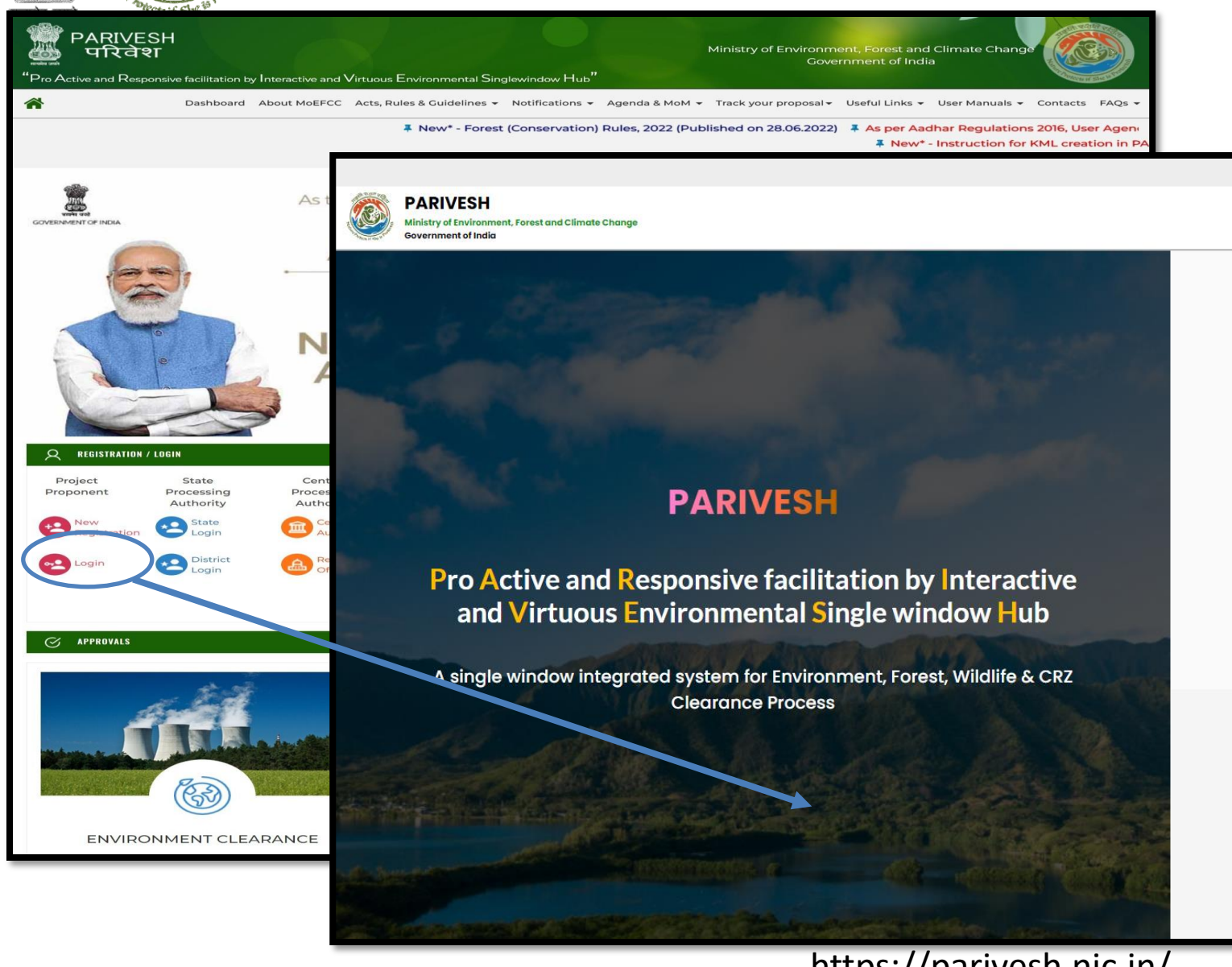

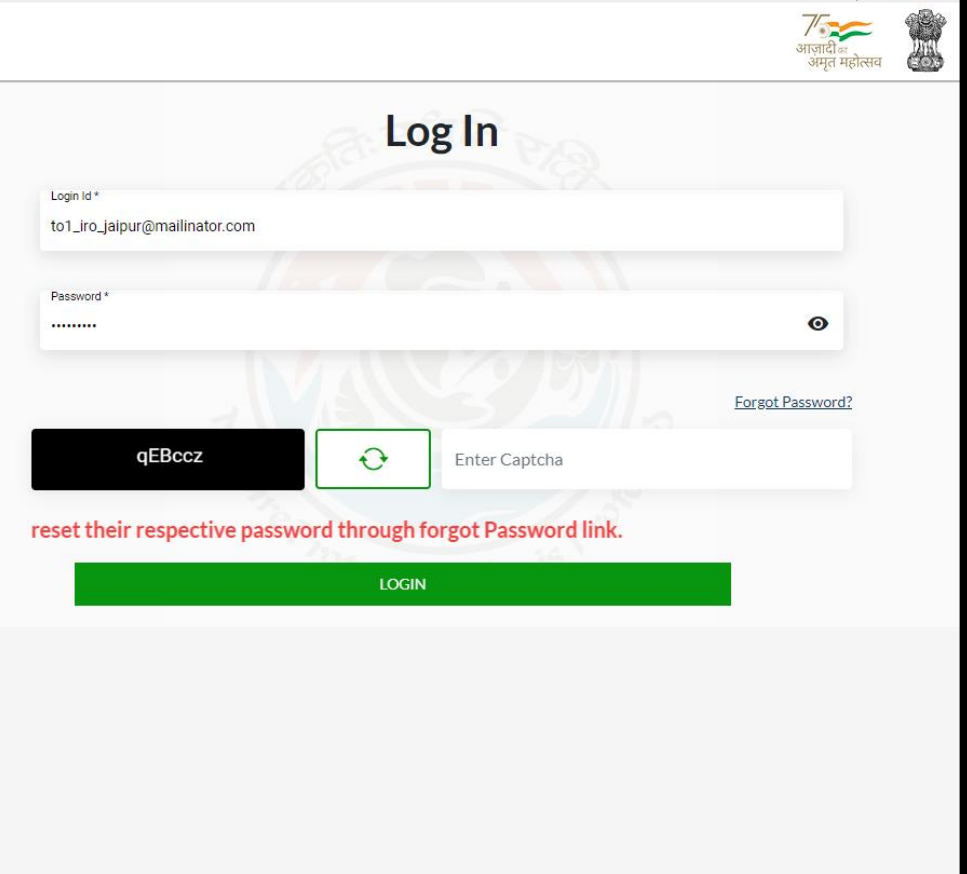

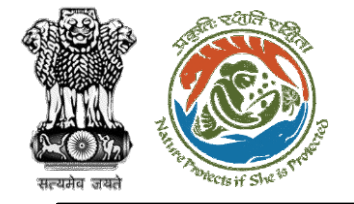

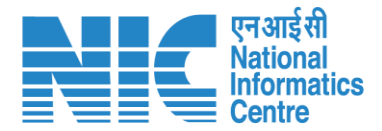

### TO (Dashboard)

After successful login, the TO will arrive at the landing screen displaying TO Dashboard. The Dashboard will display the following options:

- My Task
- View Proposals

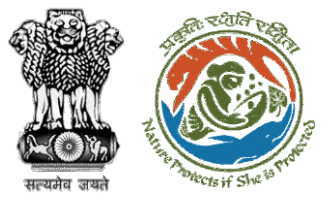

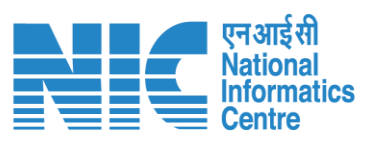

|   |                                                                |                            | English        |
|---|----------------------------------------------------------------|----------------------------|----------------|
|   | PARIVESH<br>Ministry of Environment, Forest and Climate Change |                            | गजादी ब        |
|   | Government of India                                            |                            | अमृत महोत्सव 🚳 |
| ٩ | <ul> <li>Dashboard</li> </ul>                                  |                            |                |
|   | My Task                                                        | View Proposals             |                |
| Ċ | $ViewDetails\rightarrow$                                       | View Details $\rightarrow$ |                |
|   |                                                                |                            |                |
|   |                                                                |                            |                |
|   |                                                                |                            |                |
|   |                                                                |                            |                |
|   |                                                                |                            |                |
|   |                                                                |                            |                |
|   |                                                                |                            |                |
|   |                                                                |                            |                |
|   |                                                                |                            |                |
|   |                                                                |                            |                |
|   |                                                                |                            |                |
|   |                                                                |                            |                |
|   |                                                                |                            |                |
|   |                                                                |                            |                |
|   |                                                                |                            |                |
|   |                                                                |                            |                |

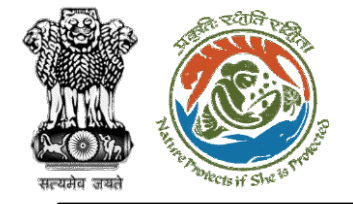

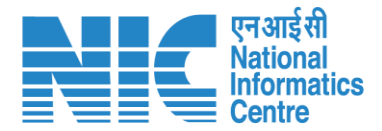

### TO (My Task)

TO will click on "My Task" under the "as shown in the next slide.

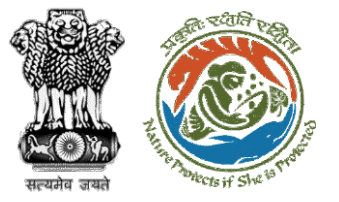

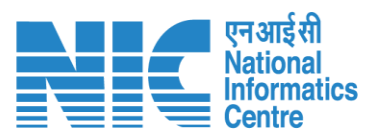

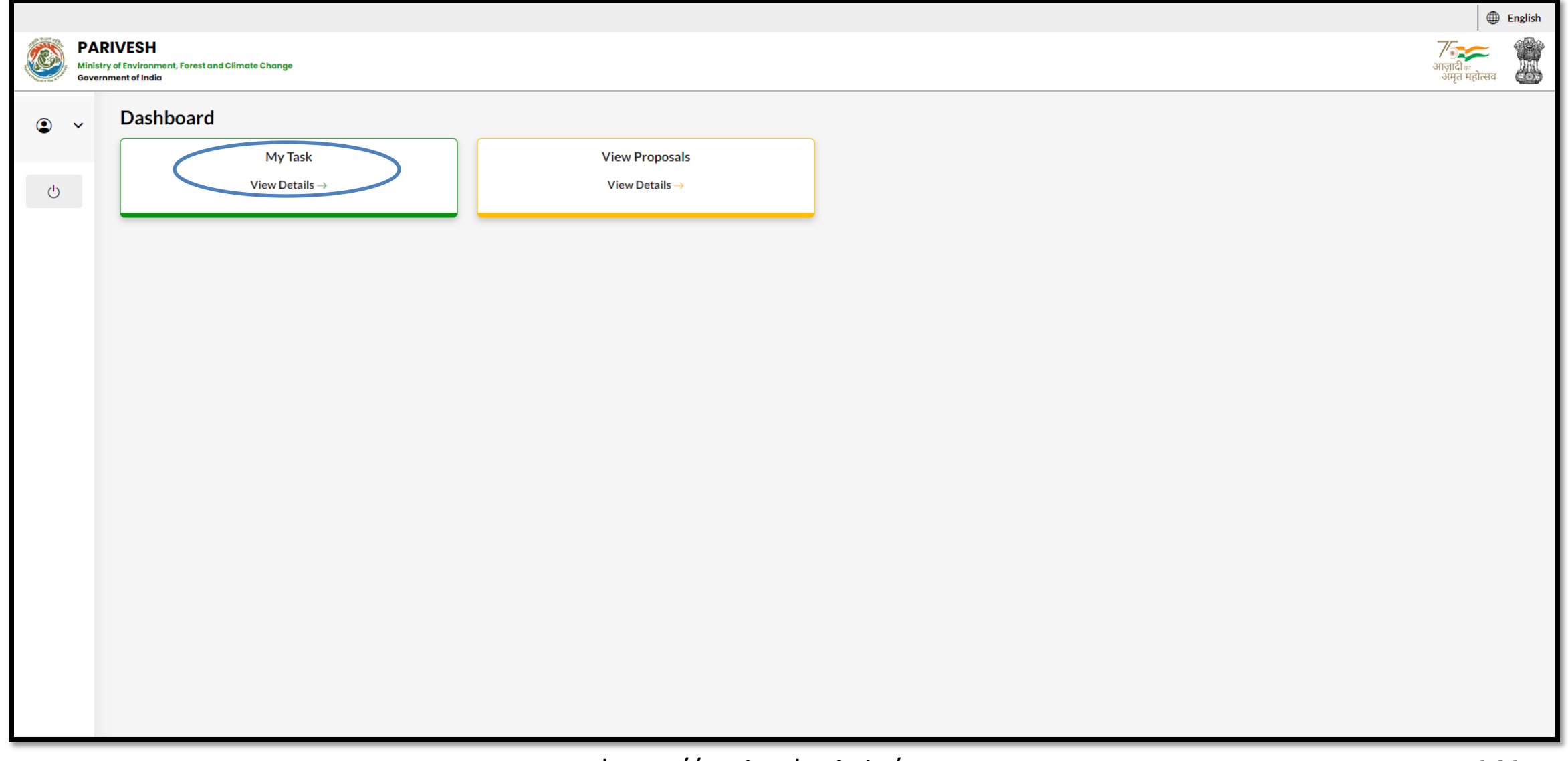

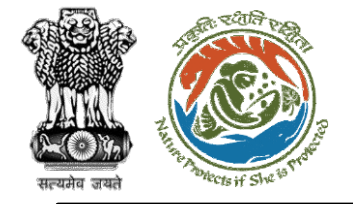

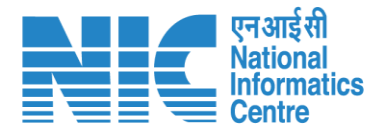

### TO (Search Proposal)

Now the TO will be required to search proposal by typing the proposal number in search tab. Click on "View Details" as shown in the next slide.

https://parivesh.nic.in/

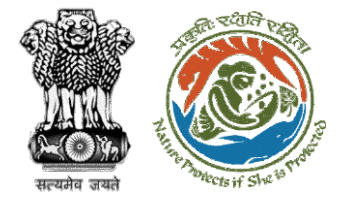

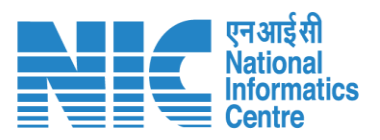

| Dashboard |          |                                         |                                                                                                    |                     | All                   | All            |                             |             | Proposal History Back |  |  |
|-----------|----------|-----------------------------------------|----------------------------------------------------------------------------------------------------|---------------------|-----------------------|----------------|-----------------------------|-------------|-----------------------|--|--|
| 10 ~      |          |                                         |                                                                                                    |                     |                       |                |                             | ubStation/4 | bStation/407360/2023⊗ |  |  |
|           | S.<br>No | Proposal No.                            | Proposal Details                                                                                                    | Workgroup           | Date of<br>Submission | Status         | Office                      | Pendency    | Action                |  |  |
|           | 1        | <u>FP/RJ/SubStatio</u><br>n/407360/2023 | Project Name:<br>Scenario 2 testing 27-<br>12-2022<br>Form: Form-A Part-I<br>(Diversion of Forest<br>Land)<br>Project Category:<br>SubStation<br>Forest Area: 10.0 | Forest<br>Clearance | Jan 2, 2023           | Pending at REC | Logical<br>IRO TO<br>JAIPUR | 0 Day(s)    | View<br>Details       |  |  |
|           | Showing  | 1 to 1 of 1 entries (fil                | tered from 71 total entries                                                                                                    | )                   |                       |                |                             | ~ <         | $1 \rightarrow \gg$   |  |  |

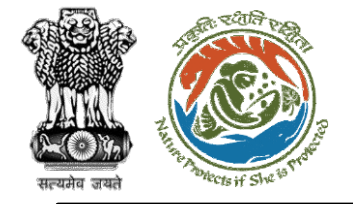

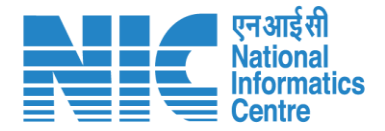

### TO (Acceptance Details)

TO will now be required to fill the acceptance form by clicking on "Acceptance Details" option under the "Actions" drop-down as shown in the next slide.
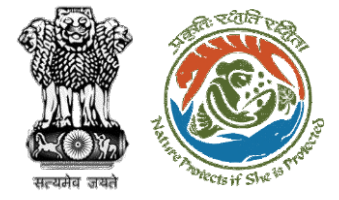

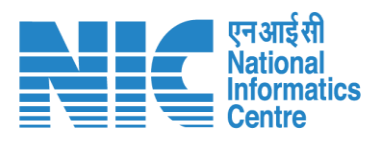

| Back                                                           |                                                                                               | View Proposal View On DSS Actions -                                                                                                    |
|----------------------------------------------------------------|-----------------------------------------------------------------------------------------------|----------------------------------------------------------------------------------------------------|
| Proposal Details                                               |                                                                                               | Proposal History Rejection Details                                                                                                    |
| Proposal No.:<br>Single Window No.:<br>Project Name:<br>State: | FP/RJ/SubStation/407360/2023<br>SW/102868/2022<br>Scenario 2 testing 27-12-2022<br>RA JASTHAN | Pending at REC    Jan 2, 2023      Pending at IRO Head    Jan 2, 2023      Pending at AIGF/DIGF    Jan 2, 2023                         |
| Application For:<br>Date of Submission:                        | Form-A (Part-I): Diversion of Forest Land<br>Jan 2, 2023                                      | Pending at Technical Officer    Jan 2, 2023      Pending at State Secretary for Recommendation after PSC-II    Jan 2, 2023             |
| MoEFCC File No.:                                               | -                                                                                             | Pending at Nodal Officer for Recommendation after PSC-II    Jan 2, 2023      Pending at MS for Recommendation in PSC-II    Jan 2, 2023 |
|                                                                |                                                                                               | Pending at Scrutiny                                                                                                    |
|                                                                |                                                                                               | Pending at MS for Acceptance in PSC-I Jan 2, 2023 V                                                                                    |
|                                                                |                                                                                               | Submitted Jan 2, 2023 V                                                                                                    |

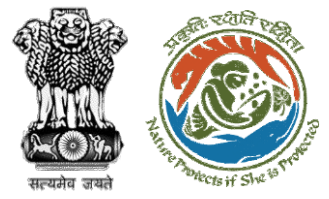

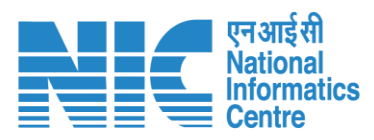

|  |                            | Acceptance form                                          | ₽    |
|--|----------------------------|----------------------------------------------------------|------|
|  | 1. Remarks *               | $ \begin{tabular}{cccccccccccccccccccccccccccccccccccc$  | :    |
|  |                            | Proposal Accepted                                        |      |
|  |                            |                                                          |      |
|  |                            |                                                          |      |
|  | 2. Upload document, if any |                                                          |      |
|  |                            | Browse or drop your<br>file here                         |      |
|  |                            | Only pdf file(s) are allowed. Maximum file size is 5 MB. |      |
|  |                            | Please add remarks before submiss                        | ion. |
|  |                            |                                                          |      |
|  | Back                       | Save & Proceed                                           | ł    |

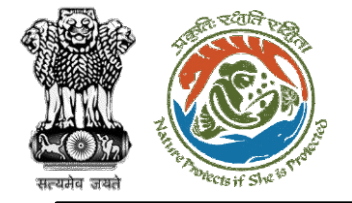

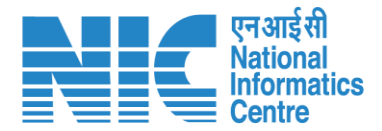

# IRO

#### (Login)

IRO will be required to enter the User Id, Password, and Captcha Code. Password must follow the following conditions:

- > Minimum 8 character length
- Contains at least one Capital letter
  Alphabet and one Small letter Alphabet
- Contains at least one numerical value between 0–9
- Contains at least one special character as @, #, %, \*, \_,!

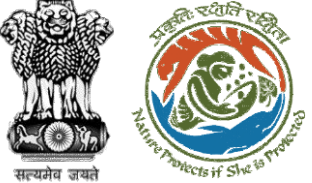

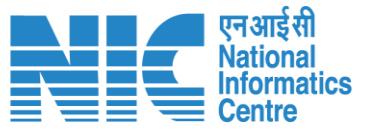

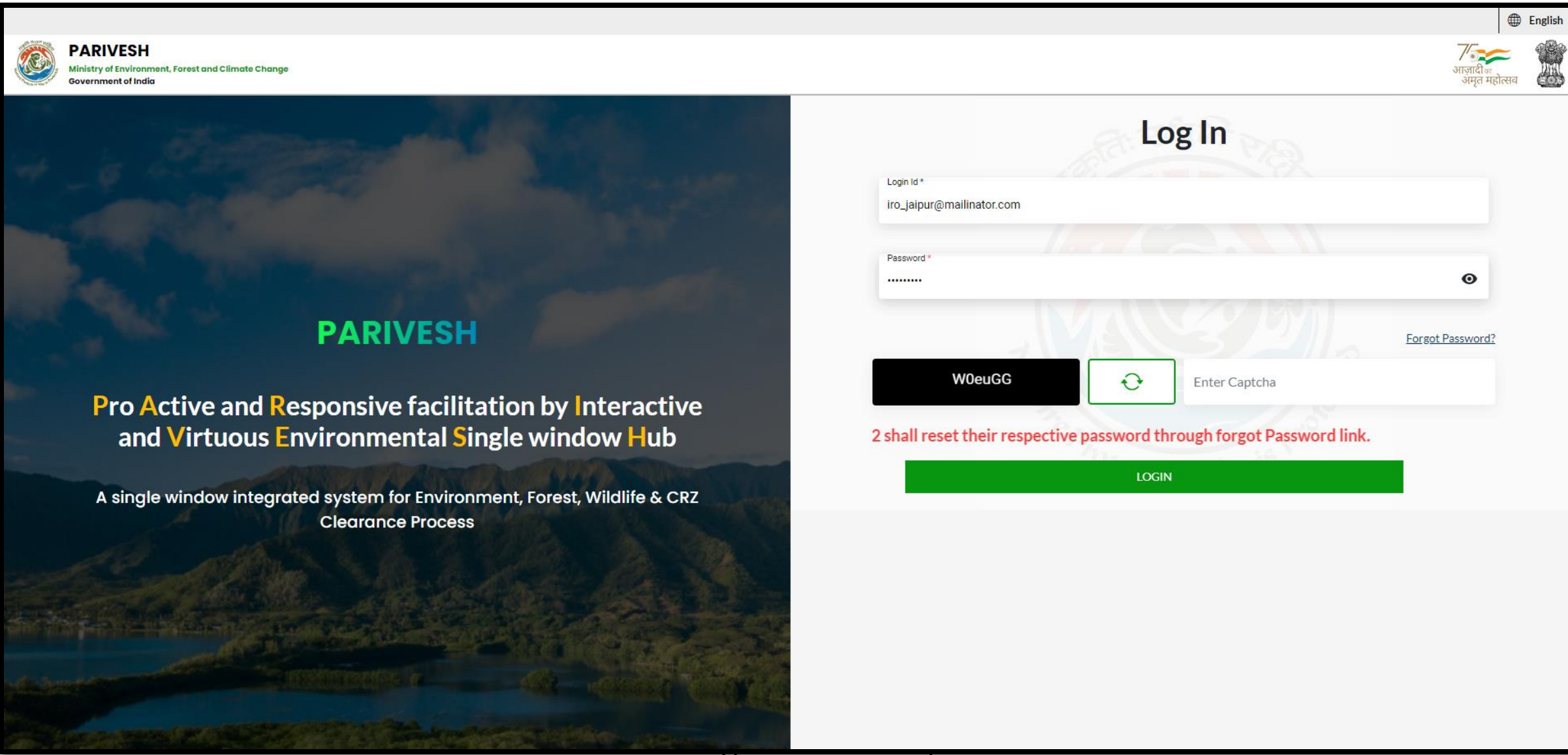

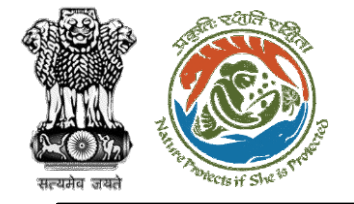

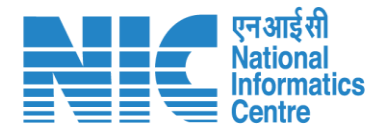

### IRO (Dashboard)

After successful login, the IRO will arrive at the landing screen displaying Dashboard. The Dashboard will display the following options:

- My Task
- > Agenda
- > MoM
- View Proposals

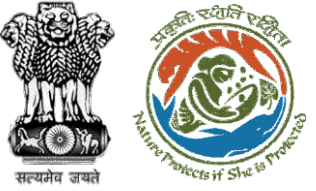

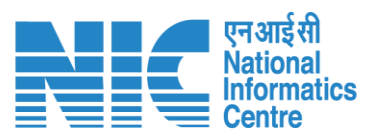

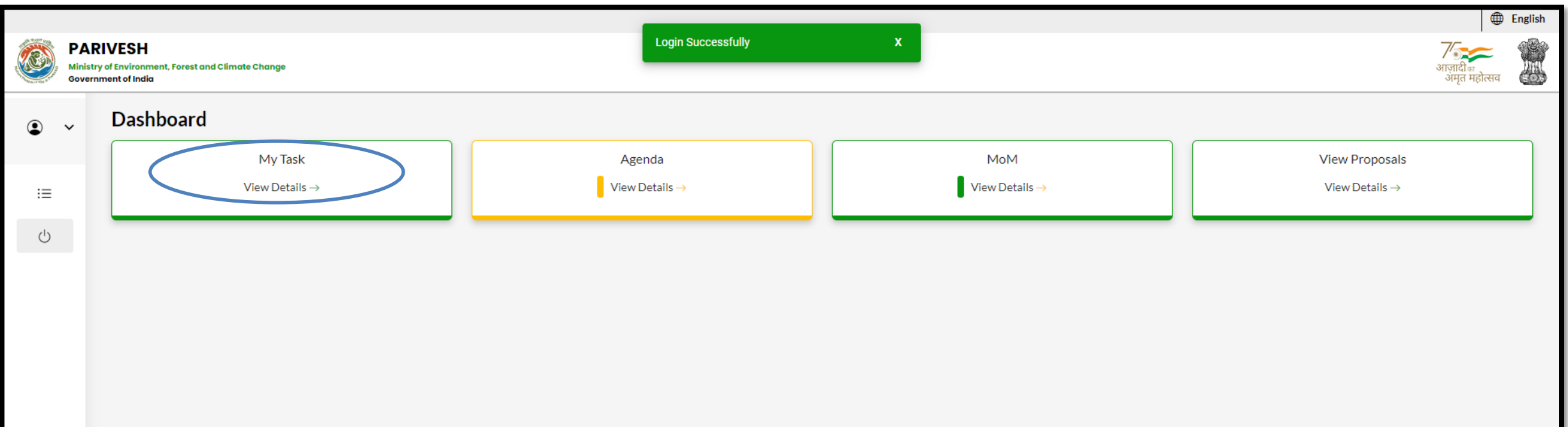

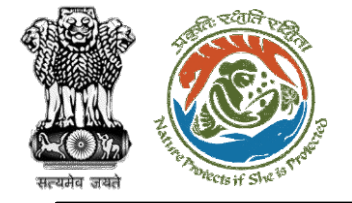

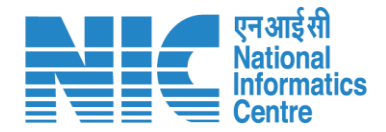

## IRO (Search Proposa;)

Now the IRO will be required to search proposal by typing the proposal number in search tab. Click on "View Details" as shown in the next slide.

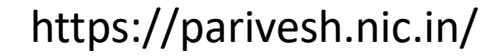

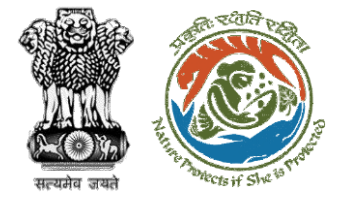

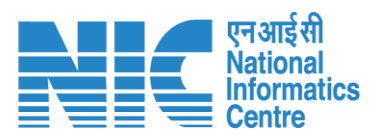

| Dashboo  | oard                                                      |                                                                                                    |                     |                       | All                 |                     |                                          | Proposal History Back |                     |
|----------|-----------------------------------------------------------|----------------------------------------------------------------------------------------------------|---------------------|-----------------------|---------------------|---------------------|------------------------------------------|-----------------------|---------------------|
| 10 ~     | 10 ~                                                      |                                                                                                    |                     |                       |                     |                     |                                          | ubStation/4           | 107360/2023         |
| S.<br>No | Proposal<br>No.                                           | Proposal Details                                                                                                    | Workgroup           | Date of<br>Submission | Status              | 0                   | ffice                                    | Pendency              | Action              |
| 1        | <u>FP/RJ/SubStati</u><br><u>on/407360/20</u><br><u>23</u> | Project Name:<br>Scenario 2 testing<br>27-12-2022<br>Form: Form-A Part-I<br>(Diversion of Forest<br>Land)<br>Project Category:<br>SubStation<br>Forest Area: 10.0 | Forest<br>Clearance | Jan 2, 2023           | Pending at IRO Head | in<br>Re<br>O<br>Jo | itegrated<br>egional<br>ffices,<br>aipur | 0 Day(s)              | View<br>Details     |
| Showing  | g 1 to 1 of 1 entries (                                   | filtered from 14 total entr                                                                                                    | ies)                |                       |                     |                     |                                          | ~ <                   | $1 \rightarrow \gg$ |

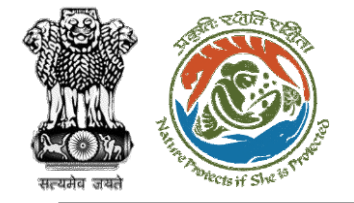

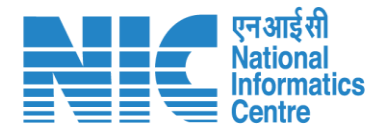

#### IRO (FC IRO Clearance Letter)

Now the IRO will be required to "Approve/Reject" the MoM for REC meeting as shown in the next slide.

https://parivesh.nic.in/

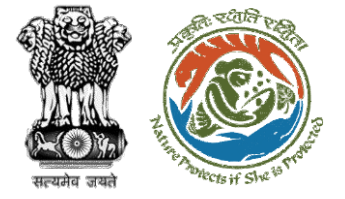

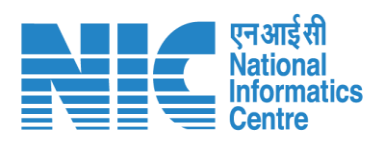

| Back               |                               | View Proposal View On DSS                                  | Actions -                                    |  |
|--------------------|-------------------------------|------------------------------------------------------------|----------------------------------------------|--|
| Proposal Details   |                               | Proposal History                                           | Approval Details                             |  |
| Proposal No.:      | FP/RJ/SubStation/407360/2023  | Pending at IRO Head Jan 2,                                 | Rejection Details<br>fc-iro-clearance-letter |  |
| Single Window No.: | SW/102868/2022                | Pending at REC Jan 2,                                      | 2023                                         |  |
| Project Name:      | Scenario 2 testing 27-12-2022 | Pending at IRO Head Jan 2,                                 | 2023                                         |  |
| State:             | RAJASTHAN                     | Pending at AIGF/DIGF                                       | 2023                                         |  |
| Application For:   | Jan 2, 2023                   | Pending at Technical Officer                               | 2023                                         |  |
| MoEFCC File No.:   | -                             | Pending at State Secretary for Recommendation after PSC-II | 2023                                         |  |
|                    |                               | Pending at Nodal Officer for Recommendation after PSC-II   | 2023                                         |  |
|                    |                               | Pending at MS for Pecommendation in PSC-II                 | 2023                                         |  |
|                    |                               |                                                            |                                              |  |
|                    |                               | Pending at Scrutiny                                        |                                              |  |
|                    |                               | Pending at MS for Acceptance in PSC-I Jan 2,               | 2023                                         |  |
|                    |                               | Submitted Jan 2,                                           | 2023                                         |  |

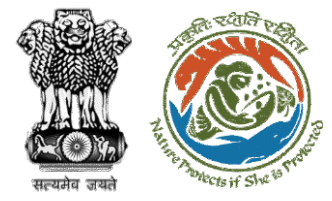

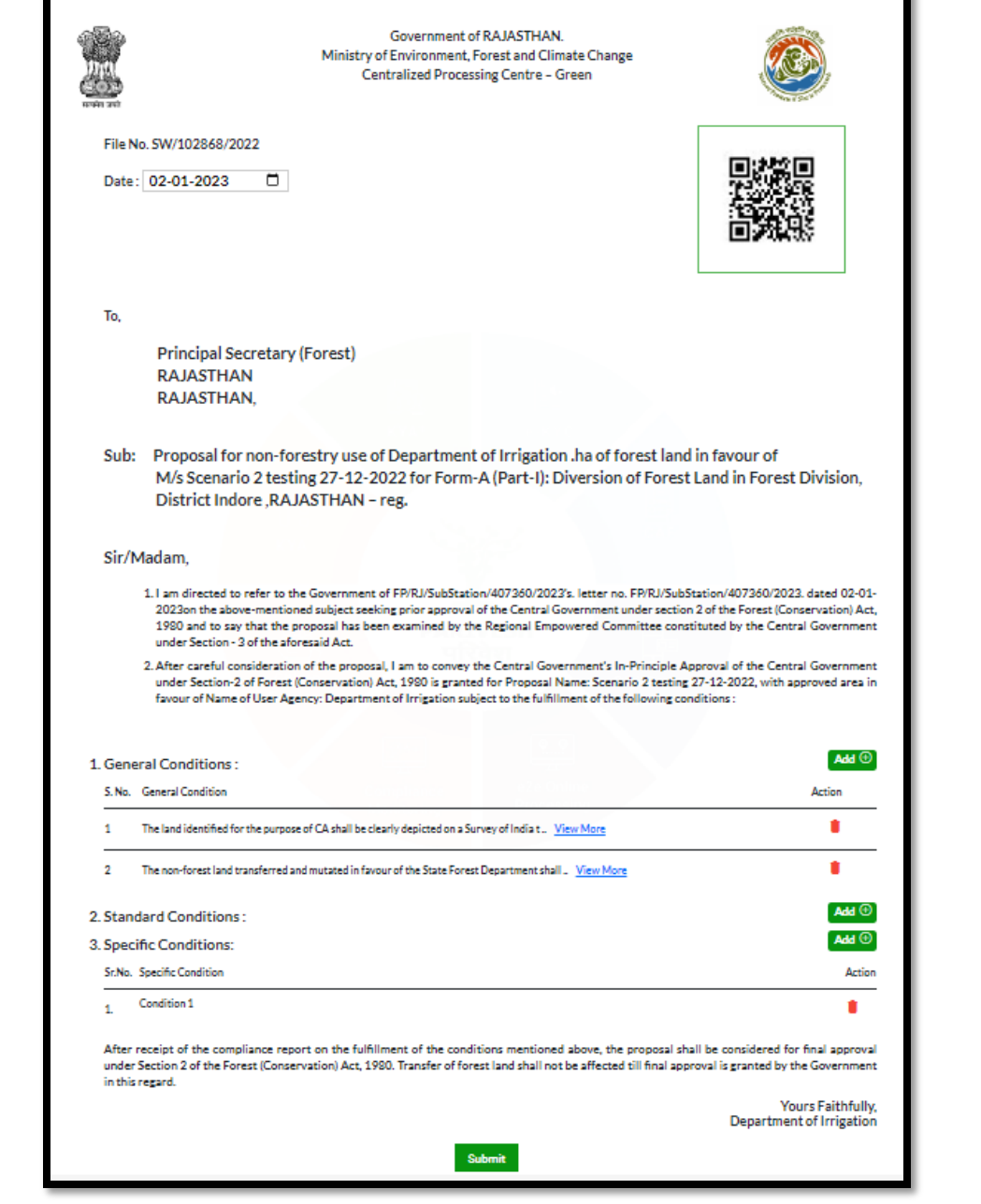

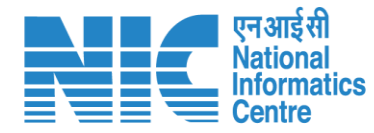

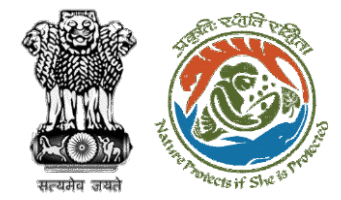

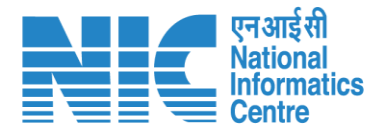

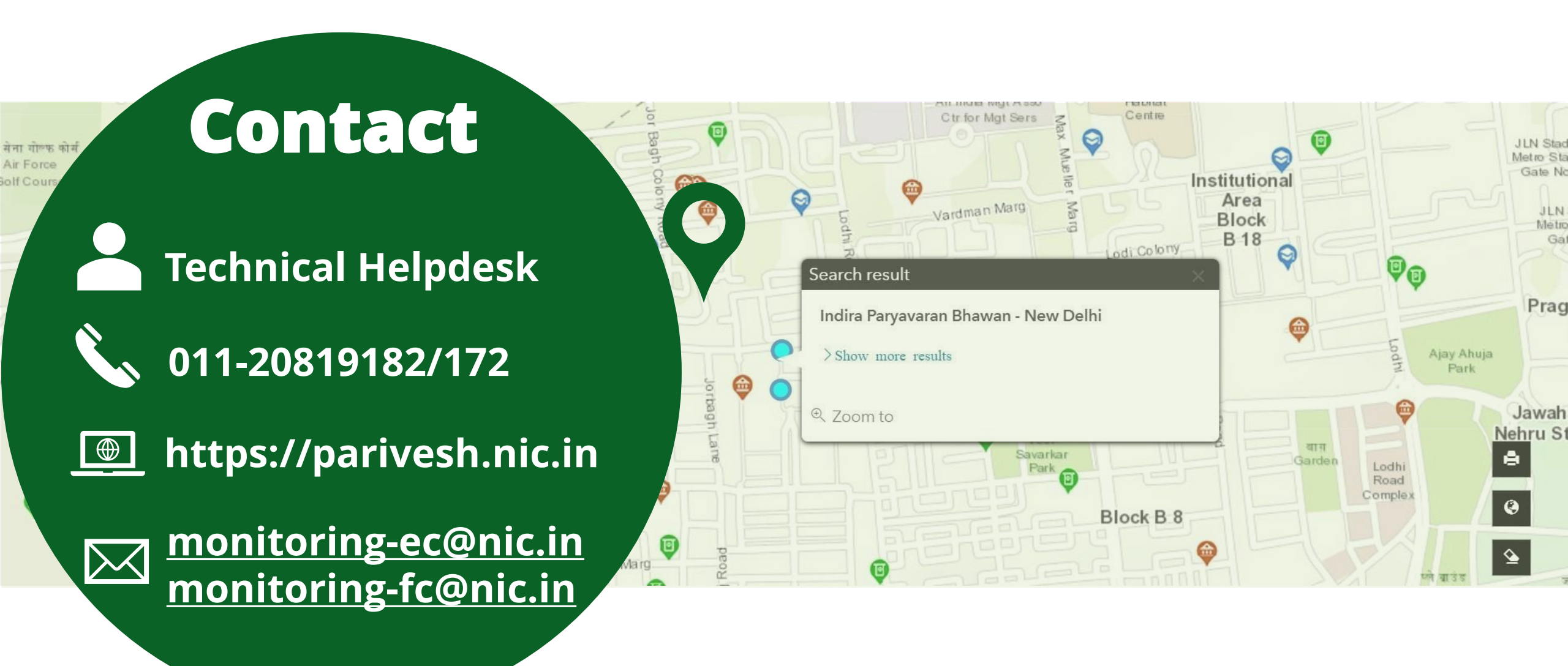